# English Mode **CIS Information Service**

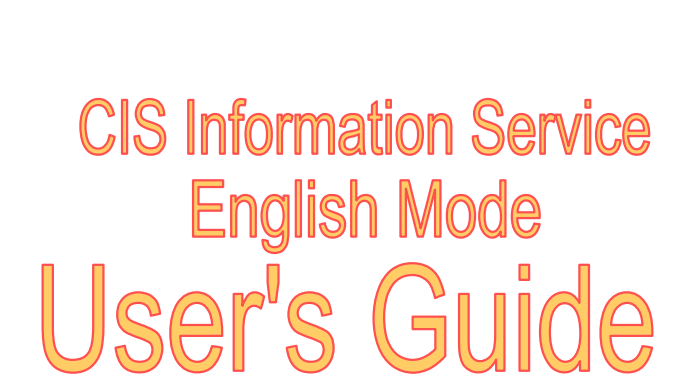

Ver.20250522-067

CIS. Support Center

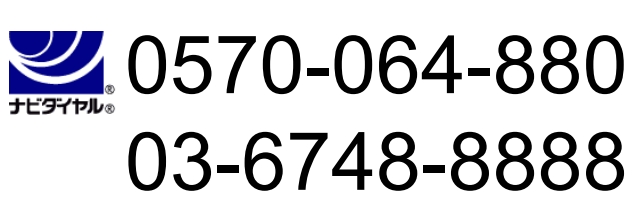

# Table of Contents

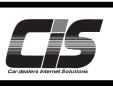

| Search                                                |    | CHAPTER 01<br>探す            |
|-------------------------------------------------------|----|-----------------------------|
| Searching for Exhibited Vehicles                      |    | 2                           |
| Searching for Market Prices                           |    | 10                          |
| Specifying Additional Conditions to Refine Search     |    | 17                          |
| Compare                                               |    | CHAPTER 02<br>比較する          |
| Comparing vehicles                                    |    | 19                          |
| Apply                                                 |    | CHAPTER 03<br>申込む           |
| Applying for the Preliminary Inspection Agent Service | 9  | 23                          |
| Registering a Limit Price                             |    | 29                          |
| Submitting a Negotiation Request                      |    | 34                          |
| Change                                                |    | CHAPTER 04<br>変更する          |
| Changing a Limit Price                                |    | 39                          |
| Changing a Negotiation Price                          |    | 44                          |
| Cancel                                                | +t | <b>CHAPTER 05</b><br>ッンセルする |
| Canceling a Limit Price                               |    | 49                          |
| Canceling a Successful Bid                            |    | 53                          |

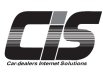

# **CHAPTER 01**

# Search

# Searching for Exhibited Vehicles

You can enter various conditions to search information about exhibited vehicles at USS and tie-up sites. Searches can be done by auction date and site, as well as by maker, brand, bid number, and section! The different conditions make it easy to quickly search a wealth of information and find exactly what you need!

Ver.20250428-011

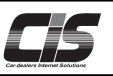

#### [Feature description]

You can conduct a preliminary inspection of vehicles by specifying the three following conditions and running a search:

- Vehicle model in "Model Search"
- Bid number in "Bid No. Search"
- Auction site section in "Section Search"

Select the search conditions that best fit your needs.

#### [Steps]

To perform a search, follow the steps below:

STEP 1: Select a site (or select multiple sites).

- STEP 2: Specify the search conditions for the type of search you selected.
- STEP 3: Specify additional search conditions to further refine your search.
- STEP 4: Display the vehicle list (search results).
- STEP 5: Display the vehicle details.

#### [Basic operations 1]

#### Select the Preliminary Inspection menu.

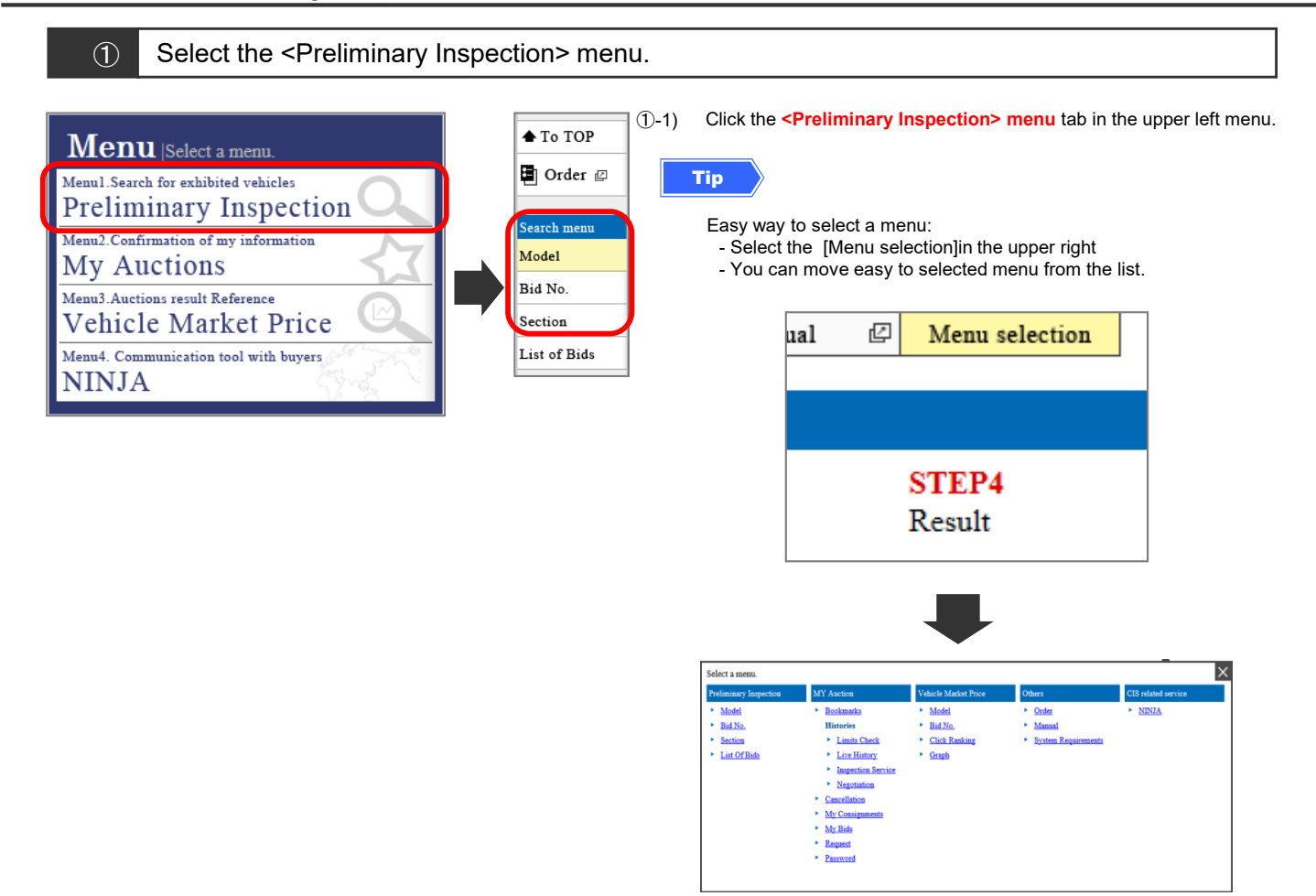

①-2) Click the **<Search>** button for the type of search you selected in the **<Preliminary Inspection> menu**.

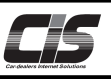

# [Basic operations 2-a]

Specify the search conditions in "Model"

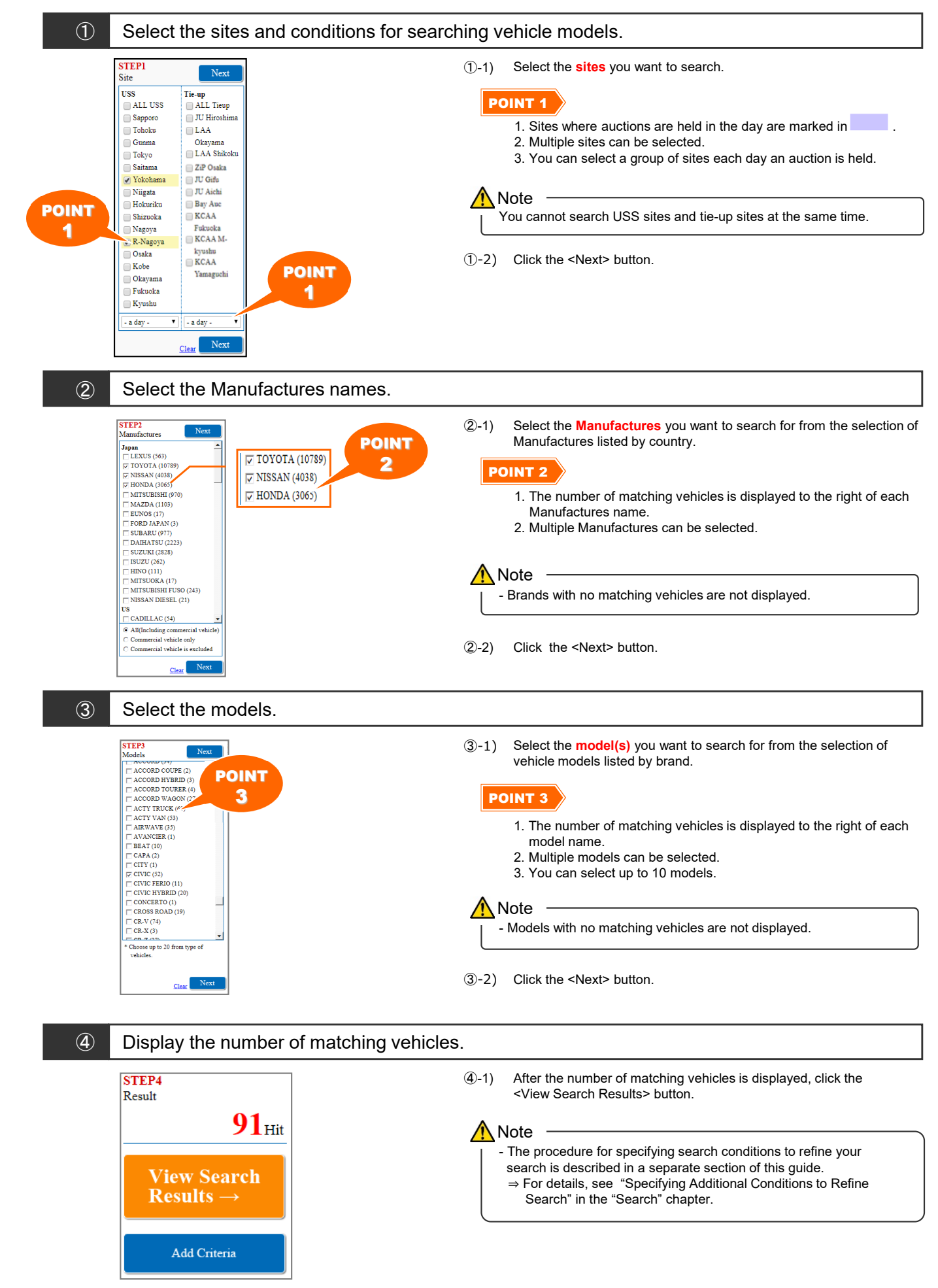

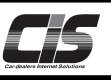

# [Basic operations 2-b]

Specify the search conditions in "Bid No."

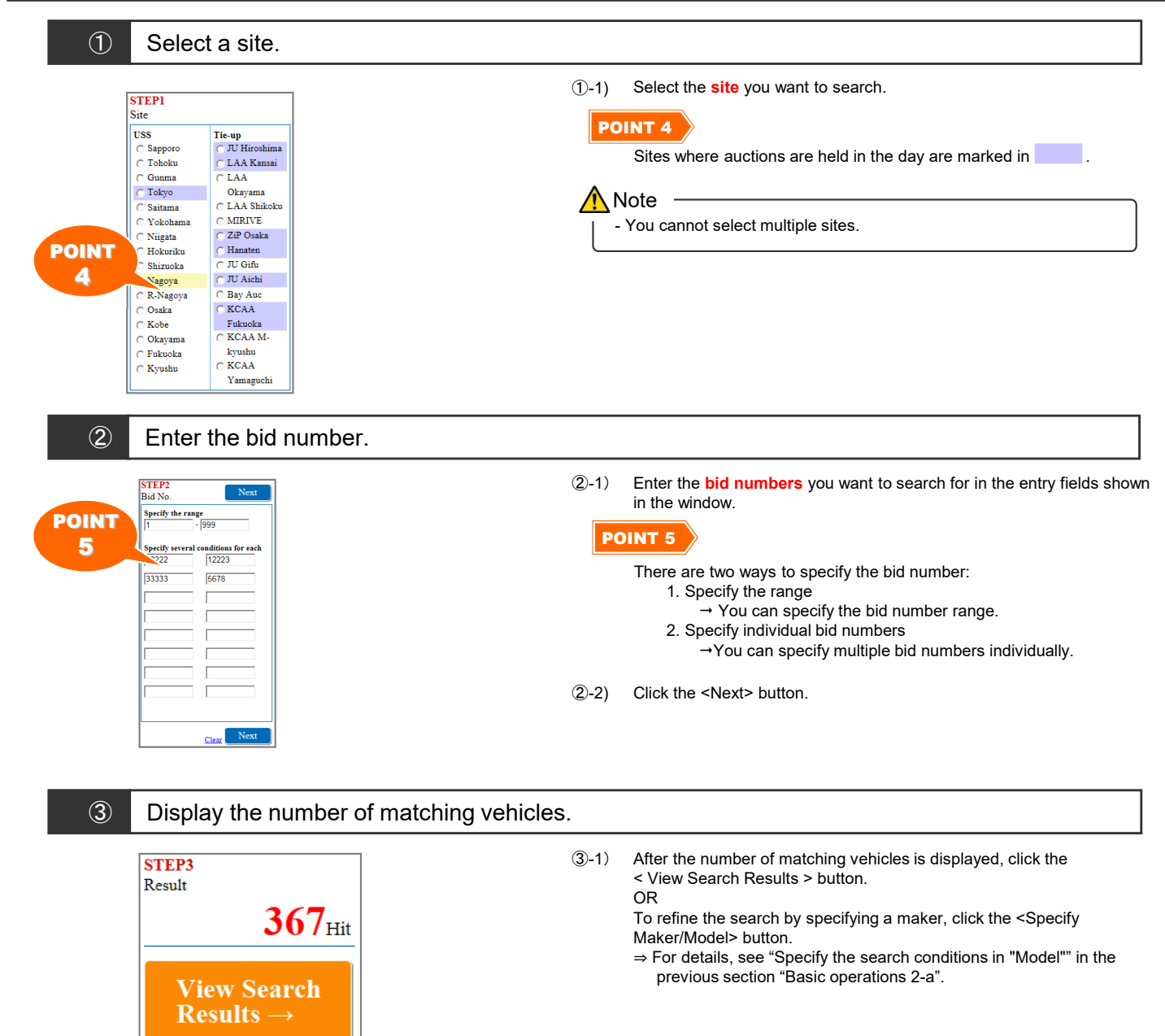

Specify Maker/Model

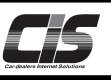

# [Basic operations 2-c]

Specify the search conditions in "Section"

| 1               | Select a site.                                                                                                    |                           |                           |                                                                                                    |
|-----------------|----------------------------------------------------------------------------------------------------|---------------------------|---------------------------|----------------------------------------------------------------------------------------------------|
| POINT<br>6      | STEP1<br>Site<br>USS<br>Gunma<br>Tohoku<br>Saitama<br>Yokohama<br>Nigata<br>Hokuriku<br>Shizuoka<br>Nagoya<br>R-Nagoya<br>Qoaka<br>Kobe<br>Okayama<br>Fukuoka<br>Koak<br>Yamau<br>JU Hiroshima<br>LAA<br>Okayama<br>JU Gifu<br>JU Jirok<br>JU Jirokhima<br>LAA<br>Shikoku<br>JU Gifu<br>JU Jirok<br>Bay Auc<br>KCAA<br>Fukuoka<br>KCAA<br>Yamaguchi | (<br>)                    | )-1)<br>PO                | Select the site you want to search.                                                                                                    |
| 2<br>POINT<br>7 | Select a section.                                                                                                    | (2<br>(2                  | )-1)<br><b>PO</b><br>)-2) | Select the section you want to search for from the list of sections<br>displayed in the window.<br>INT 7<br>You can select more than one section.<br>Click the <next> button.</next>                                                                                                    |
| 3               | Display the num                                                                                                    | ber of matching vehicles. |                           |                                                                                                    |
|                 | STEP3<br>Result<br>1,276<br>View Search<br>Results $\rightarrow$<br>Specify Maker/Model                                                                                                    | 3<br>Iit                  | )-1)                      | After the number of matching vehicles is displayed, click the<br>< View Search Results > button.<br>OR<br>To refine the search by specifying a maker, click the <specify<br>Maker/Model&gt; button.<br/>⇒ For details, see "Specify the search conditions in "Model"" in the<br/>previous section "Basic operations 2-a".</specify<br> |

Add Criteria

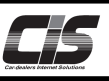

# [Basic operations 3]

Display the search results (a list of vehicles)

|                                                   |                                                                                                    |                   |                         |                                                                             |                       |                     |                                     | Manual                          | 🖾 Menu sele                | ction LO                       | GOUT                  |                                                                       |
|---------------------------------------------------|----------------------------------------------------------------------------------------------------|-------------------|-------------------------|-----------------------------------------------------------------------------|-----------------------|---------------------|-------------------------------------|---------------------------------|----------------------------|--------------------------------|-----------------------|-----------------------------------------------------------------------|
| P > Prelimin<br>Back to                           | Preliminary Inspection                                                                                             | e mode            | I   Search re<br>Market | sults                                                                       | Feature               |                     |                                     |                                 |                            |                                |                       | Bid results category:                                                 |
| Search Criteria                                   |                                                                                                    |                   |                         |                                                                             |                       |                     |                                     |                                 | 🛛 Compa                    | re 🛛 🗹 Submit bo               | ookmark               | Non Auction                                                           |
| Order 앁                                           | List Number 10 V Hit                                                                                               |                   | Feature                 | 1   2   3                                                                   | 45678                 | 9 10 ≥≥             | [[ <u>Next]</u>                     |                                 |                            | Matching record                | s 253 Hi              | Un Sold                                                               |
| t menu<br>ecific                                  | Feature te                                                                                                    | <u>Year(</u><br>▲ | ~                       | Model / Grade                                                               | Ice                   | on T/M<br>CC        | Odo<br>Inspection                   | <u>Color</u>                    | <u>Type</u>                | Firal Price<br>Start Price     | Scores                | Sold                                                                  |
| nditions<br>ecify Result▲<br>Sold                 |                                                                                                    | 2025              | 3                       | ALPHARD Z                                                                   | ht360 💓 🞯             | AT<br>2500<br>AAC   | 0<br>Navi SR AW                     | Pearl<br>Leather PS P           | AGH40W                     | non Auction<br>5,480           | S<br>(A)              | Negotiate Sold                                                        |
| Negotiate Sold<br>Un Sold<br>Non Auction          | temp[ Feature                                                                                                    | 2025              |                         | ALPHARD Z                                                                   | ht360 💽 🔘             | AT<br>2500<br>AAC   | 0<br>May.28<br>Navi SR AW           | Black<br>Leather PS P           | AGH40W                     | non Auction<br>4,980           | S<br>(A)              | Gancer                                                                |
| Refine                                            | temp[09:33]                                                                                                    | 2025              | 200                     | ALPHARD Z                                                                   | ht360 म 🔘             | AT<br>2500<br>WAA   | 0<br>Jan.28<br>Navi SR AW           | Pearl-whit<br>e<br>Leather PS P | AGH40W                     | non Auction<br><br>5,600       | S<br>(A)              |                                                                       |
| With Photo Only                                   | <sup>Ma</sup> Feature                                                                                              | 2025              |                         | ALPHARD Z                                                                   | ht360 💽 🔘             | AT<br>2500          | 0<br>Mar.28<br>Navi SR AW           | Black                           | AGH40W                     | non Auction<br><br>4,800       | S<br>(A)              |                                                                       |
| Print 🏂                                           | May<br>temp[15:55]                                                                                                 | 2024              |                         | ALPHARD Z                                                                   | ht360 🛃 🔘             | AT<br>2500          | 0<br>Oct.27<br>Vavi SR AW           | Bronze                          | AGH40W                     | non Auction                    | S<br>(A)              |                                                                       |
| ch menu<br>lel                                    | May 23.25<br>temp[17:25]                                                                                           | 2024              |                         | ALPHARD Z                                                                   | ht360 🛃 🔘             | FA<br>2500          | 0 Aug.27                            | Pearl                           | AGH40W                     | non Auction                    | S<br>(A)              |                                                                       |
| No.<br>ion                                        | May 23.25<br>temp[17:53]                                                                                           | 2024              | 20                      | ALPHARD Z                                                                   | ht360 🛃 🔘             | AAC 1<br>AT<br>2500 | 0<br>Mar.27                         | Pearl                           | AGH40W                     | non Auction                    | 6<br>(A)              |                                                                       |
| of Bids                                           | May 23.25<br>temp[17:59]                                                                                           | 202               | 0                       | ALPHARD Z                                                                   | nt360 💓 🔘             | AAC AT 2500         | 0 Apr.27                            | Pearl                           | AGH40W                     | non Auction                    | 6<br>(A)              |                                                                       |
|                                                   | Register<br>search criteria                                                                                        |                   | 6                       | 1   <u>2</u>   <u>3</u>                                                     | 45678                 | 2 10 ≫              | [ <u>Next</u> ]                     |                                 |                            | Matching record                | s 253 Hit             |                                                                       |
| eature                                            | e 1 Change                                                                                                    | e the             | e searc                 | h object                                                                    | <b>※</b> The t        | follow              | ing ex                              | planat                          | tion is th                 | ne "Vehi                       | cle M                 | odel Search"                                                          |
| Prelimi                                           | nary Inspection                                                                                                    |                   | Marke                   | t price                                                                     |                       | 1                   | Select<br>results                   | the <se<br>list.</se<br>        | arch Obj                   | ect> menu                      | i at the              | top of the search                                                     |
|                                                   |                                                                                                    |                   |                         |                                                                             |                       | 2                   | Display                             | s the ve                        | ehicles th                 | at meet th                     | e conc                | litions you search for.                                               |
| eature                                            | e 2 Change                                                                                                    | e the             | e numb                  | er of res                                                                   | ults disp             | olayed              | d per p                             | age                             |                            |                                |                       |                                                                       |
| I                                                 | List Number                                                                                                    | 100<br>10         | ▼ Hit                   |                                                                             |                       | 1                   | Select th<br>results li<br>or 100). | le ≺List N<br>st to spe<br>x    | Number> d<br>cify the nu   | lrop-down m<br>mber of res     | ienu at<br>ults disp  | the top of the search<br>blayed per page (10, 50,                     |
|                                                   | <u>Date</u><br><u>Schedule</u>                                                                                     | 50<br>100         | [ <u>o.</u>             | Ye                                                                          |                       | 2                   | The san<br>the spec                 | ne set of<br>cified nur         | results is a<br>nber.      | automaticall                   | y displa              | yed again according to                                                |
| eature                                            | e 3 Choose                                                                                                    | e th              | e spec                  | ific con                                                                    | ditions               |                     |                                     |                                 |                            |                                |                       |                                                                       |
| to<br>b Conteria<br>er Ø List Number 100          | Dear<br>Vehicle model [Search results.]<br>Anterprice                                                              | 1                 | Manual                  | Mean relection LOGO           Image: Stream base           Matching records | KUT<br>maak<br>22 Har | 1                   | Click t                             | ne< <mark>Spec</mark>           | ific Condi                 | i <mark>tions&gt;</mark> butto | n in the              | e left menu.                                                          |
| ns<br>Revult 4<br>Mar<br>I-<br>Mar<br>I-<br>Grown | Conditions Info Is IS No lower land Q Is No lower land Q Is No lower land Q Is Is Is Is Is Is Is Is Is Is Is Is Is | Year              | A forbinde & straiter   | est Result                                                                  | Close                 | 2                   | The so<br>you wa                    | reen to r<br>int to ado         | efine the c<br>d on the sc | onditions w<br>creen, and t    | ill appea<br>nen clic | ar. Select the conditions<br>k the <mark><next></next></mark> button. |
| HOPE 10 Mar                                       | More Info Models LS                                                                                                |                   |                         | Next                                                                        | Result 82 Hit         |                     |                                     |                                 |                            |                                |                       |                                                                       |

(3) Click the**<View Search Results** $<math>\rightarrow$  button.

No lower limit 🗸 - No upper limit 🗸

OM

OAT

□ 4.5(28) □ 2(0) □ x(0)

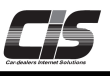

# [Basic operations 3]

#### Display the search results (a list of vehicles)

 $1|2|3|4|5|6|7|8|9|10| \ge |10|$ 

1|2|3|4|5|6|7|8|9|10| >> |Next|

Nagoya Ne CROWN 4D ATHLETE S-T

[Year]2016 [Odo.]2 [Score]6 [T/M]FA [Inspect]Apr.19

[Final] ----[Start] 2,680

FA 2000

4D ATHLETE S-T

WN 4D ATHLETE S-T

| Fe                      | eatur             | e 4                                         | Sp                                                       | eci                     | fy a                             | a bio          | d results                                                                     | cate                      | gory                                 | to refine | the search.                                                                        |
|-------------------------|-------------------|---------------------------------------------|----------------------------------------------------------|-------------------------|----------------------------------|----------------|-------------------------------------------------------------------------------|---------------------------|--------------------------------------|-----------|------------------------------------------------------------------------------------|
|                         |                   |                                             | ify Res<br>old<br>egotiate<br>n Sold<br>on Auc<br>Refine | sult<br>e Sole<br>ction | d                                |                |                                                                               |                           |                                      | T         | Select the bid results category you wish to view from the Search menu on the left. |
| Fe                      | eatur             | e 5                                         | Ch                                                       | an                      | ge                               | the            | e display                                                                     | for                       | mat                                  |           |                                                                                    |
| List Number             | 10 🔽 Hit          |                                             | 1                                                        | 2 3 4 5                 | 612181                           | 9 10 ≫         | [Next]                                                                        | Mat                       | ching records 30                     | Hat       | To change the display format to Image list, use the                                |
| Date           Schedule | Bid No.<br>Site 2 | ari@ Model<br>Grade<br>016 CROWN 4<br>E.S.T | Icon<br>D ATHLET                                         | FA 2000                 | Odo<br>inspection<br>9<br>Jan.19 | Color<br>Black | Type Import<br>Aircon Equipment<br>ARS210<br>AAC Navi SR AW Leather P<br>S PW | Result<br>non Aucti<br>on | Final Price Sec<br>Start Price 2,800 | **        | Text With Oracle Control of the menu on the left.                                  |
| Sep 15.17 [:]           | 2                 | 016 ES-T                                    | D ATHLET                                                 | FA<br>2000              | 9                                | Peari          | ARS210<br>AAC SR AW Leather PS PW                                             | non Aucti<br>on           | 2,690                                |           | 3 different formats are selectable:<br>- Text list<br>-Text with image list        |

- Image list

Feature 6

[Final] .... [Start] 2,800

[Year]2016 [Odo.]9 [Score]5 [T/M]FA [Inspect]Jan.19 non Auction [Final]

Tokyo No. Nagoya No. CROWN 4D ATHLETE S-T CROWN 4D ATHLETE S-T

> [Year]2016 [Score]4 [Inspect] non Auction

[Odo.]9 [T/M]FA

> [Final] ----[Start] 2,690

Sep 14.1 [--:--]

Sep 15.1

Register your searching vehicles

wed for Your Request Vehicles

[Final] ----[Start] 2,300

Colo

9 Pearl ARS210

Tokyo No. CROWN 4D

[Year]2015 [Odo.]11 [Score]5 [T/M]FA [Inspect]Sep.18 Tokyo No. CROWN 4D ATHLETE S

[Year]2015 [Odo.]46 [Score]4 [T/M]FA

> [Final] ..... [Start] 1,800

- ع ک Back to Search ( 2 🖬 Order 🖉 ber 100 🗸 Hi far 24.: [--:--] AT 2500 2,450 AT 1 890 [-->-] AT 2500 2,38 105 2014 2,400 2.180 R/ Register 1,580 Bid N search criteria 2014 2,450 List of Bi No specific No specifica No specific No specifica No specific stations TOYOTA:HARRIER HYBRID NISSAN: HONDA: ALL USS
- ① Click the **<Register search criteria>** button.

2 Click the **<Submit>** button to register Your Searching Vehicles.

ail notification when

ent. Sta

Cancel

Rece

You

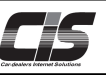

#### [Basic operations 4] Display the **vehicle details**

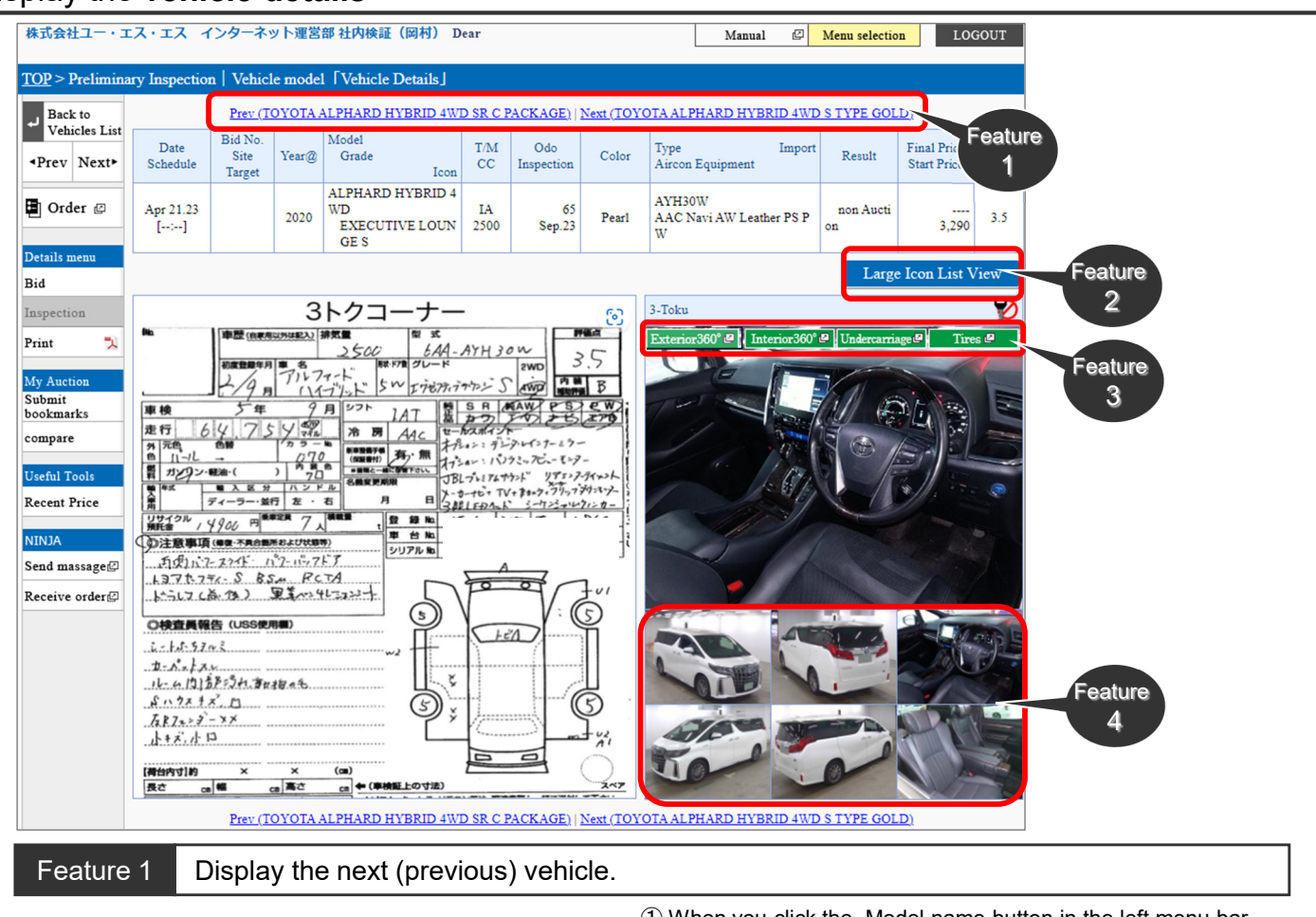

① When you click the Model name button in the left menu bar, the next (or previous) vehicle is displayed.

#### Feature 2 Display a list of images.

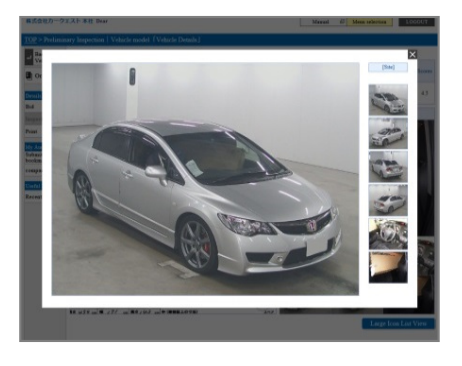

① When you click the Large Icon List View button in the left menu bar, the list of enlarged images is displayed.

#### Feature 3 Image display of [360°] [undercarriage of vehicle] [tires]

Exterior 360° 🖉 Interior 360° 🖉 Undercarriage 🗳 👘 Tires 🖉

 For some vehicles, you can view images taken by the site such as the interior (360°), exterior (360°), undercarriage of vehicle, tires, etc. You can zoom in and out the images. You can click the <See interior (360°)>, <See exterior (360°)>,< See undercarriage of vehicle>, and <See tires> buttons to view the images.

#### Feature 4

Change the vehicle image view.

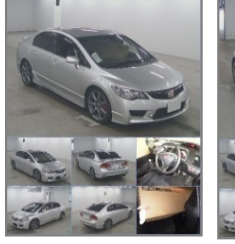

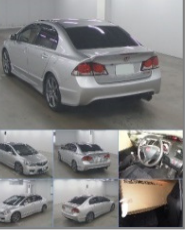

 When you move the pointer to the thumbnail image you want to see, the main image at the top is replaced with the selected image. You can enlarge the image by clicking it.

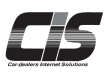

# 

# 📕 Search

# **Searching for Market Prices**

You can search up to the last 12 auctions held at USS and tie-up sites! You can also view the bidding data for the auctions you specified.

Ver.20181228-009

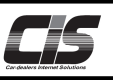

#### [Feature Description]

You can look up vehicle market prices by specifying the two following conditions and running a search:

- Vehicle model in "Vehicle Model Search"
- Bid number in "Bid No. Search"

Select the search conditions that best fit your needs.

#### [Steps]

To perform a search, follow the steps below:

STEP 1: Select a site (or select multiple sites).

STEP 2: Specify the search conditions for the type of search you selected.

STEP 3: Specify additional search conditions to further refine your search.

STEP 4: Display the vehicle list (search results).

STEP 5: Display the vehicle details.

#### [Basic operations 1]

#### Select the Vehicle Market Price menu.

① Select the <Vehicle Market Price> menu.

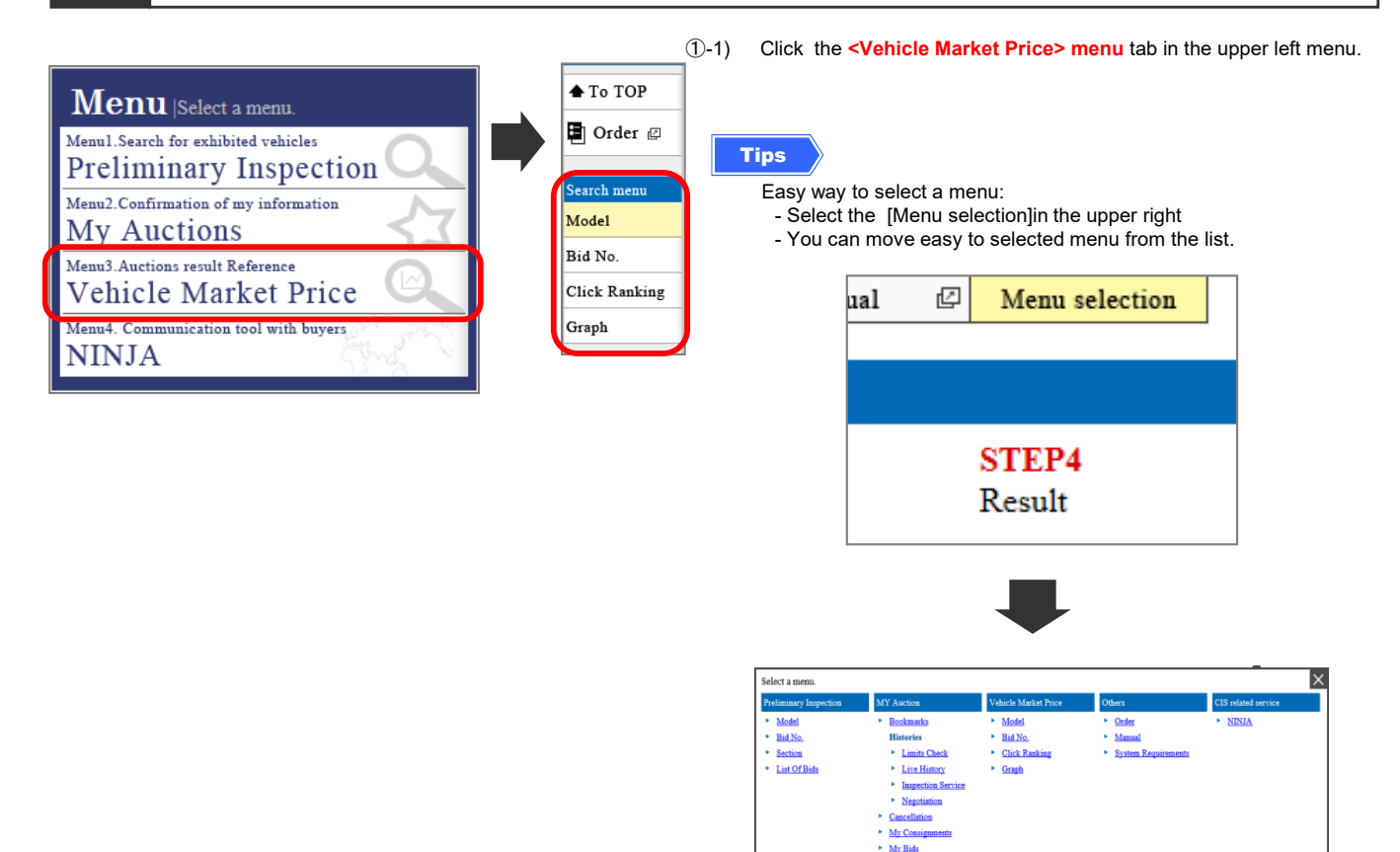

①-2) Click the <Search> button for the type of search you selected in the <Vehicle Market Price> menu.

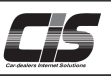

# [Basic operations 2-a]

Specify the search conditions in "Model"

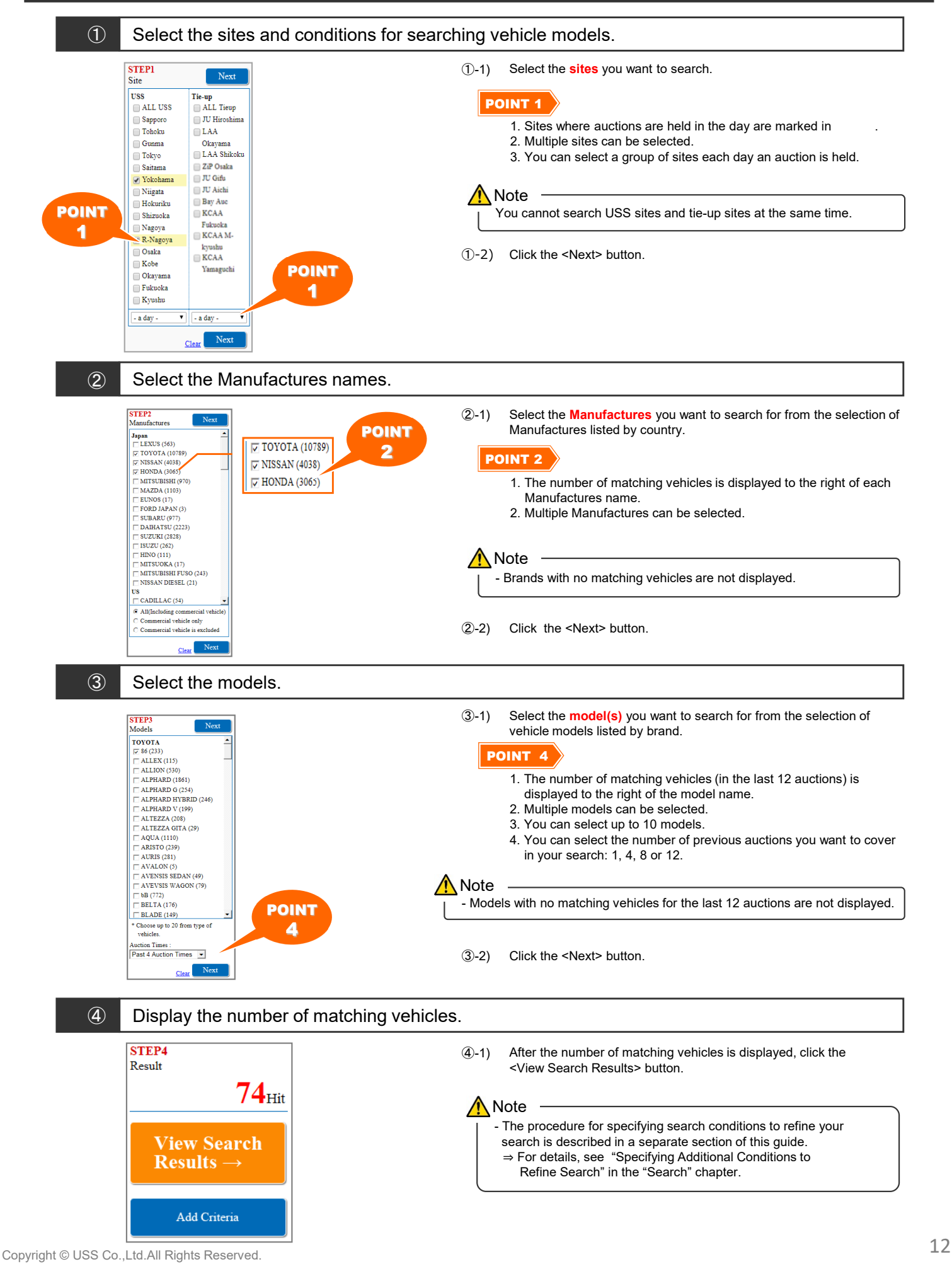

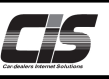

# [Basic operations 2-b]

# Specify the search conditions in "Bid No."

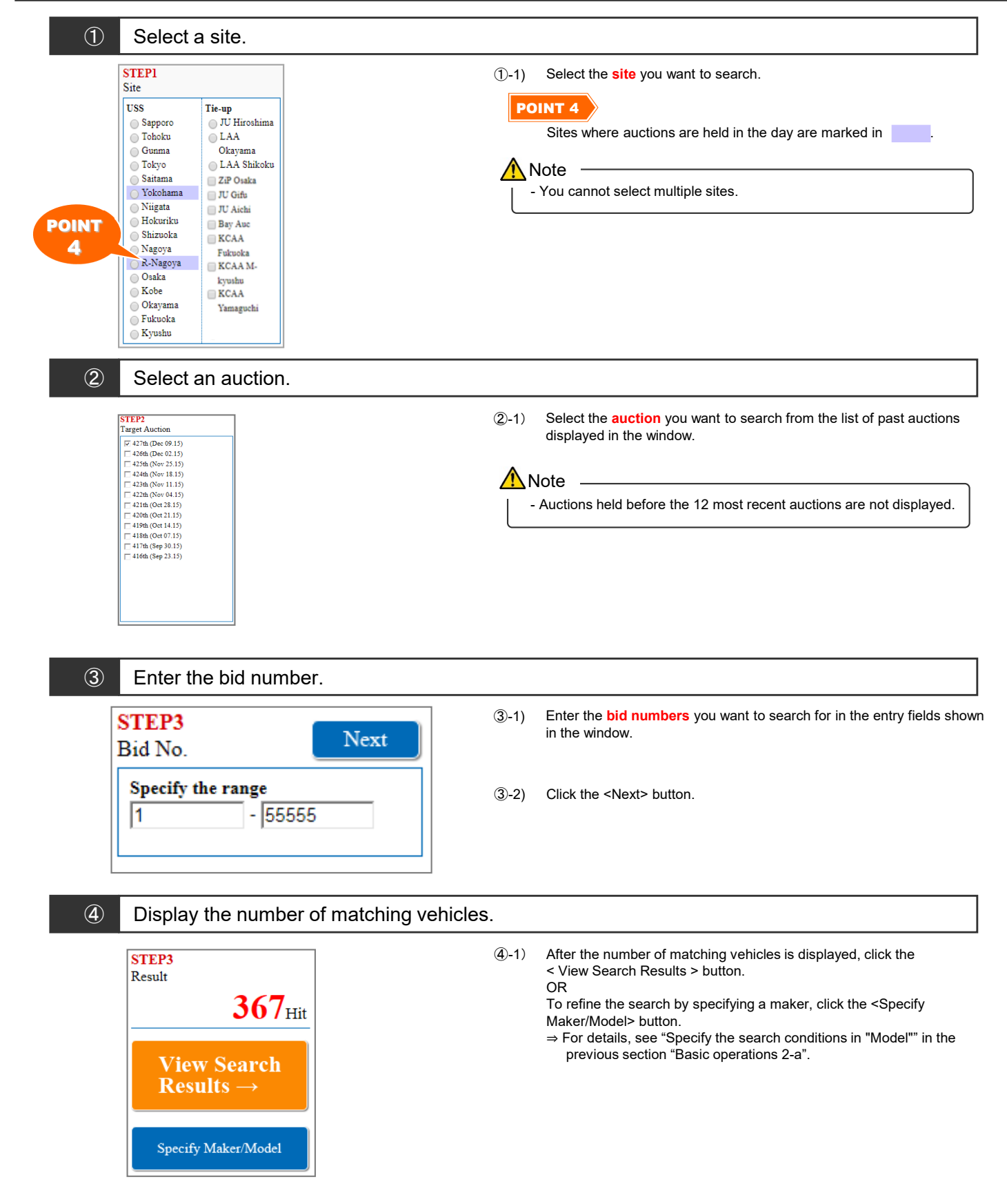

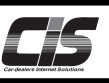

# [Basic operations 3]

# Display the **search results** (a list of vehicles)

| ket Inspection                                                                                                    | _                                                                                                    |                   |                                                                                                    |                                  |                       |                                                                                                    | Manual 🖾                                                                                                    | Menu selectio                                                                                       | n LOC                                                                                                    | 1001                                                                                        |                                                                                                    |
|----------------------------------------------------------------------------------------------------|----------------------------------------------------------------------------------------------------|-------------------|----------------------------------------------------------------------------------------------------|----------------------------------|-----------------------|----------------------------------------------------------------------------------------------------|----------------------------------------------------------------------------------------------------|----------------------------------------------------------------------------------------------------|----------------------------------------------------------------------------------------------------|---------------------------------------------------------------------------------------------|----------------------------------------------------------------------------------------------------|
|                                                                                                    | Vehicle Mo                                                                                                    | del [L            | ist of vehicles                                                                                                    | -(                               | Fea                   | iture                                                                                                    |                                                                                                    |                                                                                                    |                                                                                                    |                                                                                             |                                                                                                    |
| riteria                                                                                                    | rket price                                                                                                    |                   | Preliminary Inspection                                                                                                    |                                  | 15161719              |                                                                                                    | - [Naut]                                                                                                    | Mat                                                                                                 | -1. i                                                                                                    | 1 242 112                                                                                   |                                                                                                    |
| Date                                                                                                    | Bid No.<br>Site                                                                                                    | <u>Year@</u><br>⊻ | Feature 2                                                                                                    | 21214<br><u>T/M</u><br><u>CC</u> | Odo<br>Inspection     | <u>Color</u>                                                                                                    | <u>Type</u><br><u>Aircon</u> Equipment                                                                                                    | Result                                                                                              | Final Price<br>Start Price                                                                                                    | Scores                                                                                      |                                                                                                    |
| • Feat                                                                                                    | ture                                                                                                    | 2016              | CROWN 4D ATHLET<br>E G-T                                                                                                    | FA<br>2000                       | 3<br>Apr.19           | Black                                                                                                    | ARS210<br>AAC Navi AW Leather PS P<br>W                                                                                                    | Sold                                                                                                | 3,995<br>2,980                                                                                                    | 6                                                                                           |                                                                                                    |
| s Sep 30.16                                                                                                    |                                                                                                    | 2016              | <u>CROWN 4D</u> ATHLET<br><u>E G-T</u>                                                                                                    | FA<br>2000                       | 1<br>Feb.19           | Gray M                                                                                                    | ARS210<br>AAC Navi SR AW Leather P<br>S PW                                                                                                    | Sold                                                                                                | 4,720<br>3,700                                                                                                    | 5                                                                                           |                                                                                                    |
| nes oc Fea                                                                                                    | iture<br>4                                                                                                    | 2016              | <u>CROWN 4D ATHLET</u><br><u>E S-T</u>                                                                                                    | AT<br>2000                       | 0<br>Jun.19           | Pearl                                                                                                    | ARS210<br>AAC Navi AW PS PW                                                                                                    | Sold                                                                                                | 3,185<br>2,300                                                                                                    | R                                                                                           |                                                                                                    |
| Oct 20.16                                                                                                    |                                                                                                    | 2016              | <u>CROWN 4D</u> ATHLET<br><u>E S-T</u>                                                                                                    | FA<br>2000                       | 8<br>Jan.19           | Pearl                                                                                                    | AR\$210<br>others                                                                                                    | Sold                                                                                                | 3,030<br>2,180                                                                                                    | ***                                                                                         |                                                                                                    |
| Oct 14.16                                                                                                    | ature                                                                                                    | 2016              | CROWN 4D ROYAL<br>SALOON                                                                                                    | FA<br>2500                       | 3<br>Apr.19           | Pearl                                                                                                    | GRS210<br>others                                                                                                    | Sold                                                                                                | 940<br>180                                                                                                    | ***                                                                                         |                                                                                                    |
| Oct .                                                                                                    | 5                                                                                                    | 2015              | CROWN 4D ATHLET                                                                                                    | AT<br>2000                       | 13<br>Dec.18          | Pearl                                                                                                    | AAC Navi SR A<br>S PW Not                                                                                                    | e old                                                                                               | 4,295<br>2.980                                                                                                    | 5                                                                                           |                                                                                                    |
| Oct 07.16                                                                                                    |                                                                                                    | 2015              | CROWN 4D ATHLET                                                                                                    | FA<br>2500                       | 8<br>Feb.18           | Pearl                                                                                                    | AAC Navi SR AW<br>S PW                                                                                                    | plays S                                                                                             | uccessi                                                                                                    | ful Bid                                                                                     | vehicles on                                                                                                    |
| Oct 21.16                                                                                                    |                                                                                                    | 2015              | ES-T<br>CROWN 4D ATHLET                                                                                                    | FA<br>2000                       | 4<br>Oct.18           | Black                                                                                                    | ARS210<br>AAC Navi AW PS PW                                                                                                    | Sold                                                                                                | 3,465 2,880                                                                                                    | 5                                                                                           |                                                                                                    |
| Sep 30 16                                                                                                    |                                                                                                    | 2015              | E S-T<br>CROWN 4D ATHLET                                                                                                    | 2000                             | 0 Oct.18              | Black                                                                                                    | ARS210<br>AAC Navi SR AW PS PW                                                                                                    | Sold                                                                                                | 3,705                                                                                                    | 5                                                                                           |                                                                                                    |
|                                                                                                    |                                                                                                    | 2015              | <u>E S-T</u>                                                                                                    | 2000                             | Sep.18                | Pearl                                                                                                    | AAC Navi AW PS PW                                                                                                    | Sold                                                                                                | 2,500                                                                                                    | R                                                                                           |                                                                                                    |
| <ul> <li>② Displays the vehicles that meet the conditions you search for.</li> <li>Change the number of results displayed per page</li> </ul>                                                                                                    |                                                                                                    |                   |                                                                                                    |                                  |                       |                                                                                                    |                                                                                                    |                                                                                                    |                                                                                                    |                                                                                             |                                                                                                    |
| re 2 Ch                                                                                                    | nange t                                                                                                    | the r             | Preliminary Inspe                                                                                                    | sults                            | displa                | ② Dis                                                                                                    | plays the vehicles tha                                                                                                    | t meet the                                                                                          |                                                                                                    | ns you s                                                                                    | search for.                                                                                                    |
| re 2 Ch<br>List Num                                                                                                    | ber 10                                                                                                    | the r             | Preliminary Inspendent                                                                                                    | sults                            | displa                | <ul> <li>2 Dis</li> <li>yed point</li> <li>3 Selection</li> <li>1 Selection</li> <li>or 1</li> </ul>                                                                                                    | plays the vehicles that<br>er page<br>ect the <list number=""><br/>ults list to specify the i<br/>00).</list>                                                                                                    | t meet the                                                                                          | e condition                                                                                                    | ns you s                                                                                    | pearch for.                                                                                                    |
| e 2 Cr<br>List Numb<br>Date<br>Schedu                                                                                                    | ber 10<br>50<br>10                                                                                                    | the r             | Preliminary Inspendent                                                                                                    | sults                            | displa                | <ul> <li>2 Dis</li> <li>yed point</li> <li>1 Selection</li> <li>1 rest or 1</li> <li>2 The the</li> </ul>                                                                                                    | ect the <list number=""><br/>ect the <list number=""><br/>lts list to specify the i<br/>00).<br/>same set of results i<br/>specified number.</list></list>                                                                                                    | t meet the<br>drop-doo<br>number o<br>s automa                                                      | wn menu a fresults d                                                                                                    | at the to<br>isplayed a                                                                     | pearch for.<br>po of the search<br>d per page (10,<br>ngain according                                                            |
| e 2 Ch<br>List Num <sup>1</sup><br>Date<br>Schedu                                                                                                    | nange t<br>ber 10<br>10<br>1e 10                                                                                           | the r             | Preliminary Inspective<br>Hit                                                                                                    | sults                            | displa                | <ul> <li>② Dis</li> <li>yed point</li> <li>① Selo</li> <li>① rest</li> <li>or 1</li> <li>② The</li> <li>① the</li> </ul>                                                                                                    | plays the vehicles tha<br>er page<br>ect the <list number=""><br/>ults list to specify the i<br/>00).<br/>e same set of results i<br/>specified number.</list>                                                                                                    | t meet the<br>drop-doo<br>number o<br>s automa                                                      | wn menu a<br>f results d                                                                                                    | at the to<br>isplayed a                                                                     | pp of the search<br>d per page (10,                                                                                              |
| re 2 Ch<br>List Num <sup>1</sup><br>Date<br>Schedu<br>re 3 Ch                                                                                                    | ber 10<br>50<br>1e 10                                                                                                    | the r             | Preliminary Inspective<br>number of res                                                                                                    | sults                            | displa                | <ul> <li>② Display</li> <li>yed point</li> <li>3 Selic</li> <li>or 1</li> <li>3 The constraints</li> <li>a The constraints</li> <li>a The constraints</li> <li>a The constraints</li> </ul>                                                                                                    | plays the vehicles tha<br>er page<br>ect the <list number=""><br/>ults list to specify the i<br/>00).<br/>e same set of results i<br/>specified number.</list>                                                                                                    | t meet the<br>drop-doo<br>number o<br>s automa                                                      | wn menu a<br>f results d<br>tically disp                                                                                      | at the to<br>isplayed a                                                                     | pp of the search<br>d per page (10,<br>gain according                                                                            |
| re 2 Ch<br>List Num <sup>1</sup><br>Date<br>Schedu<br>re 3 Ch<br>Der<br>v Vederaud Fourtran                                                                                                    | hange t<br>ber 10<br>50<br>10<br>10<br>10<br>10<br>10<br>10<br>10<br>10<br>10<br>10<br>10<br>10<br>10                      | the r             | Preliminary Inspective<br>number of res                                                                                                    | tion                             | displa                | <ul> <li>② Disp</li> <li>yed point</li> <li>① Selation</li> <li>① The result of 1</li> <li>② The the</li> <li>① Classical of 1</li> </ul>                                                                                                    | plays the vehicles tha<br>er page<br>ect the <list number=""><br/>ults list to specify the r<br/>00).<br/>same set of results i<br/>specified number.</list>                                                                                                    | t meet the<br>drop-doo<br>number o<br>s automa                                                      | wn menu a<br>f results d<br>tically disp                                                                                      | at the to<br>isplayed a                                                                     | pearch for.<br>pp of the search<br>d per page (10,<br>ngain according<br>nenu.                                                   |
| re 2 Cr<br>List Numi<br>Date<br>Schedu<br>re 3 Ch<br>Der<br>re 3 Ch<br>Der<br>re 5 Challen<br>re 6 Schedu                                                                                                    | ber 10<br>50<br>1e 10<br>10<br>10<br>10<br>10<br>10<br>10<br>10<br>10<br>10<br>10<br>10<br>10<br>1                         | the r             | Preliminary Inspector                                                                                                    | tions                            | displa<br>s           | <ul> <li>② Display</li> <li>yed point</li> <li>① Sele</li> <li>① rest or 1</li> <li>③ The the</li> <li>① Cl</li> <li>③ The your</li> </ul>                                                                                                    | plays the vehicles tha<br>er page<br>ect the <list number=""><br/>ults list to specify the i<br/>00).<br/>e same set of results i<br/>specified number.</list>                                                                                                    | t meet the<br>drop-doo<br>number o<br>s automa                                                      | wn menu a<br>f results d<br>tically disp<br>button in t                                                                       | at the to<br>isplayed a<br>blayed a<br>he left r<br>bear. Se<br>lick the                    | pp of the search<br>d per page (10,<br>ngain according<br>nenu.                                                                  |
| re 2 Cr<br>List Num1<br>Date<br>Schedu<br>re 3 Ch<br>re 3 Ch<br>bar<br>of Value and Fourth and<br>draw Palance for<br>the Conductor<br>of Schedu<br>Schedu<br>Schedu | hange t<br>ber 10<br>50<br>10<br>10<br>10<br>10<br>10<br>10<br>10<br>10<br>10<br>10<br>10<br>10<br>10                      | the r             | Preliminary Inspector                                                                                                    | tions<br>results                 | displa<br>S           | <ul> <li>② Disp</li> <li>yed point</li> <li>① Sela</li> <li>① resson or 1</li> <li>② The the</li> <li>① Cl</li> <li>③ Cl</li> <li>③ Cl</li> </ul>                                                                                                    | ect the<br>er page<br>ect the <list number=""> ults list to specify the r<br/> 00).<br/> e same set of results i<br/> specified number.<br/> lick the<specific cor<br=""></specific> he screen to refine the<br/> nu want to add on the<br/> lick the <view searc<="" td=""><td>t meet the<br/>drop-doo<br/>number o<br/>s automa<br/>ditions&gt;<br/>e conditions<br/>screen, a</td><td>e condition<br/>wn menu a<br/>f results d<br/>tically disp<br/>button in t<br>ns will app<br>nd then c</br></br></td><td>he left r<br/>bear. Se<br/>lick the</td><td>pearch for.<br/>po of the search<br/>d per page (10,<br/>gain according<br/>nenu.<br/>elect the condition<br/><next> button.</next></td></view></list>                                                                                                    | t meet the<br>drop-doo<br>number o<br>s automa<br>ditions><br>e conditions<br>screen, a             | e condition<br>wn menu a<br>f results d<br>tically disp<br>button in t<br>                                                    | he left r<br>bear. Se<br>lick the                                                           | pearch for.<br>po of the search<br>d per page (10,<br>gain according<br>nenu.<br>elect the condition<br><next> button.</next>    |
| re 2 Cr<br>List Numi<br>Date<br>Schedu<br>re 3 Ch<br>Dar<br>v Vakewood Toward for<br>v Vakewood Toward for<br>v Vakewood Toward for<br>the for<br>the for<br>th                                                                                                    | ber 10<br>10<br>50<br>11e 10<br>50<br>10<br>10<br>10<br>10<br>10<br>10<br>10<br>10<br>10<br>10<br>10<br>10<br>10           |                   | Preliminary Inspe<br>number of res<br>Hit<br>o. Ye<br>specific condi<br>Mani @ Man Mani ( )<br>Mani @ Man Mani ( )<br>Mani @ Mani ( )<br>Mani @ Mani ( )<br>Mani ( )<br>Mani ( )<br>Ma | Eults<br>Eults                   | displa<br>displa<br>S | <ul> <li>2 Display</li> <li>yed point</li> <li>The result of the result of the result of</li></ul> | ect the<br>er page<br>ect the <list number=""> <br/> ults list to specify the 1 00). <br/> e same set of results i specified number. <br/> lick the<specific <br="" cor=""></specific> the screen to refine the but want to add on the <br/> lick the <view searc<="" td=""><td>t meet the<br/>drop-doo<br/>number o<br/>s automa<br/>ditions&gt;<br/>e conditio<br/>screen, a<br/>h Results</td><td>e condition<br/>wn menu a<br/>f results d<br/>tically disp<br/>button in t<br/>ns will app<br/>nd then c<br/><math>s \rightarrow &gt;</math> butto</td><td>hs you s<br/>at the to<br/>isplayed a<br/>blayed a<br/>he left r<br/>bear. Se<br/>lick the<br/>on.</td><td>search for.<br/>po of the search<br/>d per page (10,<br/>gain according<br/>nenu.<br/>elect the condition<br/><next> button.</next></td></view></list> | t meet the<br>drop-doo<br>number o<br>s automa<br>ditions><br>e conditio<br>screen, a<br>h Results  | e condition<br>wn menu a<br>f results d<br>tically disp<br>button in t<br>ns will app<br>nd then c<br>$s \rightarrow >$ butto | hs you s<br>at the to<br>isplayed a<br>blayed a<br>he left r<br>bear. Se<br>lick the<br>on. | search for.<br>po of the search<br>d per page (10,<br>gain according<br>nenu.<br>elect the condition<br><next> button.</next>    |
| re 2 Ch<br>List Numi<br>Date<br>Schedu<br>re 3 Ch<br>v Vake and 1 Search rank<br>w Vake and 1 Search rank<br>w Vake a                                                                                                    | hange t<br>ber 10<br>10<br>50<br>1e 10<br>50<br>10<br>10<br>10<br>10<br>10<br>10<br>10<br>10<br>10<br>10<br>10<br>10<br>10 |                   | Preliminary Inspe<br>number of res<br>Hit<br>o. Ye<br>specific condi<br>Man Werener<br>Man Rest<br>Werener<br>Ver                                                                                                    | sults<br>sults                   | displa<br>displa<br>s | <ul> <li>2 Display</li> <li>yed point</li> <li>1 Selation</li> <li>1 rest or 1</li> <li>2 The the</li> <li>1 Cl</li> <li>2 The young</li> <li>3 C</li> </ul>                                                                                                    | ect the <list number=""> ect the <list number=""> lits list to specify the r 00). e same set of results i specified number. lick the<specific <view="" add="" but="" cor="" lick="" on="" refine="" screen="" searc<="" td="" the="" to="" want=""><td>t meet the<br/>drop-doo<br/>number o<br/>s automa<br/>aditions&gt;<br/>e conditio<br/>screen, a<br/>h Results</td><td>e condition<br/>wn menu a<br/>f results d<br/>tically disp<br/>button in t<br/>ns will app<br/>nd then c<br/>s→&gt; butto</td><td>at the to<br/>isplayed a<br/>blayed a<br/>blayed the<br/>bear. Se<br/>lick the<br/>on.</td><td>search for.<br/>po of the search<br/>d per page (10,<br/>igain according<br/>menu.<br/>elect the condition<br/><b>Next&gt;</b> button.</td></specific></list></list>                                                | t meet the<br>drop-doo<br>number o<br>s automa<br>aditions><br>e conditio<br>screen, a<br>h Results | e condition<br>wn menu a<br>f results d<br>tically disp<br>button in t<br>ns will app<br>nd then c<br>s→> butto               | at the to<br>isplayed a<br>blayed a<br>blayed the<br>bear. Se<br>lick the<br>on.            | search for.<br>po of the search<br>d per page (10,<br>igain according<br>menu.<br>elect the condition<br><b>Next&gt;</b> button. |

Brown

OAT

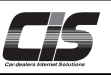

# [Basic operations 3]

# Display the search results (a list of vehicles)

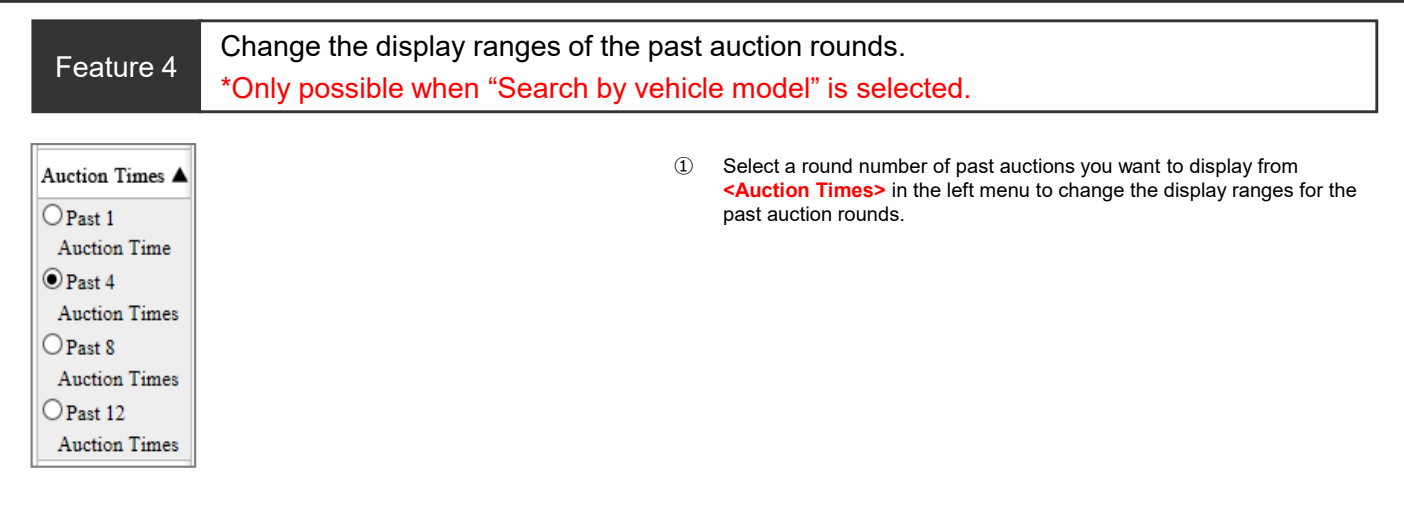

| Fe                                                          | eatu                                             | ire                                                                                              | 5                                                  | 表                                            | 示                           | 形式                                                                  | 5の3                                     | 変更                                                  |                                                          |                                                |                                                              |                   |
|-------------------------------------------------------------|--------------------------------------------------|--------------------------------------------------------------------------------------------------|----------------------------------------------------|----------------------------------------------|-----------------------------|---------------------------------------------------------------------|-----------------------------------------|-----------------------------------------------------|----------------------------------------------------------|------------------------------------------------|--------------------------------------------------------------|-------------------|
| List Number                                                 | 10 🔽 Hi                                          | t                                                                                                |                                                    | 1                                            | 234                         | 121017181                                                           | <u>9 10 &gt;&gt;</u>                    | [Next]                                              |                                                          | М                                              | atching recor                                                | s 309 Hi          |
| Date<br>Schedule                                            | Bid No.<br>Site                                  | <u>Yean@</u><br>▼                                                                                | Model<br>Grade                                     | Ico                                          |                             | <u>Odo</u><br>Inspection                                            | Color                                   | Type<br>Aircon, Equip                               | Import<br>ment                                           | Result                                         | Final Price<br>Start Price                                   | Scores            |
| Sep 14.17<br>[:]                                            |                                                  | 2016                                                                                             | <u>CROWN 4D</u><br><u>E S-T</u>                    | ATHLE                                        | FA<br>2000                  | 9<br>Jan.19                                                         | Black                                   | ARS210<br>AAC Navi SR<br>S PW                       | AW Leather P                                             | non Auct<br>on                                 | i<br>2,800                                                   | 5                 |
| Sep 15.17<br>[:]                                            |                                                  | 2016                                                                                             | <u>CROWN 4D</u><br><u>E S-T</u>                    | ATHLE                                        | FA<br>2000                  | 9                                                                   | Pearl                                   | ARS210<br>AAC SR AW                                 | Leather PS PW                                            | non Auct<br>on                                 | 2,690                                                        | 4                 |
|                                                             |                                                  |                                                                                                  |                                                    |                                              |                             |                                                                     |                                         |                                                     |                                                          |                                                |                                                              |                   |
| List Numbe                                                  | -                                                |                                                                                                  | $\checkmark$                                       | 1                                            | 21314                       | 5678                                                                | <u>9 10</u>  ≥≥                         | [Next]                                              |                                                          | М                                              | atching recor                                                | s 309 Hi          |
| Date<br>Schedule                                            | Bid No.<br>Site                                  | Year@<br>▼                                                                                       |                                                    | Model / G                                    | rade                        |                                                                     | Icon Icon                               | Odo<br>Inspection                                   | Color                                                    | Type                                           | Result<br>Final Price<br>Start Price                         | Scores            |
| Sep 14.17<br>[:]                                            |                                                  | 2016                                                                                             |                                                    | CROWN 4                                      | D ATHI                      | LETE S-T                                                            | FA 2000                                 | 9<br>Jan.19                                         | Black                                                    | ARS210                                         | non Aucti<br>on                                              | 5                 |
| Sep 15.17<br>[:]                                            |                                                  | 2016                                                                                             |                                                    | CROWN 4                                      | D ATHI                      | LETE S-T                                                            | FA<br>2000                              | 9<br>Nori SR AW                                     | Pearl<br>Leather PS PW                                   | ARS210                                         | non Aucti<br>on<br>2,690                                     | 4                 |
| List Number                                                 |                                                  |                                                                                                  | $\checkmark$                                       | 1                                            | 21214                       | 151017181                                                           | <u>9</u>   <u>10</u>  ≥≥                | [Next]                                              |                                                          | Ν                                              | latching recor                                               | ls 309 Hi         |
| Select All                                                  |                                                  |                                                                                                  | ]                                                  |                                              |                             |                                                                     |                                         |                                                     |                                                          |                                                |                                                              |                   |
| Tabua Na                                                    |                                                  |                                                                                                  |                                                    |                                              |                             |                                                                     |                                         | Talma No                                            |                                                          | Taba                                           | No.                                                          | 1                 |
| Tokyo No.<br>CROWN 4D                                       | ATHLETE                                          | S-T C                                                                                            | agoya No.<br>ROWN 4D A                             | THLETE S                                     | -T CR                       | goya Ne<br>:OWN 4D ATI                                              | HLETE S-T                               | Tokyo No.<br>CROWN 4                                | D                                                        | CROW                                           | No.<br>N 4D ATHLI                                            | TE S              |
| [Year]2016<br>[Score]5<br>[Inspect]Jan.<br>non Auction<br>: | [Odo.]9<br>[T/M]FA<br>19<br>[Final]<br>[Start] 2 | 0<br>0<br>0<br>1<br>1<br>1<br>1<br>1<br>1<br>1<br>1<br>1<br>1<br>1<br>1<br>1<br>1<br>1<br>1<br>1 | [ear]2016<br>icore]4<br>nspect]<br>on Auction<br>: | [Odo.]9<br>[T/M]FA<br>[Final]<br>[Start] 2,0 | [Ye<br>[So<br>[In:<br>i90:- | ear]2016 [O<br>core]6 [T.<br>spect]Apr.19<br>n Auction [Fi<br>- [St | 0do.]2<br>/M]FA<br>inal]<br>tart] 2,680 | [Year]2015<br>[Score]5<br>[Inspect]Se<br>non Auctio | [Odo.]11<br>[T/M]FA<br>p.18<br>m [Final]<br>[Start] 2,30 | [Year]:<br>[Score]<br>[Inspec<br>non Ar<br>00: | 015 [Ode.<br>4 [T/M]<br>t]Aug.18<br>action [Final<br>[Start] | 46<br>FA<br>1,800 |

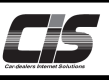

# [Basic Operations 4]

# Display the vehicle details

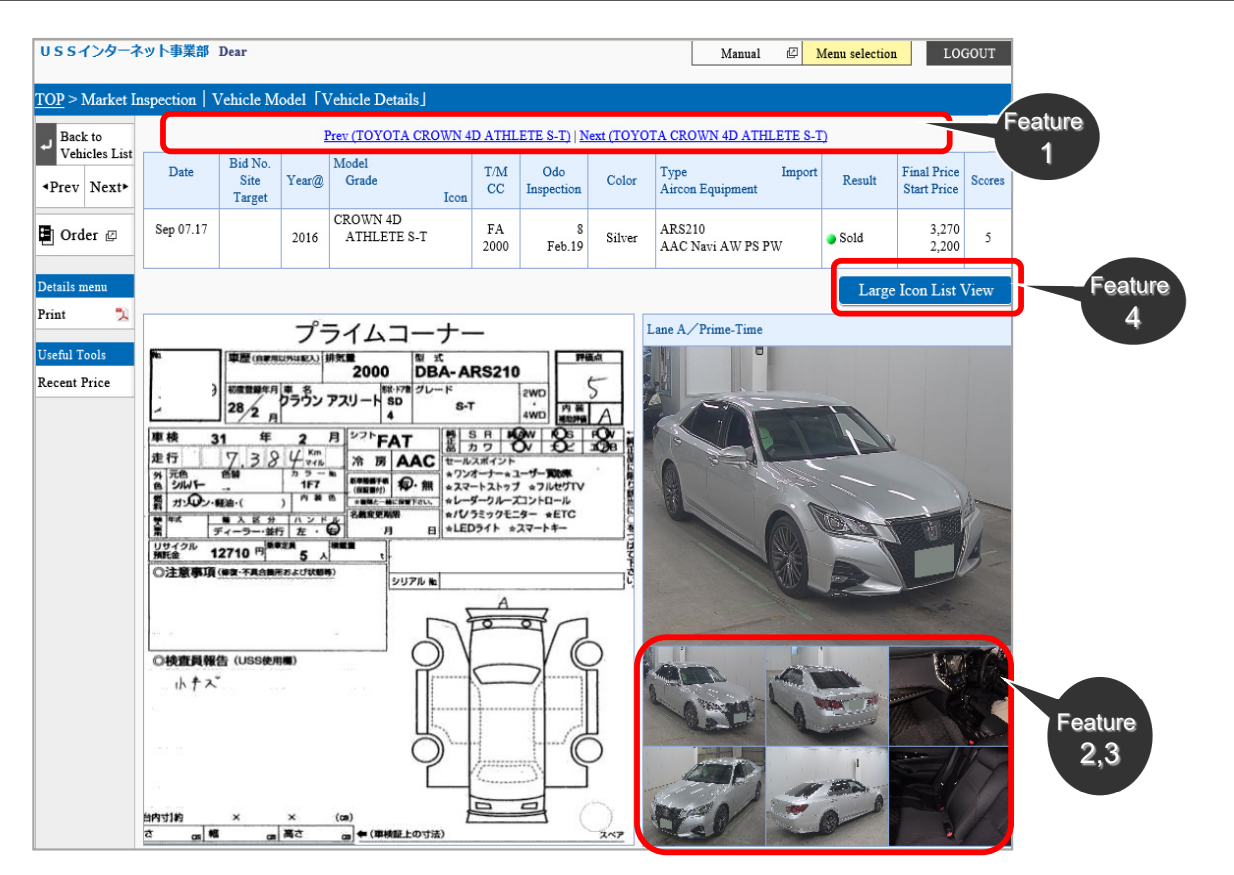

#### Feature 1

Display the next (previous) vehicle.

When you click the Model name button in the left menu bar, the next (or previous) vehicle is displayed.

Feature 2

Enlarge the image.

① When you click the thumbnail image of the vehicle or exhibit sheet, the enlarged image is displayed in the separate window.

#### Feature 3

Change the vehicle image view.

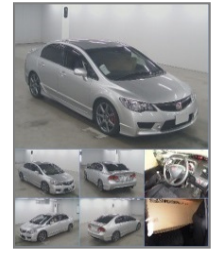

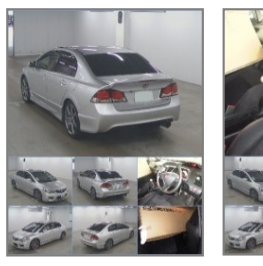

① When you move the pointer to the thumbnail image you want to see, the main image at the top is replaced with the selected image. You can enlarge the image by clicking it.

#### Feature 4

Display a list of images

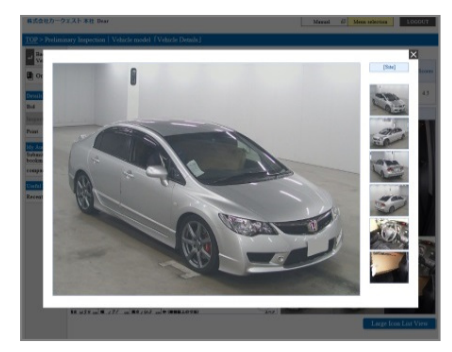

 Click the <Large Icon List View> button to display a list of enlarged images of the vehicle.

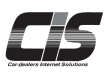

# CHAPTER 01

# 📕 Search

Specifying Additional Conditions to Refine Search

This essential and handy feature allows you to specify various conditions to further refine your search, such as the vehicle year, grade, type, score, and equipment! This feature enables users to find the vehicles that perfectly fit their needs.

Ver.20160401-006

### [Basic operations]

Specify additional conditions to further refine your preliminary inspection and market price search results

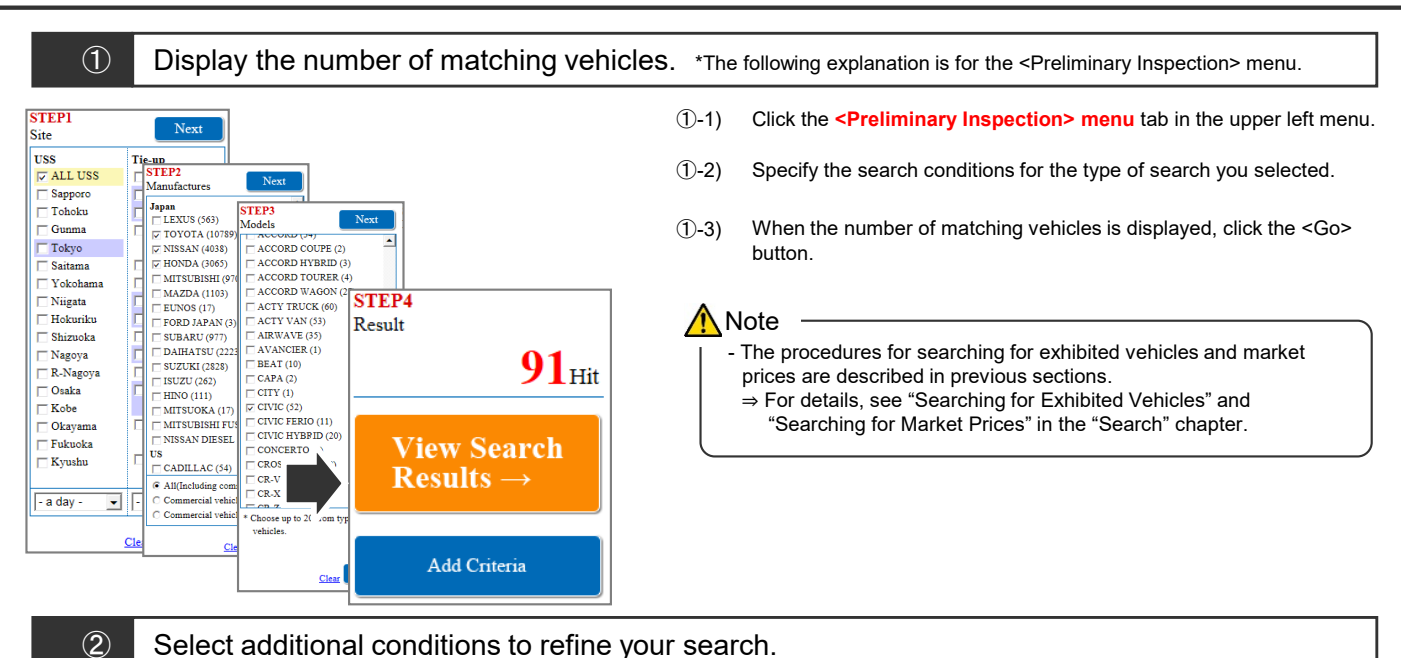

| STEP5<br>More Info                     | 0                                                             |                                             |                      | Next                          | (2)-1) Select or enter the conditions you want to add to refine your search      |
|----------------------------------------|---------------------------------------------------------------|---------------------------------------------|----------------------|-------------------------------|----------------------------------------------------------------------------------|
| Models                                 | LEXUS GS                                                      |                                             |                      |                               | ÷,,,,,,,,,,,,,-                                                                  |
| Year                                   | No lower limit 💌 - No up                                      | pper limit 💌 Yea                            | r                    |                               |                                                                                  |
| Conto                                  | No specifications                                             | <ul> <li>→Multiple S</li> </ul>             | election             |                               | POINT 1                                                                          |
| Grabe                                  | Use keyword(s) to refine you                                  | ar search.                                  |                      |                               | 1. You can also enter knowerds in the Grade and Type fields                      |
| Type                                   | no specifications 💌 🛁                                         | fultiple Selection                          |                      |                               | 1. Tou can also enter keyworld's in the Grade and Type fields.                   |
|                                        | Use keyword(s) to refine you                                  | ar search.                                  |                      |                               | $\Rightarrow$ Click on $\checkmark$ Use keyword(s) to reline your search.        |
| ge .                                   | No lower limit 💌 - No up                                      | pper limit 💌 ,000                           | km (r                | DINT                          | 2. You can select either "Exact" or "Contains".                                  |
|                                        | Meter manipulation id ex                                      | cluded                                      |                      | 1                             |                                                                                  |
| placement                              | No lower limit • - No up                                      | pper limit 💌 cc                             |                      |                               | Tins                                                                             |
| Inspection                             | No specifications •                                           |                                             | 1222011/084          |                               |                                                                                  |
| Scores                                 | □ S(0) □ 0                                                    |                                             | 5(1)                 | □ 4.5(27)                     | Tips on refining your search!                                                    |
| Select All / Select                    | 4(30)                                                         | 1.5(7)                                      | 3(2)                 | 2(0)                          | For the Grade and Type fields, make sure to                                      |
| Clear                                  |                                                               | 8(15)                                       | $\equiv RA(0)$       | (0)                           | Make the keyward(a) as about as people                                           |
|                                        |                                                               | others(0)                                   |                      |                               | - Make the keyword(s) as short as possible.                                      |
|                                        | Poari (34)                                                    | White (0)                                   | Tellow (0)           | Crange (0)                    | <ul> <li>Search for multiple (up to 3) grades simultaneously.</li> </ul>         |
| Color                                  | Red (0)                                                       | Wine (0)                                    | Pink (0)             | Purple (1)                    | â                                                                                |
| Select All / Select                    | Blue (5)                                                      | Green (0)                                   | Brown (0)            | Balge (0)                     | Note                                                                             |
| Clear                                  | at Gold (0)                                                   |                                             |                      |                               |                                                                                  |
|                                        | E ? (0)                                                       |                                             |                      |                               |                                                                                  |
| Transmission                           | © Unspecified C M                                             | 4T                                          | CAT                  | C Others                      | $\Rightarrow$ Grades may be displayed differently, depending on now they         |
| Aircon                                 |                                                               | VAC                                         | EC.                  | C others                      | were entered at different sites.                                                 |
|                                        |                                                               |                                             | Nucl All             |                               | - Drive System                                                                   |
| Equipment                              |                                                               |                                             | DUV AL               |                               | $\Rightarrow$ The drive system cannot be used to refine the search results       |
|                                        |                                                               |                                             | rw j/a               | PC                            | for vehicles at tie-up sites                                                     |
| Start                                  |                                                               | ,000 1 66                                   |                      |                               |                                                                                  |
| Drive System                           | • Unspecified C 2                                             | WD                                          | AWD                  |                               |                                                                                  |
|                                        | Textual information of drive<br>Please be sure to confirm the | system is reference<br>latest exhibit sheet | information.         |                               | BOINT 2                                                                          |
| <ul> <li>Imported Car infor</li> </ul> | nation                                                        |                                             |                      |                               | POINT 2                                                                          |
| Classification                         | Dealer                                                        | Non-Dealer(Heiko                            | a)                   |                               | Imported Car Option                                                              |
| Handle                                 | Left 🗖                                                        | Right                                       |                      |                               | $\rightarrow$ You can exclusively specify imported vehicles to limit your search |
| Year                                   | No lower limit 💌 - No up                                      | oper limit 💌                                |                      |                               | - Tou can exclusively specify imported vehicles to initial your search           |
| Note:                                  |                                                               |                                             |                      |                               | results to imports.                                                              |
| If the auction sheet                   | a not complete or the INFORM                                  | ATION SYSTEM I                              | DEPARTMENT of        | the relevant site has not yet |                                                                                  |
| entered information                    | for imported cars, no search res                              | ults will be returned                       | l even if you have s | pecified the criteria.        | Note                                                                             |
| Clear                                  |                                                               |                                             |                      | Next                          | This option is not displayed when you have apacified                             |
|                                        |                                                               |                                             |                      |                               | - This option is not displayed when you have specified                           |
|                                        |                                                               |                                             |                      |                               | I domestically-produced vehicles only.                                           |

2-2) Click the <Next> button.

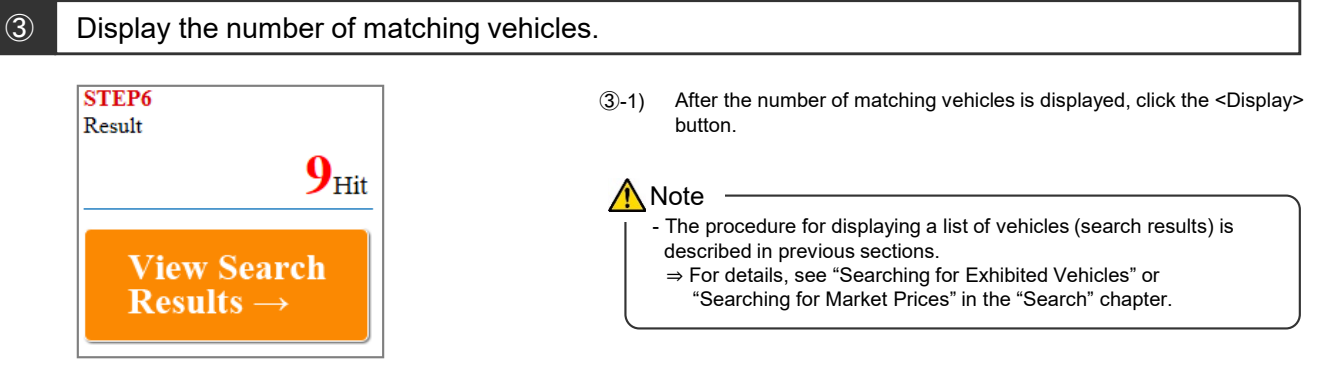

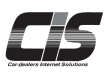

# CHAPTER 02 比較する

# Compare

# **Comparing vehicles**

Vehicles of the preliminary inspection search, market price search, and vehicles registered to your bookmarks, etc. can be compared! This function is very useful to compare and narrow down your desired vehicles from among large amounts of data on vehicles.

Ver.20181028-001

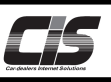

#### [Feature Description]

You can compare vehicles by the following two methods in CIS.

1. Comparing multiple vehicles collectively from the vehicles list screen

You can compare multiple vehicles simultaneously from the search results list (preliminary inspection, market price) or from the list of vehicles registered to your bookmarks.

You can compare up to ten vehicles in one screen by showing their respective images, auction information, specifications, conditions, etc. simultaneously.

In the comparison screen, you can also make applications (limit price, negotiation, preliminary inspection, bidding time notification, bid result notification) or change the bookmark settings (alarm, mark, memo).

2. Comparing a vehicle with one registered to your bookmarks from the vehicle details screen

You can compare a vehicle appearing in the preliminary inspection search with a vehicle registered to your bookmarks.

#### [Basic operations 1-a]

#### Comparing multiple vehicles collectively from the vehicles list

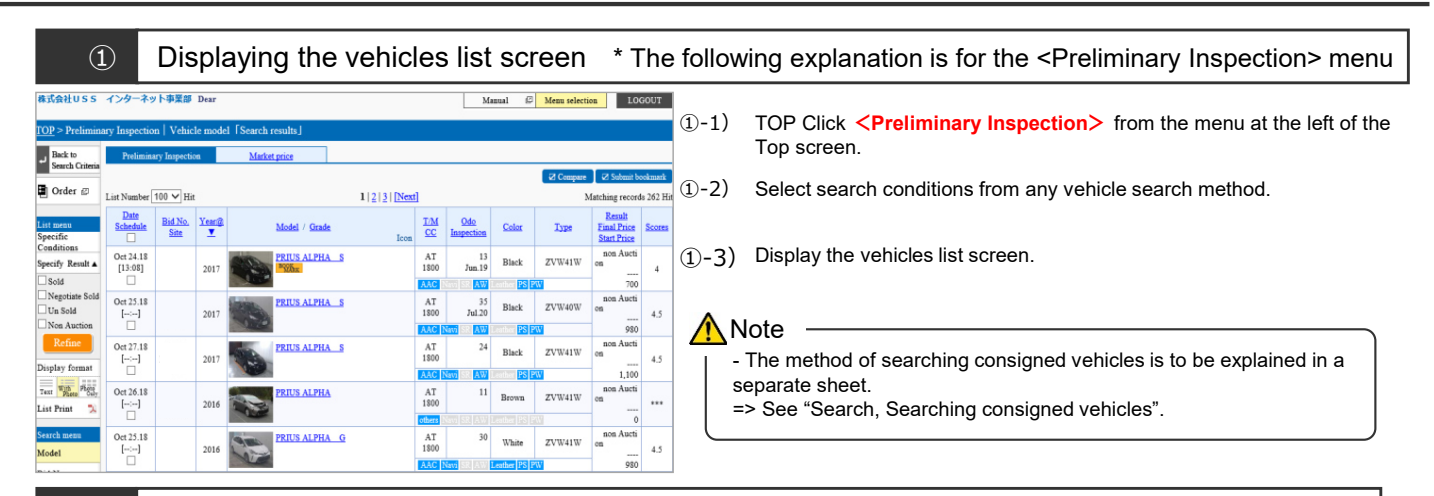

#### (2)Selecting vehicles to compare 株式会社USS インターネット事業部 Ma ø **2-1**) Click and check the check box of vehicles you want to compare. 2-2) Click the **<Compare>** button. 1 2 3 Year Y Compare Oct 24.18 [13:08] Schedul Oct 25.18 [--:--] THE AT PHA 35 Black ZVW401 Oct 24.18 24 Oct 27.18 PRIUS ALPHA S AT [13:08] ZVW41V 4.5 Tith Det 26.1 AT 11 Oct 25.18 ZVW41V [--:--] RIUS ALPHA G AT Det 25.18 White ZVW41W 4.5 Oct 27.18 [--:--]

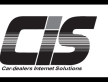

#### [Basic operations 1-b]

Comparing multiple vehicles collectively from the vehicles list

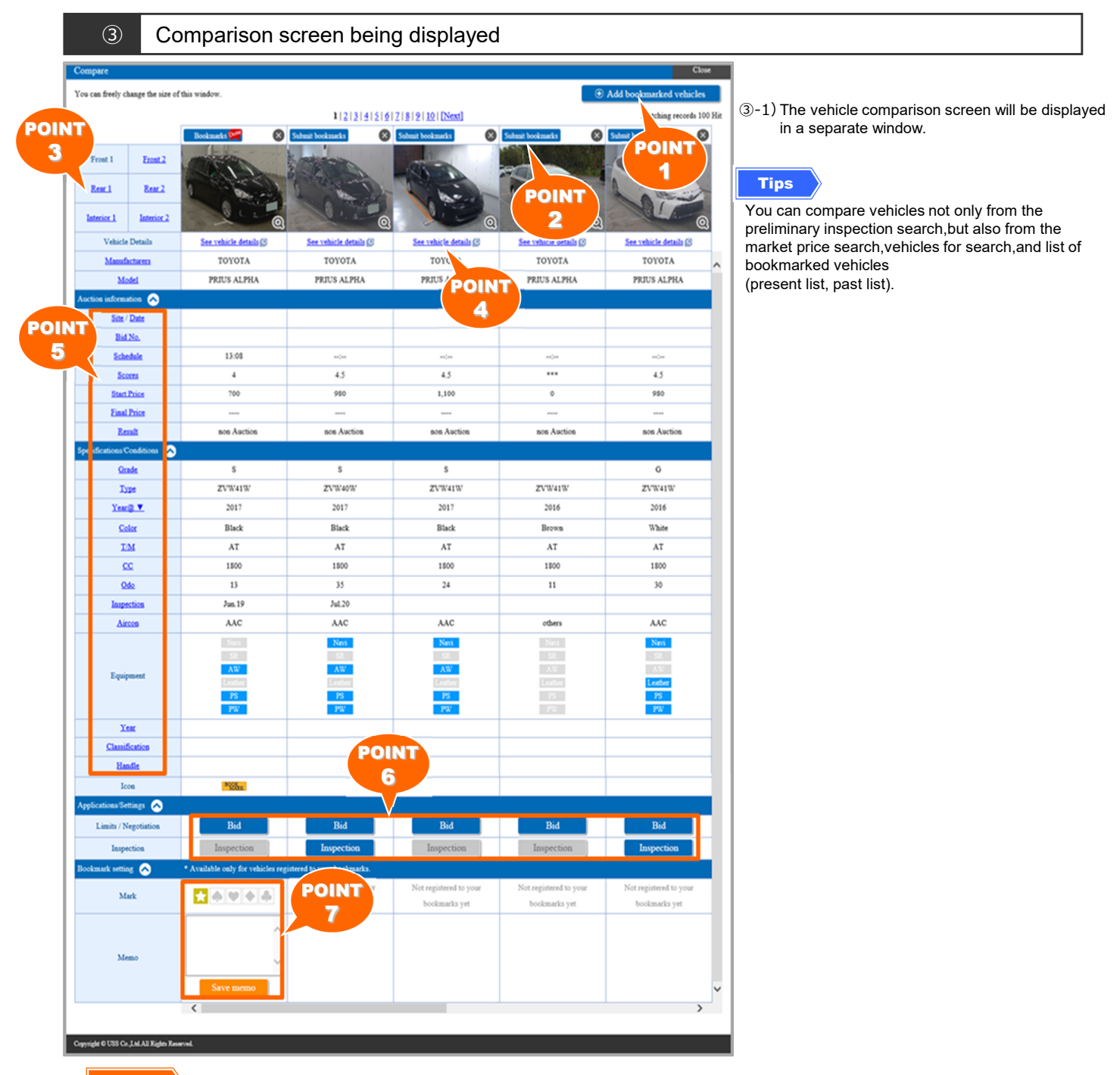

#### POINT1

By clicking the <Add bookmarked vehicles> button, you can add the vehicles registered to your bookmarks to the vehicle comparison screen.

#### POINT2

By clicking the **<Submit bookmarks>** button, you can add or delete vehicles to/from your bookmarks.

#### POINT3

You can switch among multiple shots of vehicle to be displayed.

#### POINT4

By clicking <See vehicle details>>, the vehicle details screen will be displayed in a separate window, and you can check the exhibit sheet, etc.

#### POINT5

By clicking an item, you can sort the display order.

# POINT6

You can make applications for Limit price, Negotiation, Preliminary inspection agent service, and change the settings of Bidding time notification and Bid result notification.

#### POINT7

You can set the alarm, and register the mark and memo for vehicles registered to your bookmarks.

Copyright © USS Co., Ltd. All Rights Reserved.

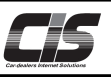

# [Basic operations 2-a]

Comparing a vehicle with one registered to your bookmarks from the vehicle details

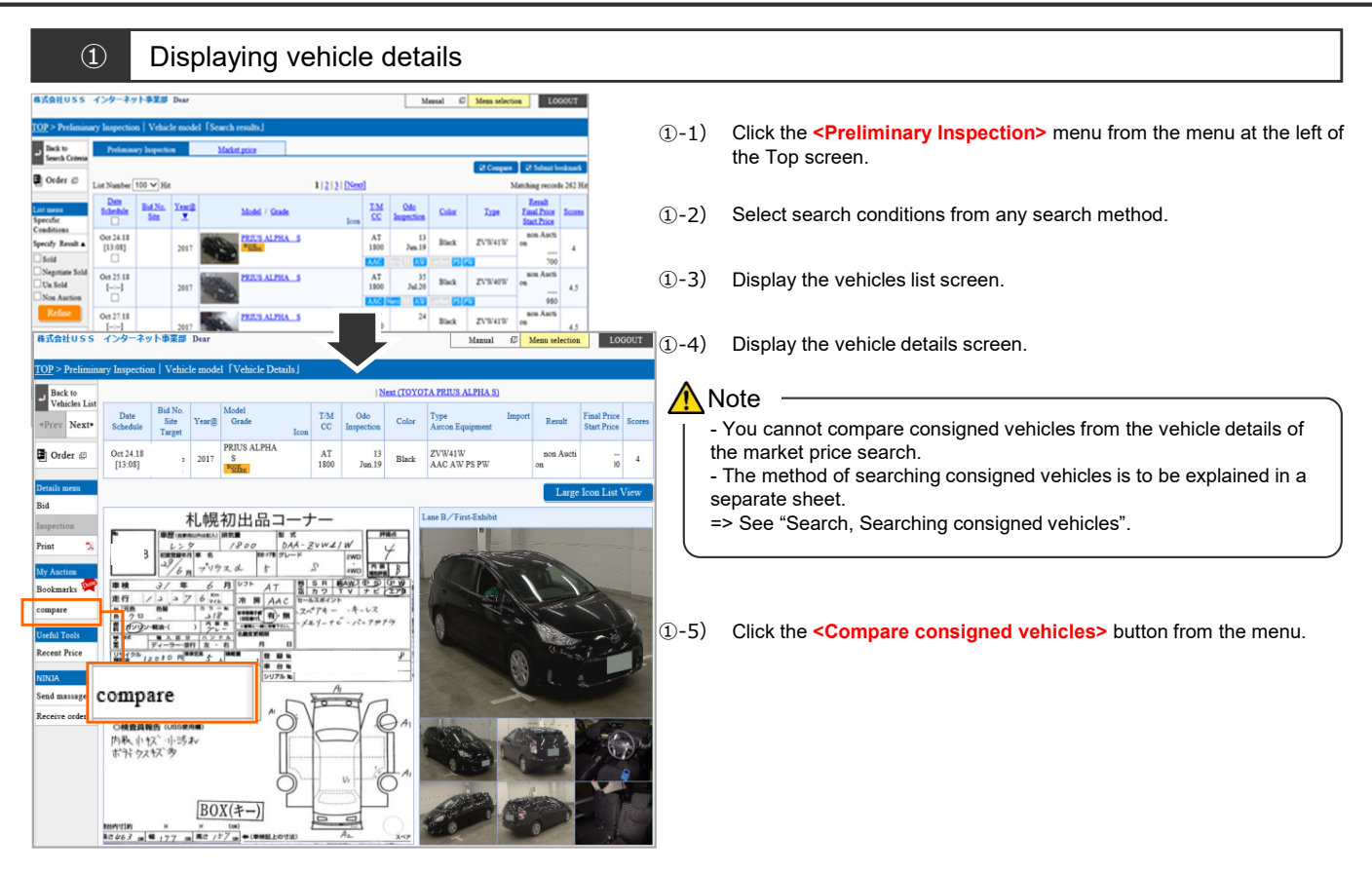

| (                       | 2 Bookmarked vehicles list being displayed to select a vehicle to compare |           |                                        |                         |                             |                               |                                      |                                  |                                                                                                |  |  |
|-------------------------|---------------------------------------------------------------------------|-----------|----------------------------------------|-------------------------|-----------------------------|-------------------------------|--------------------------------------|----------------------------------|------------------------------------------------------------------------------------------------|--|--|
| Bookmark<br>List Number | s [List of<br>10 ∨ Hit                                                    | vehiclesJ | 1 2 3 4 5 5 7 8 9                      | 0 >> [Next]             | Display                     | y format : <u>Text</u>  <br>b | With Photo   2<br>Matching record    | Close<br>hoto Only<br>ds 319 Hit | <ul><li>(2-1) The bookmarked vehicles list will be displayed in a separate window.</li></ul>   |  |  |
| Date                    | Bid No.<br>Site                                                           | Year@     | Model / Grade<br>Icon                  | T/M Odo<br>CC Inspectio | m Color                     | Type                          | Result<br>Final Price<br>Start Price | Scores                           | Note                                                                                           |  |  |
| Oct 26.18               |                                                                           | 1999      | STAGEA WG 4WD AUTECH VER<br>SION 260RS | F5 1<br>2600            | 28 Black                    | WGNC34ħ1                      | non Aucti<br>on<br>400               | RA                               | comparison.                                                                                    |  |  |
| Oct 26.18               |                                                                           | 1998      | STAGEA WG 4WD AUTECH VER<br>SION 260RS | F5 1<br>2600            | 50 Black                    | WGNC34b/                      | non Aucti<br>on<br>600               | 3                                | displayed. Register vehicles in advance.                                                       |  |  |
| Oct 26.18               |                                                                           | 2018      | C-HR G                                 | FA<br>1800 Jul          | 0<br>21 Gray M              | ZYX10                         | non Aucti<br>on<br>1.480             | 6                                | explained in a separate sheet.<br>=> See "Register/Set Registering vehicles to your bookmarks" |  |  |
| Oct 26.18               |                                                                           | 2018      | GIULIA 4D QUADRIFOGLIO                 | FA 2900 Apr.            | 4<br>21 Blue                | -95229-                       | non Aucti<br>on<br>5 580             | 5                                |                                                                                                |  |  |
| Oct 25.18               |                                                                           | 2018      | GS_GS300H F SPORT                      | AT 2500 Mar.            | 10<br>21 Pearl              | AWL10                         | non Aucti<br>on<br>3 880             | 4.5                              |                                                                                                |  |  |
| Oct 25.18               |                                                                           | 2018      | C-HR G LED EDITION                     | FA<br>1800 Apr.         | 11<br>Pearl<br>W Leather PS | ZYX10                         | non Aucti<br>on<br>1,880             | 5                                |                                                                                                |  |  |

Displaying the exhibit sheet of a vehicle to compare

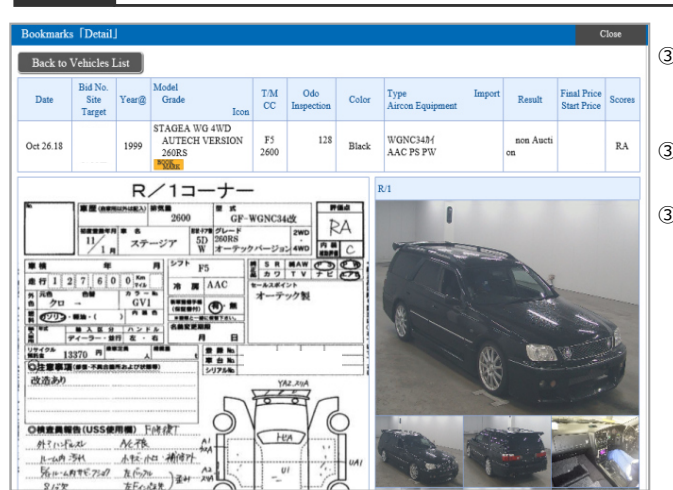

- (3-1) Click the <model name> of a vehicle to compare from the bookmarked vehicles list.
- (3-2) The exhibit sheet of the selected vehicle will be displayed.
- (3-3) To return to the bookmarked vehicles list, click the <Back to Vehicles List> button.

3

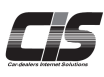

# CHAPTER 03 申込む

# Applying for the Preliminary Inspection Agent Service

Apply

Our preliminary inspection agents carry out inspections on your behalf!

The agents will convey the inspection results to you over the phone or e-mail the pictures they have taken. This is a convenient solution for busy people with little time to attend the auction.

Ver. 20240718-013

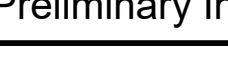

#### [Feature description]

You can apply for the preliminary inspection agent service from the application screen. There is a selection of service packages available that feature different combinations of inspection items. If needed, you can also add other items to the package you select. This allows you to create a preliminary inspection specially tailored to fit

your needs.

"Interior/Exterior Package"

Items to be checked without starting the engine (interior, exterior, equipment, and others)

- "Engine/Drive Package"

Items whose working condition is to be checked by starting the engine (muffler, operation for PS/PW, for indicator lamp, and others) - "Pictures Package" \* The Pictures Package is only available at USS sites.

Fixed cuts course (35 pictures)

Provide pictures of prescribed portions. You cannot specify the portions for taking pictures.

Six freely selectable portions course (up to 24 pictures)

Take pictures of your desired portions (up to six portions) and provide you with the pictures (up to four pictures for one portion). Three freely selectable portions course (up to 12 pictures)

Take pictures of your desired portions (up to three portions) and provide you with the pictures (up to four pictures for one portion). Please use any package or course according to your need.

#### [Service Charge]

From 1,500 yen/vehicle (tax excluded) \* The charge differs depending on the package/course/options you apply for.

-Package Interior/Exterior, Engine/Drive, Pictures (Three freely selectable portions course)---1,500 yen for each (tax excluded)

Pictures (Six freely selectable portions course/Fixed cuts course)---2,000 yen for each (tax excluded)

-Options Interior/Exterior, Engine/Pictures/Drive---500 yen for each (tax excluded)

# [Time for application and notification of results]

| Site                                                                                                    | Period for application                                                                                                    | Time of notification of the<br>requested preliminary inspection<br>results                                                                                                    |
|----------------------------------------------------------------------------------------------------|----------------------------------------------------------------------------------------------------|----------------------------------------------------------------------------------------------------|
| ■USS site<br>•Yokohama<br>•Tokyo<br>•Nagoya<br>•Osaka<br>•HAA-Kobe<br>•Kyushu                                                                                  | [Start time of application]<br>Around 7 o'clock in the morning on the day before<br>auction<br>[Deadline time]<br>-Preliminary inspection to be executed on the day before<br>auction<br>Time when the maximum application limit is reached or at<br>16:00 on the day before the auction, whichever comes first<br>-Preliminary inspection to be conducted on auction day<br>2 hours before the scheduled start time of bidding for the<br>vehicle you applied for or 16:00 on auction day, whichever<br>comes first | <ul> <li>Preliminary inspection to be executed on the day before auction</li> <li>Within 3 hours after the application is received</li> <li>Preliminary inspection to be conducted on auction day</li> <li>1 hour before the bidding start time, or earlier</li> </ul> |
| ■USS<br>•R-Nagoya • Sapporo<br>•Tohoku • Niigata • JAA<br>•Kobe • Fukuoka<br>•Saitama • Gunma<br>•Hokuriku • Shizuoka<br>•Shikoku • Okayama<br>•Kagoshima Site | [Start time of application]<br>Around 7 o'clock in the morning on the day before<br>auction<br>[Deadline time]<br>2 hours before the scheduled start time of bidding for the<br>vehicle you applied for or 16:00 on auction day, whichever<br>comes first                                                                                                    | 1 hour before the bidding start time,<br>or earlier                                                                                                    |
| ■ Tie-up                                                                                                    | [Start time of application]<br>Time at which the quantity of consigned vehicles are<br>fixed, or 0:00 at midnight on auction day, whichever comes<br>first<br>[Deadline time]<br>2 hours before the scheduled start time of bidding for the<br>vehicle you applied for or 16:00 on auction day, whichever<br>comes first                                                                                                    | hour before the bidding start time,<br>or earlier                                                                                                    |

\*Preliminary Inspection is not available for some corners such as the special-purpose vehicle corner.

\*At some sites, the application for Preliminary Inspection cannot be submitted for unrepaired vehicles that suffered accidents or for vehicles without scores.

\*Preliminary Inspection on the day before auction is not available for the Shikoku corner of HAA Kobe and the Kagoshima site corner of Kyushu. Therefore, the Preliminary Inspection will be carried out on the day of auction and the results will be reported on that day.

Apply

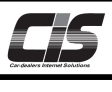

#### [Steps]

To apply for the service, follow the steps below:

STEP 1: Select a package/options \* Arbitrarily select options if necessary.

STEP 2: Enter contact information

STEP 3: Confirm order details

STEP 4: Submit application

#### [Basic operations 1]

Apply to use the Preliminary Inspection Agent Service for the vehicle you selected

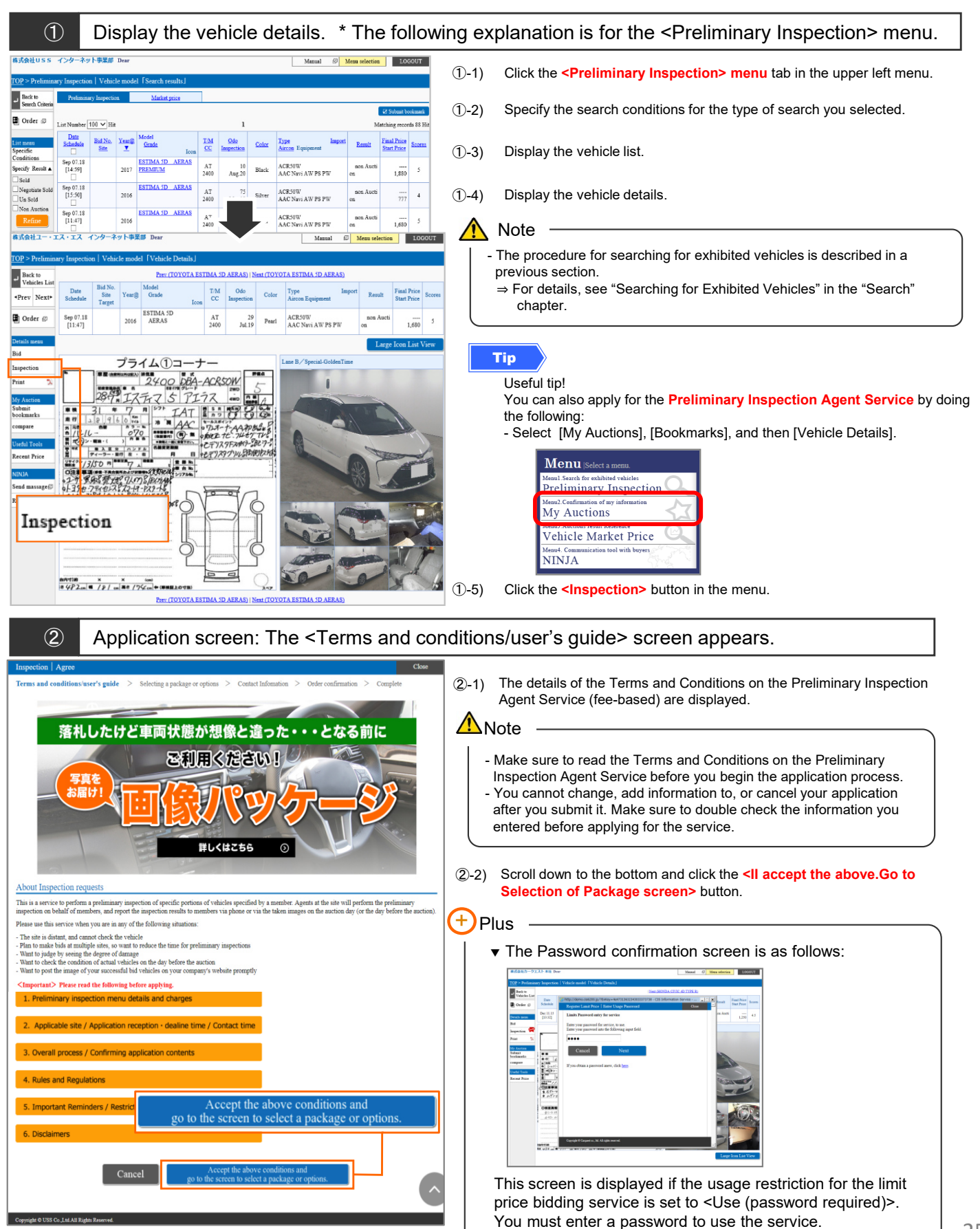

Copyright © USS Co.,Ltd.All Rights Reserved

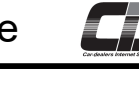

# [Basic operations 2]

# Apply to use the Preliminary Inspection Agent Service for the vehicle you selected

| POINT 1<br>Three packages available! Multiple packages selectable!<br>By clicking "+See outline", you can see the outline of each p<br>- "Interior/Exterior Package"<br>- "Engine/Drive Package"<br>- "Engine/Drive Package"<br>- "Pictures Package"<br>Select from among the three courses<br>When you select the Six freely selectable portions course of                                                                                                    |
|----------------------------------------------------------------------------------------------------|
| <ul> <li>POINT 1</li> <li>Three packages available! Multiple packages selectable!<br/>By clicking "+See outline", you can see the outline of each p<br/>- "Interior/Exterior Package"</li> <li>- "Engine/Drive Package"</li> <li>- "Pictures Package"</li> <li>- "Pictures Package"</li> <li>Select from among the three courses<br/>When you select the Six freely selectable portions course of</li> </ul>                                                                                                    |
| 00 vm       Three packages available! Multiple packages selectable!         By clicking "+See outline", you can see the outline of each p         - "Interior/Exterior Package"         - "Engine/Drive Package"         - "Pictures Package" Select from among the three courses         V/vm         0.00vm         0.00vm         <                                                                                                    |
| By clicking "+See outline", you can see the outline of each p<br>- "Interior/Exterior Package"<br>- "Engine/Drive Package"<br>- "Pictures Package"<br>Select from among the three courses<br>When you select the Six freely selectable portions course of                                                                                                    |
| - "Engine/Drive Package"     - "Pictures Package"     - "Pictures Package"     When you select the Six freely selectable portions course of                                                                                                    |
| - "Pictures Package" Select from among the three courses<br>When you select the Six freely selectable portions course or                                                                                                    |
|                                                                                                    |
| freely selectable portions course, enter your target portion for                                                                                                    |
| *The Pictures Package is available on the sites of USS Yoko<br>R-Nagoya Sapporo Kobe HAA-Kobe Tokyo Nagoya Os                                                                                                    |
| Kyushu only.                                                                                                    |
|                                                                                                    |
| <ul> <li>Requests for items not contained in the package cannot be according to the package cannot be according to th</li></ul> |
| Check the outline of each package from "+See outline" on the s                                                                                                    |
|                                                                                                    |
|                                                                                                    |
| e packages.                                                                                                    |
| POINT 2                                                                                                    |
| Sovyen Contents of packages other than those of the package you s                                                                                                    |
| Source         Pictures package options can be selected when you select t                                                                                                    |
| S00Yen Pictures Package!                                                                                                    |
| 500Yen                                                                                                    |
| SWYER I all packages are selected optional items other than pictures                                                                                                    |
| are not displayed.111                                                                                                    |
| S00Yen                                                                                                    |
| 500Yen                                                                                                    |
| 30-2) The total amount is displayed according to the package and                                                                                                    |
| 500Yen                                                                                                    |
| (3)-3) Click the <next> button.</next>                                                                                                    |
|                                                                                                    |
| SOUYem                                                                                                    |
| 500Yen                                                                                                    |
| S00Yen                                                                                                    |
| 500Yen                                                                                                    |
| 500Yen                                                                                                    |
|                                                                                                    |
| SOOYen                                                                                                    |
| 500Yes                                                                                                    |
| 500Yen                                                                                                    |
|                                                                                                    |

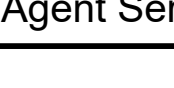

# [Basic operations 3]

# Apply to use the Preliminary Inspection Agent Service for the vehicle you selected

| Application screen: The <contact inform<="" th=""><th>ation&gt; screen appears.</th></contact>                                                                                                    | ation> screen appears.                                                                                                    |
|----------------------------------------------------------------------------------------------------|----------------------------------------------------------------------------------------------------|
| Inspection         Enter Contact Info         Close           Terms and conditions/user's guide         > Selecting a package or options         > Contact Infomation         > Order confirmation         > Complete           Date         Bid No.         Model         TAIL         Odds.         Color         Type in Enumeration         > Secrets           Submitting         State Verset         Onde         Color         Color         Color         Type in Enumeration         Final Typics         Scores                                                                                                    | <ul><li>④-1) Fill in the required fields on the Contact information screen.</li></ul>                                                                                                    |
| Schedule     Target     Ion     CC     Impection     Auron Lequipment     Sint Price       1     2011     ALPEARD     AT     174     Black*     ANH20W     non Aueti                                                                                                    | <ul> <li>Note</li> <li>Make sure to enter the correct phone number.</li> <li>Our agent will only call the phone number you provided.</li> <li>Please note that we will not attempt to call you again if you do not answer the phone, if the line is busy, or if your phone is switched off when our agent attempts to contact you and convey the preliminary inspection results.</li> </ul> |
| Place sumber           Place sumber              •             •                                                                                                    | <ul> <li>(④-2) If you want to reselect a package or options, click the <back package="" selection="" to=""> button.</back></li> <li>To go to the screen to confirm the application contents, click the <go confirmation="" screen="" the="" to=""> button.</go></li> </ul>                                                                                                    |
|                                                                                                    | <image/>                                                                                                    |
|                                                                                                    | 3 Information on the consigned vehicle may change after colification of the requested preliminary impect results on the day before the suction.<br>If you make a bid, be sure to check the information on the consigned vehicle before the bidding starts.                                                                                                    |
| 5 Application screen: The <order confirmation<="" th=""><th>ation&gt; screen appears.</th></order>                                                                                                    | ation> screen appears.                                                                                                    |
| Inspection         Clock request details         Cloce           Terms and conditions user's guide         Selecting a package or options.         > Order confirmation.         > Complete           Date         Bits Nr.<br>Site         Yang         Model<br>Grade         T.M.<br>Loon         Ode<br>Impection         Color         Type<br>Acron Equipment         Enumber of<br>the selection         Selecting a package or options.         > Order confirmation.         > Complete           Date         Site<br>Site         Yang         Model<br>Grade         T.M.<br>Loon         Ode<br>Impection         Color         Type<br>Acron Equipment         Enumber of<br>the selection         Selecting a package or options.         > Order confirmation.         > Order confirmation.         > Complete           2011         ALPERARD         AT         174         Black*         ANR120W<br>AAC SR PS PW         non Aueti | <ul> <li>(5)-1) Check the order details on the screen, and then click the <application> button.</application></li> <li>* When you have selected a Pictures Package for which you entered your target portion of shooting or options, check the checkbox next to "accept the following conditions".</li> </ul>                                                                               |
| Interior and Exterior Package         1,300 Yen           Pictures Package (Three<br>Receipt vietesble portion)         The sections to be<br>photographed         /レンドル         1,500 Yen           #         タイヤのホイール         #         第62 Yetのホイール         3,000 Yen           Total Amountities excluded) :         3,0000 Yen         Yen         3,0000 Yen                                                                                                    | Note - You cannot change, add information to, or cancel your application after you submit it. Make sure to double check the information you entered before applying for the service.                                                                                                    |
| Context Information           Name of contact person         Test           Phone number         12.3456-7890           Email Address         test@us.co.jp                                                                                                    | (5-2) If you want to reselect a package or options, click the <back to<br="">package selection&gt; button.</back>                                                                                                    |

To correct the contact information or contact person name you provided, click the **<Back to contact info entry>** button.  $\rightarrow$  For details, see step ④.

ISS Co., Ltd. All Rights Reserved.

I accept the following conditions on the "Pictures Package (three'six freely selectable portions course)". - If multiple requests are made (entered) for the same target portion of shooting, only the first request is

- A manufair request are many enteredy for the same target period of shooting, only the first request is effective (picture will be taken only once).
- If the request is unclean, the agents will take pictures by their own discretion (cannot retake pictures).
- Vehicles without evaluation scores, such as those in the "section with accident-damaged vehicles," are not eligible to apply for the interioriexterior package or the engine/drive package.

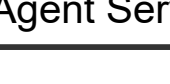

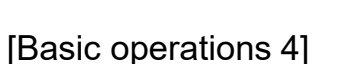

# Apply to use the Preliminary Inspection Agent Service for the vehicle you selected.

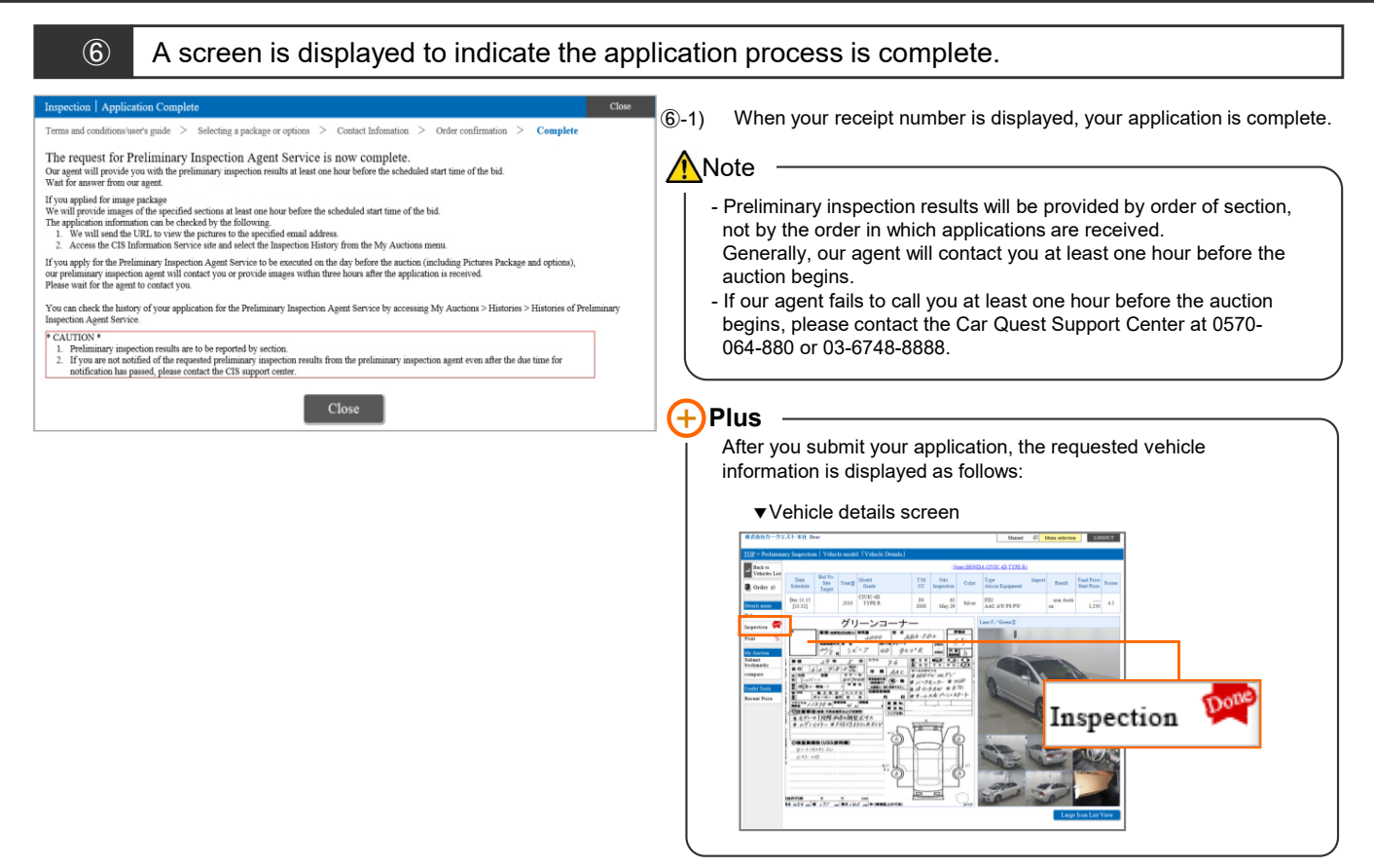

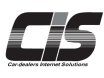

# CHAPTER 03 申込む

# Registering a Limit Price

Apply

Register a limit price in advance to submit a bid automatically!

By registering a limit price (place an unattended bid) in advance for the vehicle you want, you can make a bid online without needing to take time out of your busy schedule on the bidding day.

Ver.20240401-006

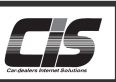

#### [Feature description]

You can submit a bid automatically by registering a limit price for the vehicle you want in advance! This convenient feature enables you to make a bid online without taking time out of your schedule to actually visit the site. In addition, you can also set a budget before you make a bid, thereby ensuring you will avoid spending too much on your purchase.

#### [Service charge]

#### \*Note that you will be billed a limit price charge (1,000 yen excluding tax).

- ANote
  - You will be billed a limit price charge each time you make a bid, regardless of whether your bid is successful.
  - If the limit price you registered becomes invalid due to corrections made to the information for your desired vehicle, no limit price charge will be applied.
  - If you win a bid at a limit price, a predetermined successful bid fee of 17,000 yen (excluding tax) per vehicle is incurred. For a section where the successful bid fee exceeds 17,000 yen (excluding tax) per vehicle (e.g., a section for large vehicles), a fee predetermined by the site will be applied.
  - If the contract price is 10,000,000 yen or higher (excluding tax) at a USS site, 10,000 yen (excluding tax) per vehicle is added to the successful bid fee.
  - For the successful bid fee at a tie-up site, please contact the site.
  - The procedures for changing and canceling your limit price are described in later sections.
  - ⇒For details, see "Changing a Limit Price" in the "Change" chapter and "Canceling a Limit Price" in the "Cancel" chapter.

#### [Steps]

To register your limit price, follow the steps below:

STEP 1: Select a model.

STEP 2: Read the terms and conditions.

STEP 3: Enter the price.

- STEP 4: Complete registration.
- STEP 5: Check the acceptance status of your limit price registration.

#### [Basic operations 1]

Register the limit price for the vehicle you selected

| ① Display the vehicle details. *The followin                                                                                                    | ① Display the vehicle details. *The following explanation is for the <preliminary inspection=""> menu.</preliminary>                                                                                                    |  |  |  |  |  |  |  |  |  |  |
|----------------------------------------------------------------------------------------------------|----------------------------------------------------------------------------------------------------|--|--|--|--|--|--|--|--|--|--|
| 気化カークエスト 年礼 Daar Manual S Manu adversor 1000007                                                                                                    |                                                                                                    |  |  |  |  |  |  |  |  |  |  |
| Dot P Headmanny Supercise         Value model         Staruch results/           Date Busic         Date Staruch (Nova Busic)         Staruch results/         March (Nova Busic)           Order Ø         Date Staruch (Nova Busic)         Staruch (Nova Busic)         Staruch (Nova Busic)         Staruch (Nova Busic)           Order Ø         Date Staruch (Nova Busic)         Staruch (Nova Busic)         Staruch (Nova Busic)         Staruch (Nova Busic)           Order Ø         Nova Busic)         Staruch (Nova Busic)         Staruch (Nova Busic)         Staruch (Nova Busic)                                                                                                    | ①-1) Click the <b><preliminary inspection=""> menu</preliminary></b> tab in the upper left menu.                                                                                                    |  |  |  |  |  |  |  |  |  |  |
| Bit more         Def (1.7)         2014         ATD_ FERMING AD<br>(NAUTED SCALES 200         Back         ALK No is SLAU Lender P<br>is P         Bits Mark Notes         Composition of the<br>set of the state of the state of the state of the state of the<br>set of the state of the state of the state of the state of the state of the state of the state of the state of the<br>state of the state of the state of the state of the state of the state of the state of the state of the<br>state of the state of the state of the state of the state of the state of the state of the state of the<br>state of the state of the state of the state of the state of the state of the state of the state of the state of the state of the state of the<br>state of the state of the state of the state of the state of the state of the state of the state of the state of the<br>state of the state of the state of the state of the state of the state of the state of the state of the<br>state of the state of the | ①-2) Specify the search conditions for the type of search you selected.                                                                                                    |  |  |  |  |  |  |  |  |  |  |
| Lat Print         Sc         Sc                                                                                                    | ①-3) Display the vehicle list.                                                                                                    |  |  |  |  |  |  |  |  |  |  |
| Bid No.         t=0-1         ACKAGE         Joor         on         on         Joor           Section         De:11.15         2007         AXX 2012         AXX         and Abad         non Avoid         non Avoid         non Avoid                                                                                                    | ①-4) Display the vehicle details.                                                                                                    |  |  |  |  |  |  |  |  |  |  |
| Open Statute         Date Statute         Statute Statute         Neurofilia Statute         Test of Dock CVU c 4D TYPE R)           Image: Statute         Date Statute         Statute         Test of Dock CVU c 4D TYPE R)         Test of Dock CVU c 4D TYPE R)           Image: Statute         Date Statute         Statute         Test of Dock CVU c 4D TYPE R)         Test of Dock CVU c 4D TYPE R)           Image: Statute         Date Statute         Statute         Test of Type R)         Column Type R)         Test of Type R)           Image: Statute         Date Statute         Statute         Test of Type R)         Column Type R)         Test of Type R)           Image: Statute         Date Statute         Test of Type R)         Test of Type R)         Test of Type R)         Test of Type R)         Test of Type R)           Image: Test of Type R)         Test of Type R)         Test of Type R)         Test of Type R)         Test of Type R)         Test of Type R)         4.5           Image: Test of Type R)         Test of Type R)         Test of Type R)         Test of Type R)         Test of Type R)         Test of Type R)         4.5                                                                                                    | <ul> <li>Note</li> <li>The procedure for searching for exhibited vehicles is described in a previous section.</li> <li>⇒ For details, see "Searching for Exhibited Vehicles" in the "Search" chapter.</li> </ul>                                                                                                    |  |  |  |  |  |  |  |  |  |  |
| Part       Part                                                                                                    | Tips         Useful tip!         You can also register your Limit Price by doing the following:         - Select [My Auctions], [Bookmarks], and then [Vehicle Details].         Image: Sector and the realized of realized or realized or realized |  |  |  |  |  |  |  |  |  |  |
|                                                                                                    | (1-5) Click the <b><bid></bid></b> button in the menu.                                                                                                    |  |  |  |  |  |  |  |  |  |  |

- If you make a bid right before the auction begins, your limit price might not be accepted.

Make sure to register your price at least 30 minutes before the auction begins.

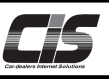

[Basic operations 2]

3

Register the limit price for the vehicle you selected

2 Application screen: < Register Limit Price / Agree > screen appears. 2-1) The <Register Limit Price / Agree> are displayed. Register Limit Price | Agree Close Terms > Input > Confirm > Complete Note ut the Limit Price - Make sure to read the <Terms for Limit Price Bidding Service> before cally join bidding by registering your limit price for the veh is is a function to automat ant to purchase in advance near to purchase in advance. Explanation] 1. Time for registration Register your limit price up to 30-40 minutes before the start of bidding. <u>Clickheins</u> for the detailed operation procedure for registering a limit price. 2. Checking the registrated details can be checked by accessing the page below. My Auctions - Hintories - Hintory of Limit Price <u>Clickheins</u> for the procedure for checking the registered limit price details. 3. Limit price registration fees 1,000 yen/whice (tax excluded) (2) Successful bid fee: 14,000 yen/whice (tax excluded) 4. Cancellation Price change you start the registration process. [Exp **(2)-2)** Scroll down to the bottom. If you accept the terms, click the <I accept the above. Go to Registration of Limit Price screen> button. +)Plus Successful bid fee: 14,000 yeu: vehacle (tax excuseo)
 Cancellation Price change
 The procedure for cancelling the limit price or changing the limit price is as follows.
 My Auctiona > Hitories > Hitoriero > Hitoriro > Change Limit Price > Vehicle Details screen > MENU in the left portion of the screen
 Press the "Cancel" or "Change Limit Price" button.
 As with the limit price registration, perform the operation up to 30–40 minutes before the attract hidding ▼ The Password confirmation screen is as follows: As what we have been experimented as a start of bidding. <u>Click here</u> for the detailed operation procedure for cancelling the limit price. <u>Click here</u> for the detailed operation procedure for changing the limit price. [pi Selecting a vehicle for which you want to register a limit price
 Checking the rules and regulations The summous wave posting as a set of the set of the set Re the normal reception.
(i) When a correction is made and the correction processing is executed in the site (regardless of presence or absence of the correction sheet)
(ii) When the registered price exceeds the bidding limit \*1
(iii) When a failure occurs in equipment of the site (bidding system, equipment related to limit price order, or communication line, etc.)
\*1. About bidding limit
The bidding limit in the USS site can be checked on the screen. <u>Click here</u> to learn how the check. This screen is displayed if the usage restriction for the limit price check.
 contact the respective sites directly to learn about bidding limits in tie-up sites bidding service is set to <Use (password required)>. - Cottact the respective sites directly to learn about bidding limits in tie-up sites.
2. Limit prior expirations for equivalent the time of participation in bidding regardless of the results (success of failure) of the bidding.
(2) If a correction is made to a vehicle for which a limit price is registered and the registered limit price is are registered for the same vehicle from multiple contract IDs (branch), the fees are applied to each contract ID (branch).
3. Successful bid fee
For sections in which the successful bid fee predetermined by each site is to be applied. You must enter a password to use the service. Cancel I accept the above. Go to Registration of Limit Prices

Application screen: The <Registration of Limit Price / Enter Price> screen appears.

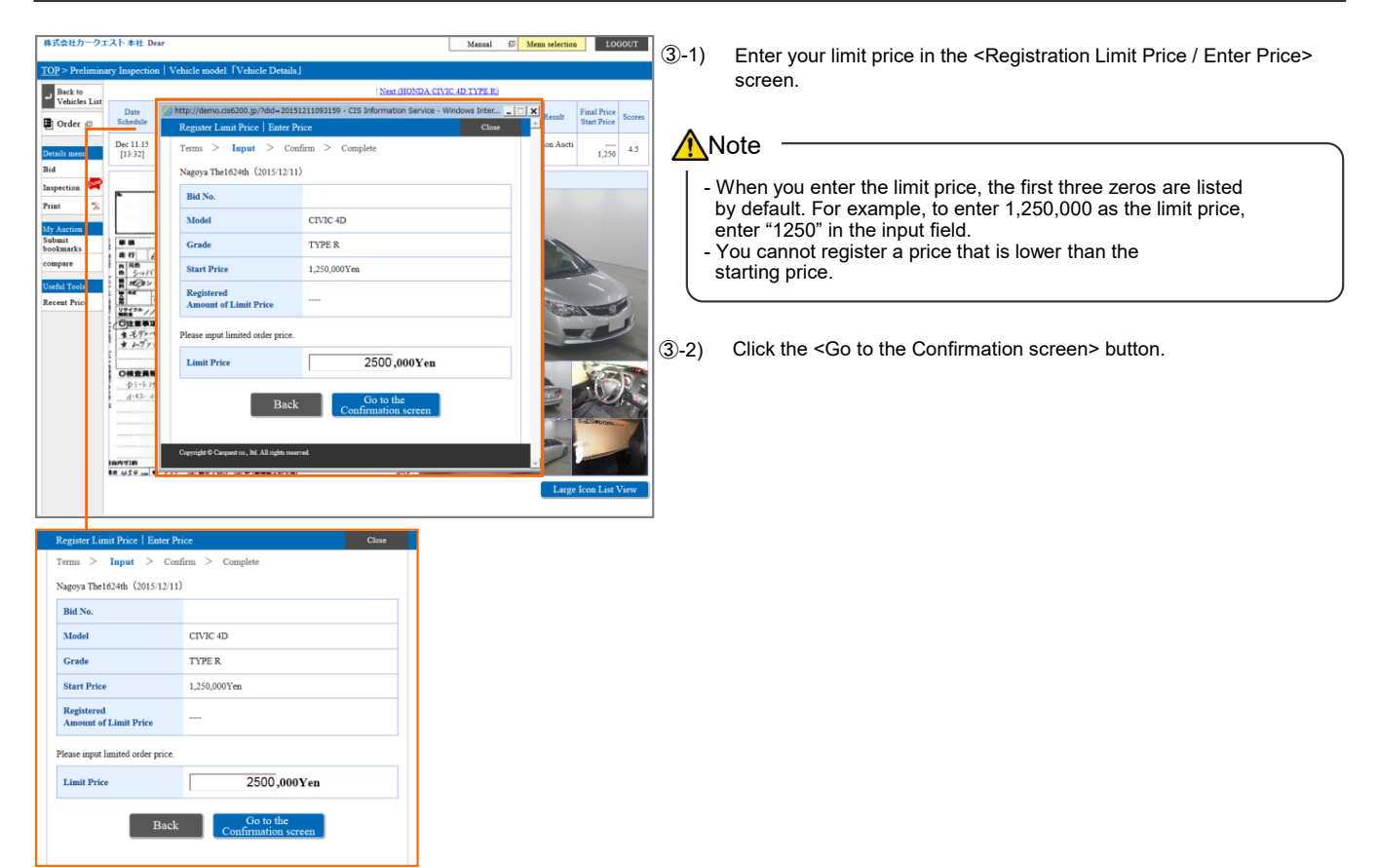

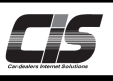

[Basic operations 3]

3

# Register the limit price for the vehicle you selected

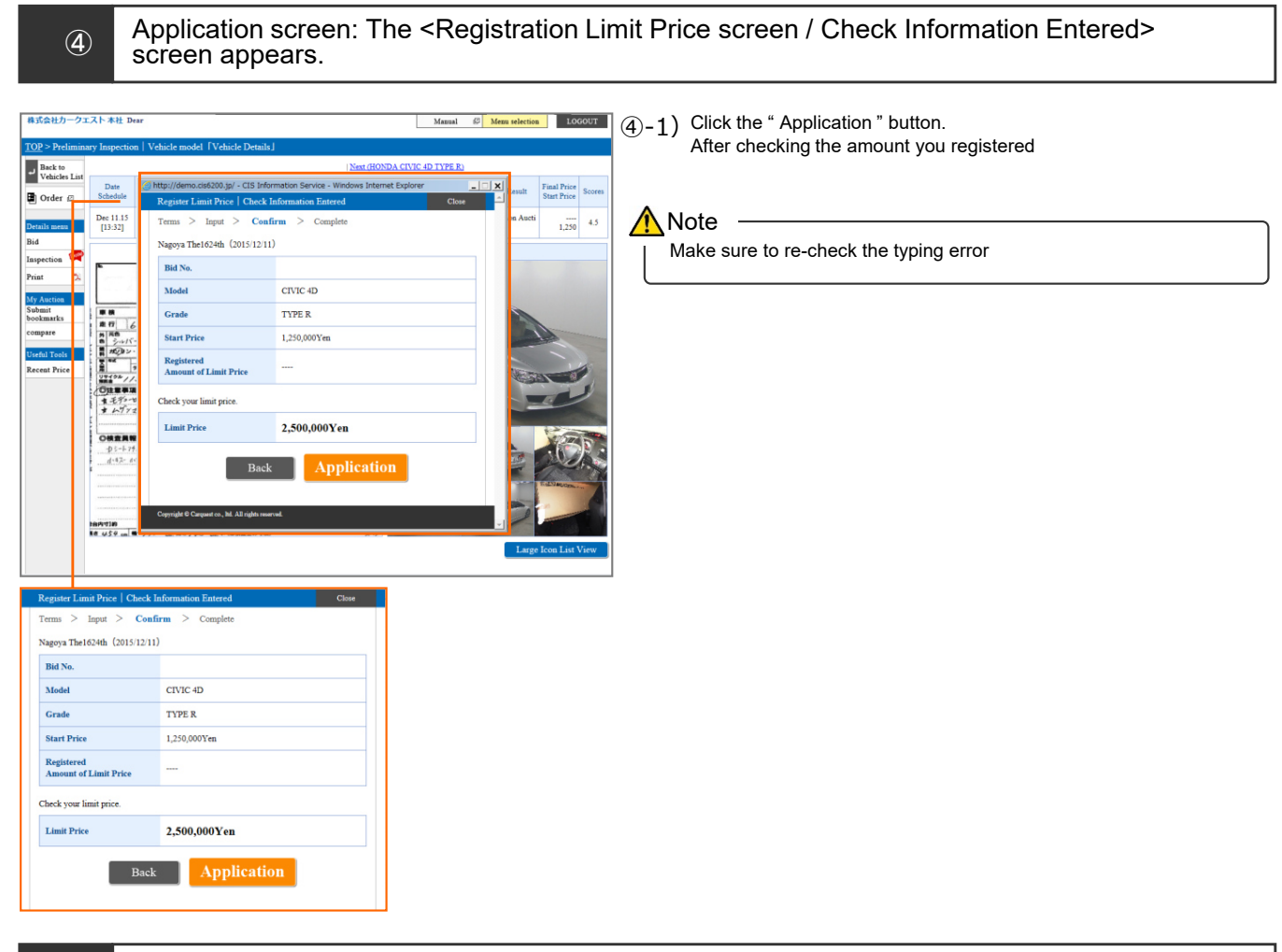

•A screen is displayed to indicate the application process is complete.

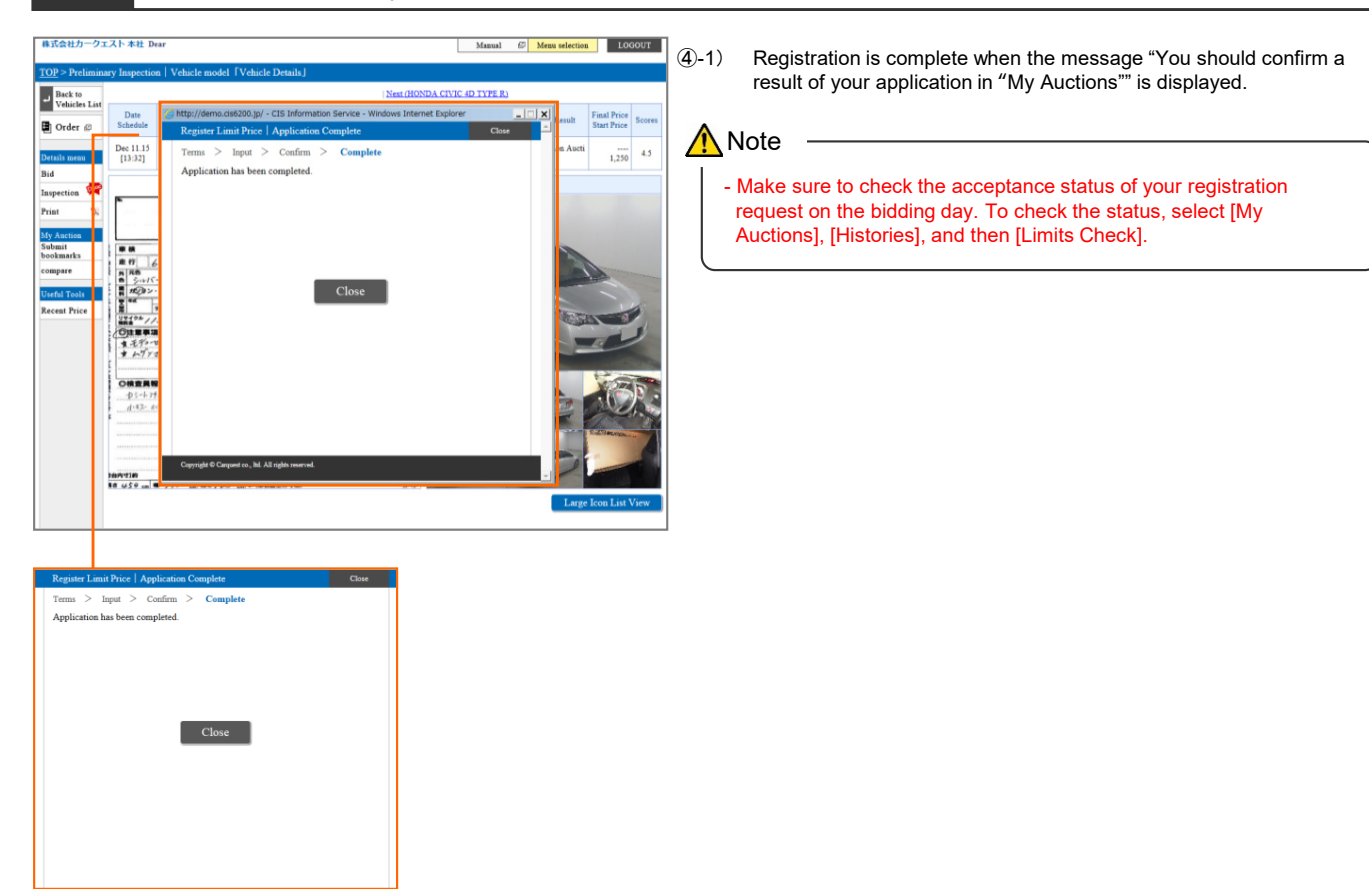

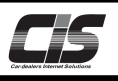

# [Basic operations 3]

# Register the limit price for the vehicle you selected

| ⇒ Tł                      | ne sta                                            | reg<br>atus                                     | ist<br>wi                 | ered by<br>Il chang                                                 | / th<br>ge t                              | e da<br>to "N                                          | iy be<br>Iorm                                     | fore<br>al" be                                    | the bide<br>etween                       | ding<br>7:30      | day<br>a.n           | :<br>n. and | d the time bidd | ing begir  | ns at the site             |
|---------------------------|---------------------------------------------------|-------------------------------------------------|---------------------------|---------------------------------------------------------------------|-------------------------------------------|--------------------------------------------------------|---------------------------------------------------|---------------------------------------------------|------------------------------------------|-------------------|----------------------|-------------|-----------------|------------|----------------------------|
| on                        | the b                                             | bidd                                            | ing                       | g day.                                                              |                                           |                                                        |                                                   |                                                   |                                          |                   |                      |             |                 |            |                            |
| l imit                    | nrice                                             | rea                                             | ist                       | ered or                                                             | h th                                      | e bi                                                   | dding                                             | ı dav                                             | ,.                                       |                   |                      |             |                 |            |                            |
| ⇒ Tł                      | ne sta                                            | atus                                            | wi                        | Il chan                                                             | aet                                       | from                                                   | "Re                                               | serva                                             | ation" to                                | o "No             | orma                 | al" a fe    | ew minutes aft  | er the lin | nit price is               |
| rec                       | gister                                            | ed.                                             |                           |                                                                     | 90.                                       |                                                        |                                                   |                                                   |                                          |                   |                      |             |                 |            |                            |
| 株式会社カーク                   |                                                   | ear                                             |                           |                                                                     |                                           |                                                        |                                                   | Manu                                              | al Ø Menu selec                          | ction L0          | GOUT                 |             |                 |            |                            |
| <u>TOP</u> > My Au        | ctions   Histo                                    | ries (limits                                    | s price I                 | History) 「List of                                                   | vehicles                                  |                                                        |                                                   |                                                   |                                          |                   |                      |             |                 |            |                            |
| ♠ To TOP                  | Limits C                                          | Check<br>Present list                           | Live                      | History Inspect                                                     | tion Servic                               | e Ne                                                   | gotiation                                         |                                                   |                                          | Hide cancel       | ed swhicles          |             | Status          |            | Status                     |
| List menu                 | List Number                                       | 100 💌 Hit                                       |                           |                                                                     | _                                         | 1                                                      |                                                   | Ramit                                             |                                          | Matching re       | ords 1 Hit           |             |                 |            |                            |
| List Print                | Date<br>Schedule                                  | Bid No.<br>Site                                 | Year@                     | Model<br>Grade<br>CIVIC 4D TYPE R                                   |                                           | Odo<br>Inspection                                      | Color Fin                                         | al Price Scor<br>art Price                        | es Status                                | Accept<br>Registe | ed Price<br>ed Price |             | A Decemention   |            | • Normal                   |
| My Auction<br>Bookmarks   | Dec 11.15<br>[13:32]                              |                                                 | 2010                      |                                                                     | F6<br>2000                                | 63<br>May.29                                           | Silver on                                         | 4.3                                               | Reservation                              |                   | 2,500<br>0           |             | Reservation     |            | <ul> <li>Normai</li> </ul> |
| Histories<br>Cancellation | About The                                         | History                                         | fT imit                   | t Brico                                                             |                                           | 1                                                      |                                                   |                                                   |                                          | Matching re       | cords 1 Hit          |             |                 |            |                            |
| My consignment<br>My Bids | 8 The history of<br>[Explanation]<br>1. Setting t | The limit pric                                  | ce registe                | ered via CIS is displayed<br>laved                                  | 1.                                        |                                                        |                                                   |                                                   |                                          |                   | _                    |             |                 |            |                            |
| Request                   | (Ĭ)<br>(2)                                        | Display Sco<br>List Number                      | r r                       | : You<br>last<br>: Char                                             | can choos<br>12 rounds<br>nges the nu     | e what items t<br>imber of cases                       | o display. In the                                 | Past List view,                                   | you can see the history                  | of my bid vehic   | les for the          |             |                 |            |                            |
| Password                  | (3)<br>(4)                                        | Select Targe<br>Hide Cancel                     | et Auction<br>Ilations b  | n button : Clici<br>button : Clici                                  | ases/50 cas<br>k to specif<br>k to hides  | es/100 cases<br>y a site or rour<br>cancelled limit    | nd to be display<br>t prices                      |                                                   |                                          |                   |                      |             |                 |            |                            |
|                           | (6)<br>2. Displaye                                | Registered P<br>d items                         | Price                     | : Amo<br>: Prio                                                     | e entered v                               | hen the limit                                          | price was regist                                  | rred                                              |                                          |                   |                      |             |                 |            |                            |
|                           | • Re<br>• No<br>• The "F                          | ception Rese<br>ormal receptio<br>Reception Res | erved<br>on<br>served'' s | : Stati<br>: Stati<br>status will transit to the s                  | us where a<br>us where th<br>next status  | limit price reg<br>te limit price r<br>at the stage be | gistration to CIS<br>registration is pro<br>slow. | is complete and<br>operly accepted                | receipt by a site is awai<br>by the site | iited             |                      |             |                 |            |                            |
|                           | ( i<br>( ii<br>( 2)                               | Cases when<br>Cases when<br>Bid result          | re a limit<br>re a limit  | t price is registered by th<br>t price is registered on th<br>: The | te day befo<br>te auction o<br>bid result | re the auction<br>day<br>for the specifi               | from 07:3<br>Usually a<br>ed vehicle can b        | 0 on the auction<br>few minutes lat<br>e checked. | day to the start of biddi<br>r           | ing in the site   |                      |             |                 |            |                            |
|                           | Click be                                          | en for the dat                                  | nilad ana                 | •Ur<br>•Su<br>•Ur                                                   | isold<br>iccessful bi<br>isuccessful      | d :Y<br>Ibid :C                                        | ou won the bid<br>competitor won t                | fhe bid                                           |                                          |                   |                      |             |                 |            |                            |
|                           | [Important Re<br>1. Duplicat<br>If a limit        | minders]<br>te registration<br>t price is regis | a of limit<br>stered for  | price<br>r the same vehicle from                                    | a site othe                               | r than CIS, the                                        | e last one that is                                | accepted by the                                   | site becomes effective f                 | for the bidding   | ou join.             |             |                 |            |                            |
|                           |                                                   | a applies to th                                 | he operat                 | tion of changing a bid p                                            | rice or can                               | celling a bid.                                         |                                                   |                                                   |                                          |                   |                      |             |                 |            |                            |

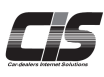

# CHAPTER 03 申込む

# Apply

# Submitting a Negotiation Request

You can submit a negotiation request for vehicles that failed to be sold! You can submit a negotiation request not only for the unsold vehicles in the Internet Live and Limit Price Bidding, but also for the nonauction vehicles. Take advantage of this feature to ensure greater access to the supply of vehicles available.

Ver.20240401-044

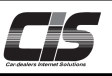

#### [Feature description]

The "Negotiations" feature provides you with an opportunity to make a successful bid for unsold vehicles you missed out on during the auction. You can submit a negotiation request for unsold vehicles through CIS Information Service.

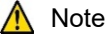

- Each USS site and tie-up site is run differently.
- Make sure to read the notes, terms and conditions, and other rules of each site before you start the negotiation process.
- Members are not allowed to submit negotiation requests at restricted sites.
- USS sites excluding Fukuoka site are there vehicles with a buy-it-now price set by the exhibitors.
- For the vehicles to which a buy-it-now price is entered, members are not allowed to submit a negotiation request because these vehicles now accept a buy-it-now offer.
- The procedure for submitting a buy-it-now offer is described in another section.
- $\Rightarrow$  Please see "Submitting a Buy-it-now Offer" in the "Apply" chapter.

#### [Service charge]

If the negotiation is successful, a negotiation charge and a successful bid fee are incurred. The successful bid fee differs depending on the bidding condition of the vehicle(s).

For the negotiation charge at a tie-up site, please contact the site.

| Service charge                         | All USS sites : 10,000 yen per vehicle (excluding tax). *1<br>Tie-up sites : Conform to predefined charge of each site.                                                                                                    |
|----------------------------------------|----------------------------------------------------------------------------------------------------|
| Successful bid<br>fees at USS<br>sites | Amount varies by bid category.<br>If the contract price is 10,000,000 yen or higher (excluding tax), 10,000 yen<br>(excluding tax) per vehicle is added to the following successful bid fees:<br>Limit price bid per vehicle [17,000 yen (tax not included)] *2<br>Live bid per vehicle [20,000 yen (tax not included)] *3<br>Non bid per vehicle [20,000 yen (tax not included)] *3 |

\*1 There are cases where the negotiation charge exceeds 10,000 yen in some sections and vehicles (Kobe site: Van and truck (oversized) etc.). In such cases, the negotiation charge designated on each site will be applied.

\*2 There are cases where a successful bid fee exceeds 17,000 yen in some sections (Tokyo: Great cars section). In such cases, the successful bid fee designated on each site will be applied. If information on the vehicle(s) for which you have registered a limit price is corrected at the site, the negotiation is considered to be for a non-bid vehicle.

\*3 There are cases where a successful bid fee exceeds 20,000 yen in some sections (Heavy vehicle section etc.). In such cases, the successful bid fee designated on each site will be applied.

#### [Steps]

To submit a negotiation request, follow the steps below:

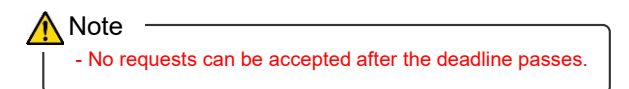

STEP1: Select a model.

STEP2: Read the terms and conditions for the site.

STEP3: Enter the negotiation price, contact person name, and phone number.

STEP4: Submit application.

STEP5: Negotiation request is deemed accepted when the site receives the fax request.

#### <u> N</u>ote

- At data linked sites, your negotiation request is deemed accepted when your data is successfully received by the site. [Data linked sites] All USS sites.

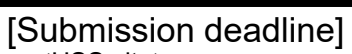

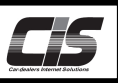

| Day of<br>week | Site     | Submission deadline                                    | Supplement                                                       |  |  |  |
|----------------|----------|--------------------------------------------------------|------------------------------------------------------------------|--|--|--|
| Tue            | Yokohama | Within 60 minutes after the auction for the day closes | -                                                                |  |  |  |
| rue.           | R-Nagoya | Within 60 minutes after the auction for the day closes | By 15:30 if the auction closes at least 60 minutes before 15:30. |  |  |  |
|                | Sapporo  | Within 60 minutes after the auction for the day closes | By 17:00 if the auction closes at least 60 minutes before 17:00. |  |  |  |
|                | Tohoku   | Within 60 minutes after the auction for the day closes | -                                                                |  |  |  |
| Wed            | JAA      | Within 60 minutes after the auction for the day closes | By 16:30 if the auction closes at least 60 minutes before 16:30  |  |  |  |
| vved.          | Niigata  | Within 60 minutes after the auction for the day closes | By 16:30 if the auction closes at least 60 minutes before 16:30. |  |  |  |
|                | Kobe     | Within 60 minutes after the auction for the day closes | By 16:30 if the auction closes at least 60 minutes before 16:30  |  |  |  |
|                | Fukuoka  | Within 60 minutes after the auction for the day closes | -                                                                |  |  |  |
| Thu.           | Tokyo    | Within 60 minutes after the auction for the day closes | -                                                                |  |  |  |
|                | Saitama  | Within 60 minutes after the auction for the day closes | By 16:30 if the auction closes at least 60 minutes before 16:30. |  |  |  |
| Fri.           | Nagoya   | Within 60 minutes after the auction for the day closes | By 17:25 if the auction closes at least 60 minutes before 17:25. |  |  |  |
|                | Osaka    | Within 60 minutes after the auction for the day closes | -                                                                |  |  |  |
|                | Hokuriku | Within 60 minutes after the auction for the day closes | -                                                                |  |  |  |
|                | Gunma    | Within 60 minutes after the auction for the day closes | By 16:30 if the auction closes at least 60 minutes before 16:30. |  |  |  |
| 0.1            | Shizuoka | Within 60 minutes after the auction for the day closes | -                                                                |  |  |  |
| Sat.           | HAA Kobe | Within 60 minutes after the auction for the day closes | -                                                                |  |  |  |
|                | Okayama  | Within 60 minutes after the auction for the day closes | By 16:30 if the auction closes at least 60 minutes before 16:30. |  |  |  |
|                | Kyushu   | Within 60 minutes after the auction for the day closes | -                                                                |  |  |  |

<Tie-up site>

| Day of<br>week | Site         | Submission deadline                                       | Supplement |
|----------------|--------------|-----------------------------------------------------------|------------|
| Wed.           | Bay Auc      | Within 30 minutes after the<br>auction for the day closes | -          |
|                | JU Hiroshima | Within 30 minutes after the<br>auction for the day closes | -          |
| Thu.           | ZiP Osaka    | Within 60 minutes after the auction for the day closes    | -          |
|                | JU Aichi     | Within 30 minutes after the<br>auction for the day closes | -          |
| Sat            | JU Gifu      | Within 30 minutes after the<br>auction for the day closes | -          |
| Sal.           | ZiP Tokyo    | Within 60 minutes after the auction for the day closes    | -          |

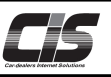

# [Basic operations 1]

#### Submit a negotiation request for the vehicle you selected

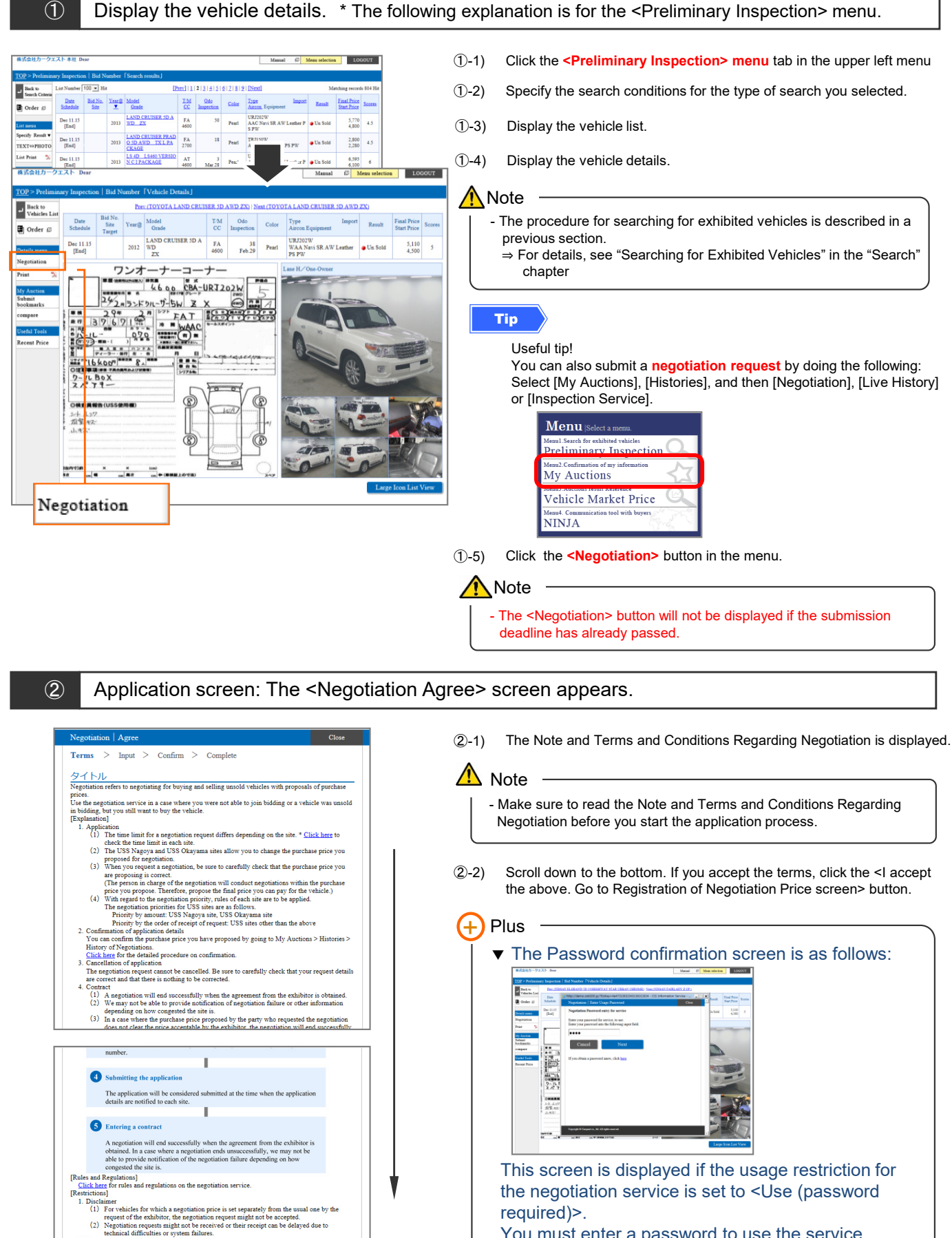

You must enter a password to use the service.

Cancel

Complaints The rules and regulations of each site are to be applied to complaints Notes on carrying out and time limit for carrying out Contact each site. <u>Click here</u> for contacts from each site.

I accept the above. Go to R

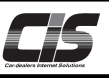

# [Basic operations 2]

# Submit a negotiation request for the vehicle you selected

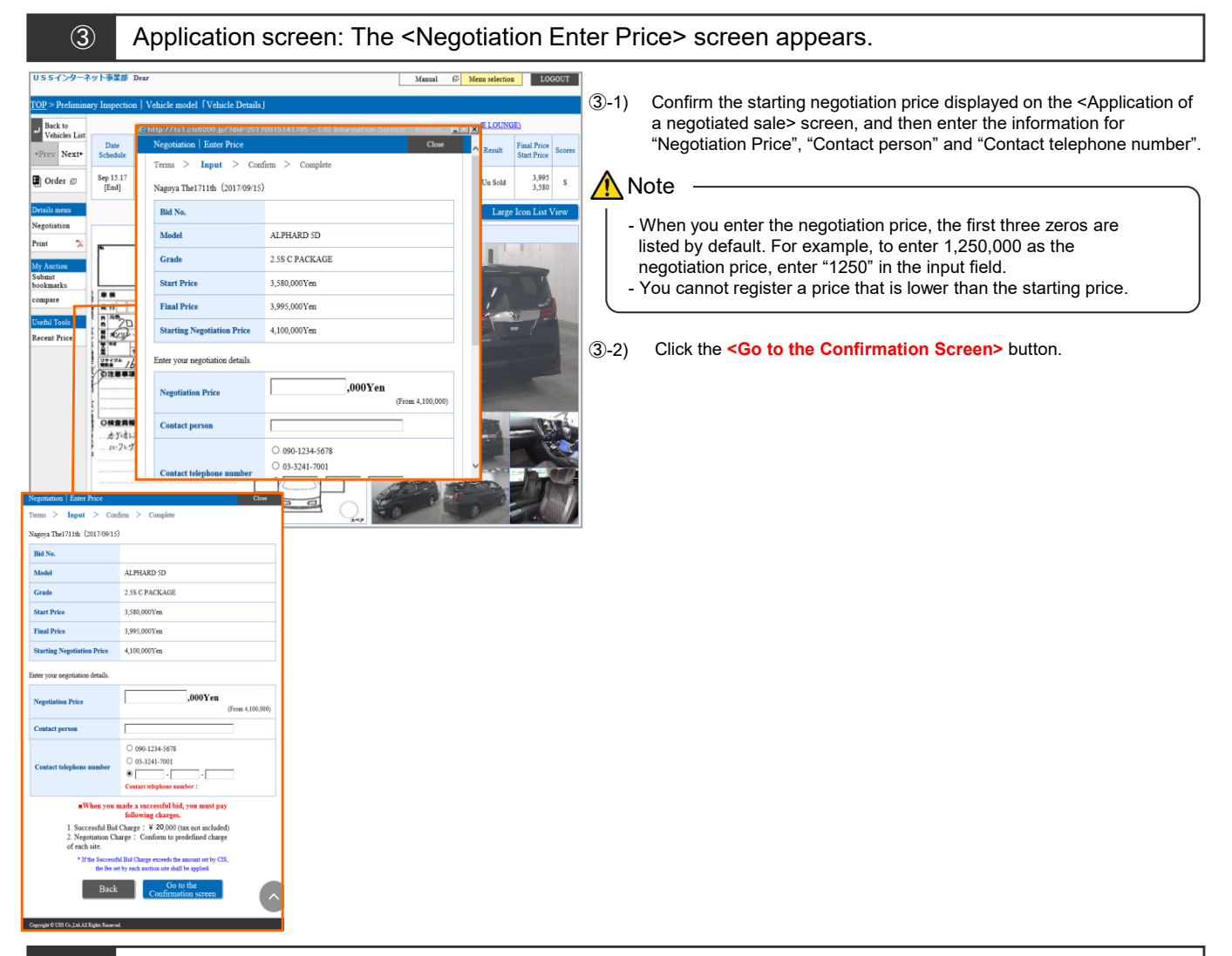

4

Application screen: The <Negotiation / Check Information Entered> screen appears.

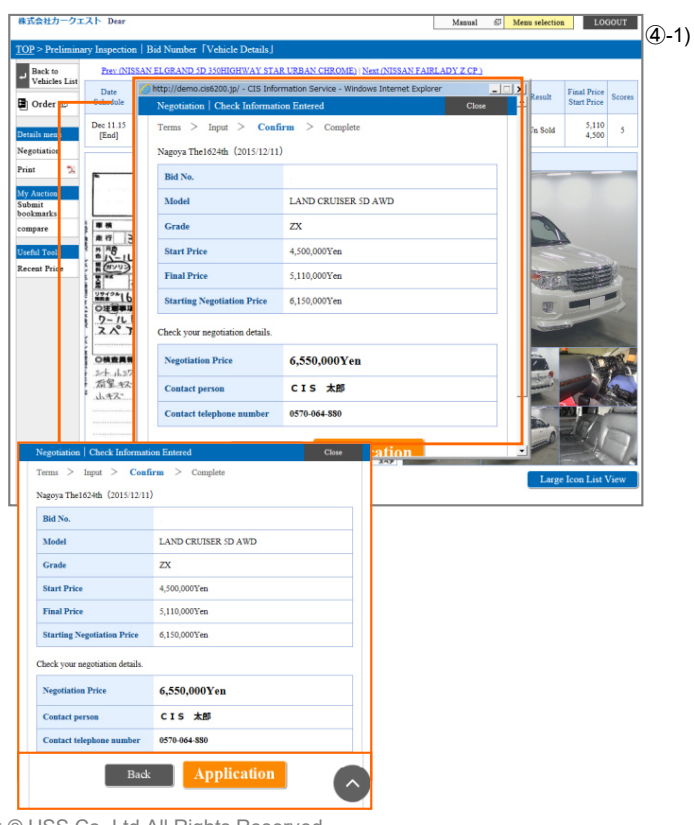

Click the <Application> button on the <Negotiation / Check Information Entered> screen. To change the information you entered, click the <Back> button.

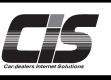

# [Basic operations 3]

#### Submit a negotiation request for the vehicle you selected

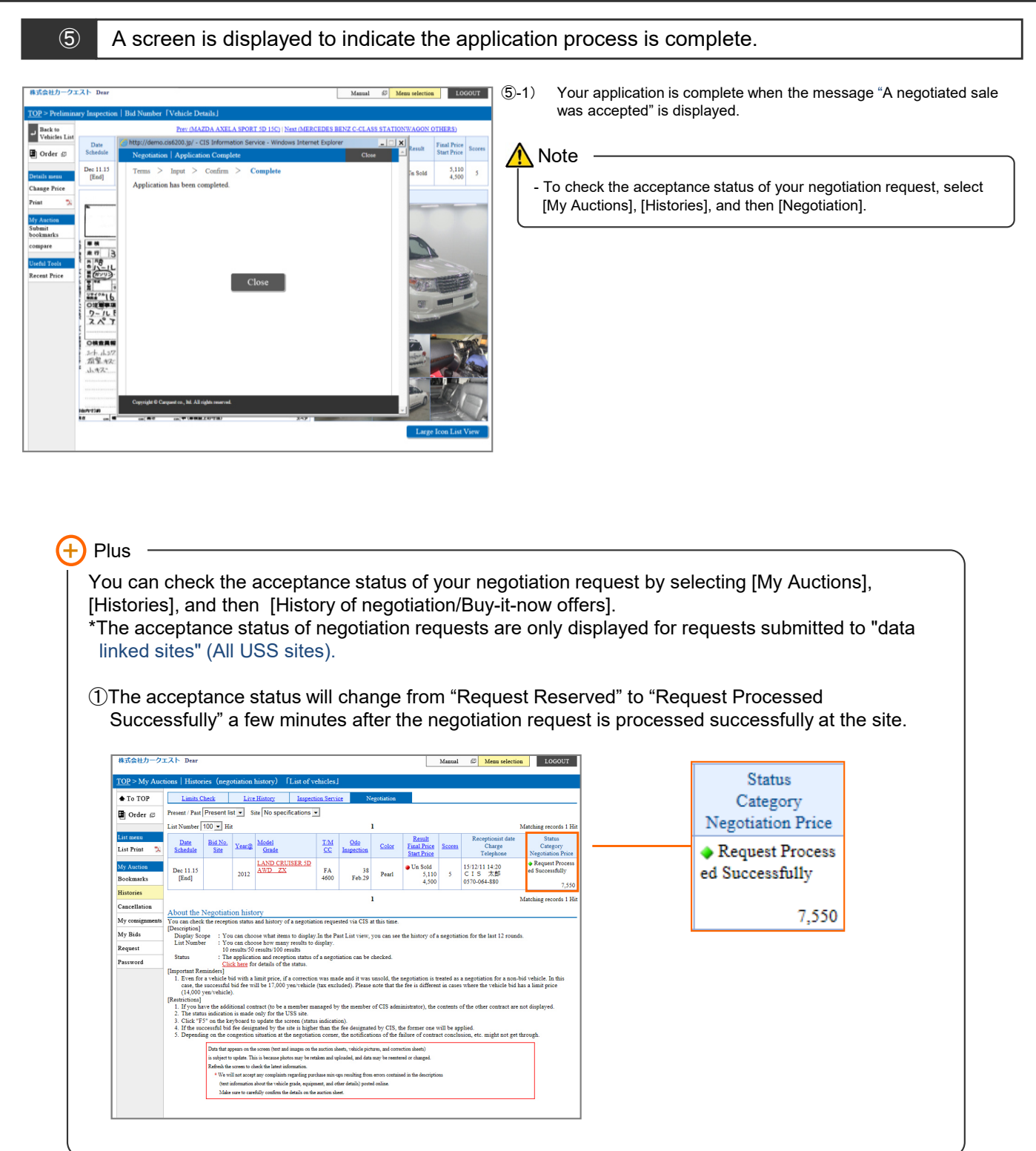

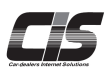

# CHAPTER 03 申込む

# Submitting a Buy-it-now Offer

Apply

• Available at USS sites excluding Fukuoka site.

You can submit a request for vehicles that failed to be sold!

Unlike normal negotiations, you can purchase a vehicle immediately at the displayed price without price negotiation.

Ver.20240401-012

# Apply

# Submitting a Buy-it-now Offer

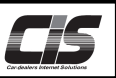

#### [Feature description] • Available at USS sites excluding Fukuoka site.

The "buy-it-now negotiation" enables you to purchase vehicles at their registered prices without price negotiation (and which used to require negotiation before).

Like negotiation, you can submit a buy-it-now offer for unsold vehicles through the CIS Information Service.

For each vehicle registered by its exhibitor, a buy-it-now price is displayed.

For the vehicles to which a buy-it-now price is entered, members are not allowed to submit a normal negotiation request because these vehicles now accept a buy-it-now offer.

A buy-it-now offer omits price negotiation normally required for negotiation, and the purchase is made at its displayed buy-it-now price.

#### A Note

- If restrictions are set by the site, you will be unable to submit buy-it-now offers.

- The procedure for submitting a negotiation request is described in a previous section.

⇒Please see "Submitting a Negotiation Request" in the "Apply" chapter.

#### [Service charge]

You will be billed a negotiation charge and a successful bid charge.

| Service charge                         | All USS sites : 10,000 yen per vehicle (excluding tax). *1<br>Tie-up sites : Conform to predefined charge of each site.                                                                                                    |
|----------------------------------------|----------------------------------------------------------------------------------------------------|
| Successful bid<br>fees at USS<br>sites | Amount varies by bid category.<br>If the contract price is 10,000,000 yen or higher (excluding tax), 10,000 yen<br>(excluding tax) per vehicle is added to the following successful bid fees:<br>Limit price bid per vehicle [17,000 yen (tax not included)] *2<br>Live bid per vehicle [20,000 yen (tax not included)] *3<br>Non bid per vehicle [20,000 yen (tax not included)] *3 |

\*1 There are cases where the negotiation charge exceeds 10,000 yen in some sections and vehicles (Kobe site: Van and truck (oversized) etc.). In such cases, the negotiation charge designated on each site will be applied.

\*2 There are cases where a successful bid fee exceeds 17,000 yen in some sections (Tokyo: Great cars section). In such cases, the successful bid fee designated on each site will be applied.

\*3 There are cases where a successful bid fee exceeds 20,000 yen in some sections (Heavy vehicle section etc.). In such cases, the successful bid fee designated on each site will be applied.

#### [Steps]

To submit a buy-it-now offer, follow the steps below:

STEP 1: Select a model for which you will submit a buy-it-now offer.

- STEP 2: Read the terms and conditions for the site.
- STEP 3: Enter the contact person name and phone number.
- STEP 4: Submit the application.

STEP 5: The application is deemed accepted when the site receives the data.

#### A Note

No buy-it-now offers can be accepted after the deadline passes.
Buy-it-now offers are accepted upon receipt of the data.

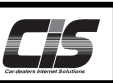

# [Submission deadline]

| Day of<br>week | Site           | Submission deadline                                    | Supplement                                                       |
|----------------|----------------|--------------------------------------------------------|------------------------------------------------------------------|
| Tuo            | Yokohama       | Within 60 minutes after the auction for the day closes | -                                                                |
| Tue.           | R-Nagoya       | Within 60 minutes after the auction for the day closes | By 15:30 if the auction closes at least 60 minutes before 15:30. |
|                | Sapporo        | Within 60 minutes after the auction for the day closes | By 17:00 if the auction closes at least 60 minutes before 17:00. |
|                | Tohoku         | Within 60 minutes after the auction for the day closes | -                                                                |
| Wod            | JAA            | Within 60 minutes after the auction for the day closes | By 16:30 if the auction closes at least 60 minutes before 16:30. |
| wed.           | Niigata        | Within 60 minutes after the auction for the day closes | By 16:30 if the auction closes at least 60 minutes before 16:30. |
|                | Kobe           | Within 60 minutes after the auction for the day closes | By 16:30 if the auction closes at least 60 minutes before 16:30. |
|                | Fukuoka V<br>a | Within 60 minutes after the auction for the day closes | -                                                                |
| Thu.           | Tokyo          | Within 60 minutes after the auction for the day closes | -                                                                |
|                | Saitama        | Within 60 minutes after the auction for the day closes | By 16:30 if the auction closes at least 60 minutes before 16:30. |
| Fri.           | Nagoya         | Within 60 minutes after the auction for the day closes | By 17:25 if the auction closes at least 60 minutes before 17:25. |
|                | Osaka          | Within 60 minutes after the auction for the day closes | -                                                                |
|                | Hokuriku       | Within 60 minutes after the auction for the day closes | -                                                                |
|                | Gunma          | Within 60 minutes after the auction for the day closes | By 16:30 if the auction closes at least 60 minutes before 16:30. |
| Cat            | Shizuoka       | Within 60 minutes after the auction for the day closes | -                                                                |
| Sal.           | HAA Kobe       | Within 60 minutes after the auction for the day closes | -                                                                |
|                | Okayama        | Within 60 minutes after the auction for the day closes | By 16:30 if the auction closes at least 60 minutes before 16:30. |
|                | Kyushu         | Within 60 minutes after the auction for the day closes | -                                                                |

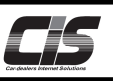

# [Basic operations 1]

### Submit a buy-it-now offer for the vehicle that you have selected.

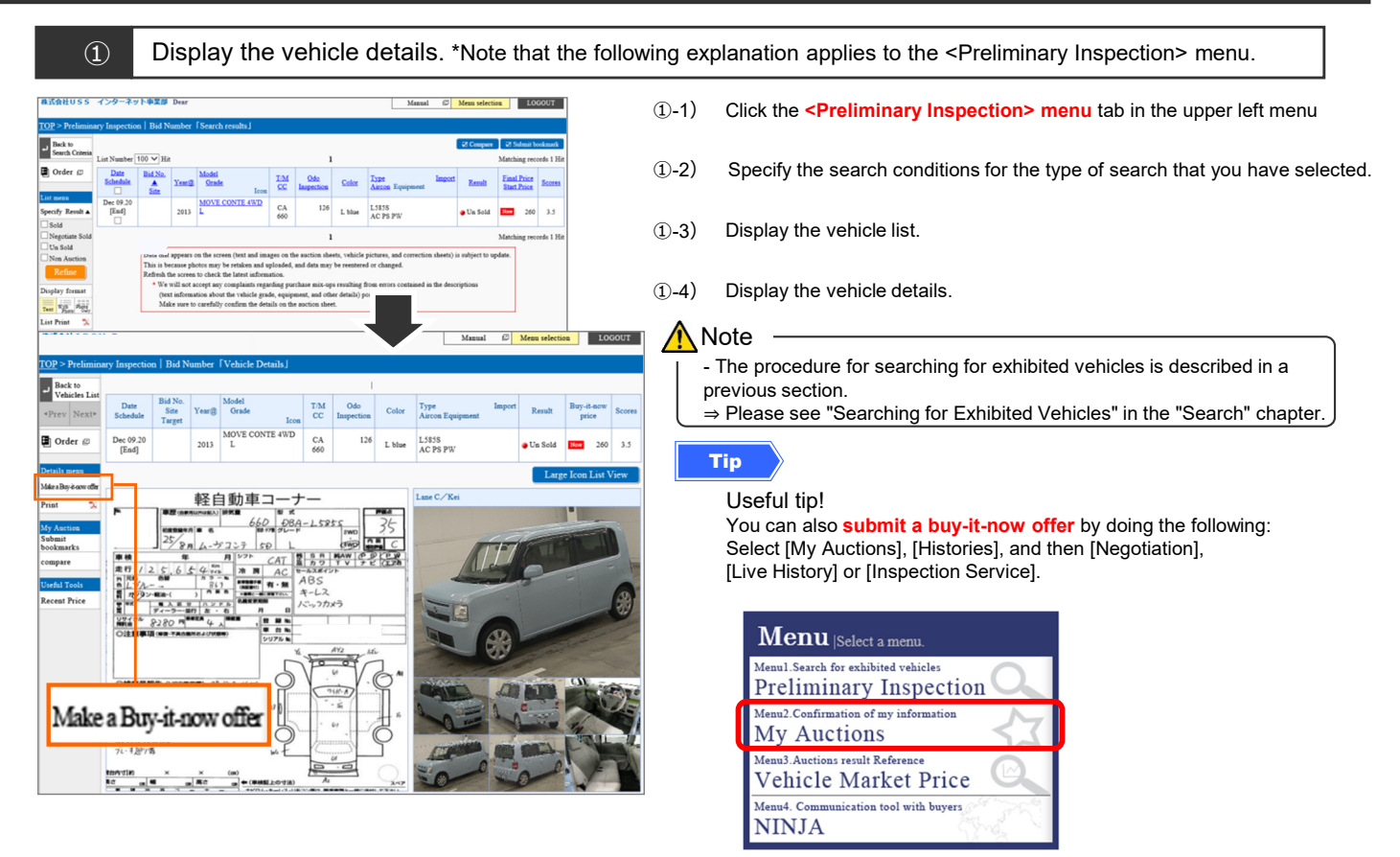

(1)-5) From the menu, click the <Make a Buy-it-now offer> button.

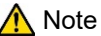

- The <Make a Buy-it-now offer> button will not be displayed if the submission deadline has already passed.

#### 2 Application screen: The <Buy-it-Now: Agree> screen appears.

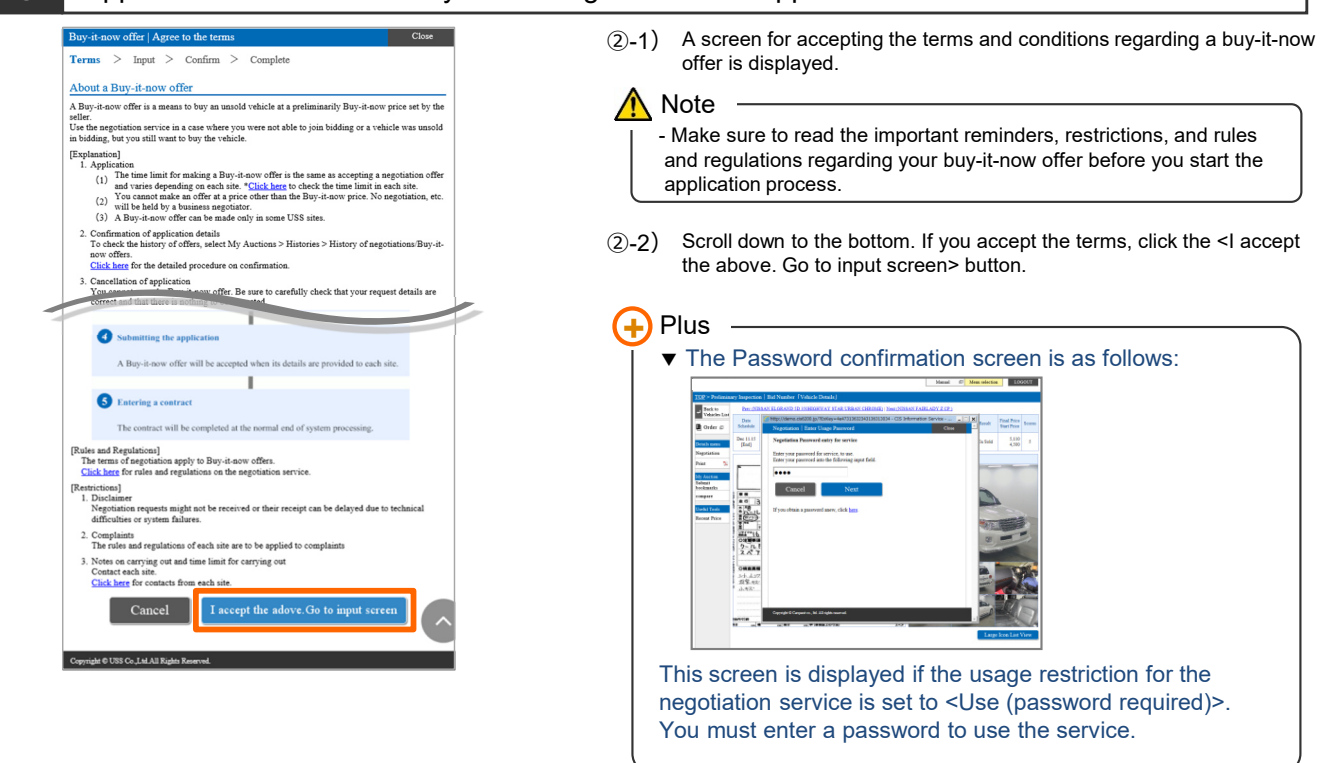

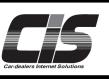

# [Basic operations 2]

Submit a buy-it-now offer for the vehicle that you have selected.

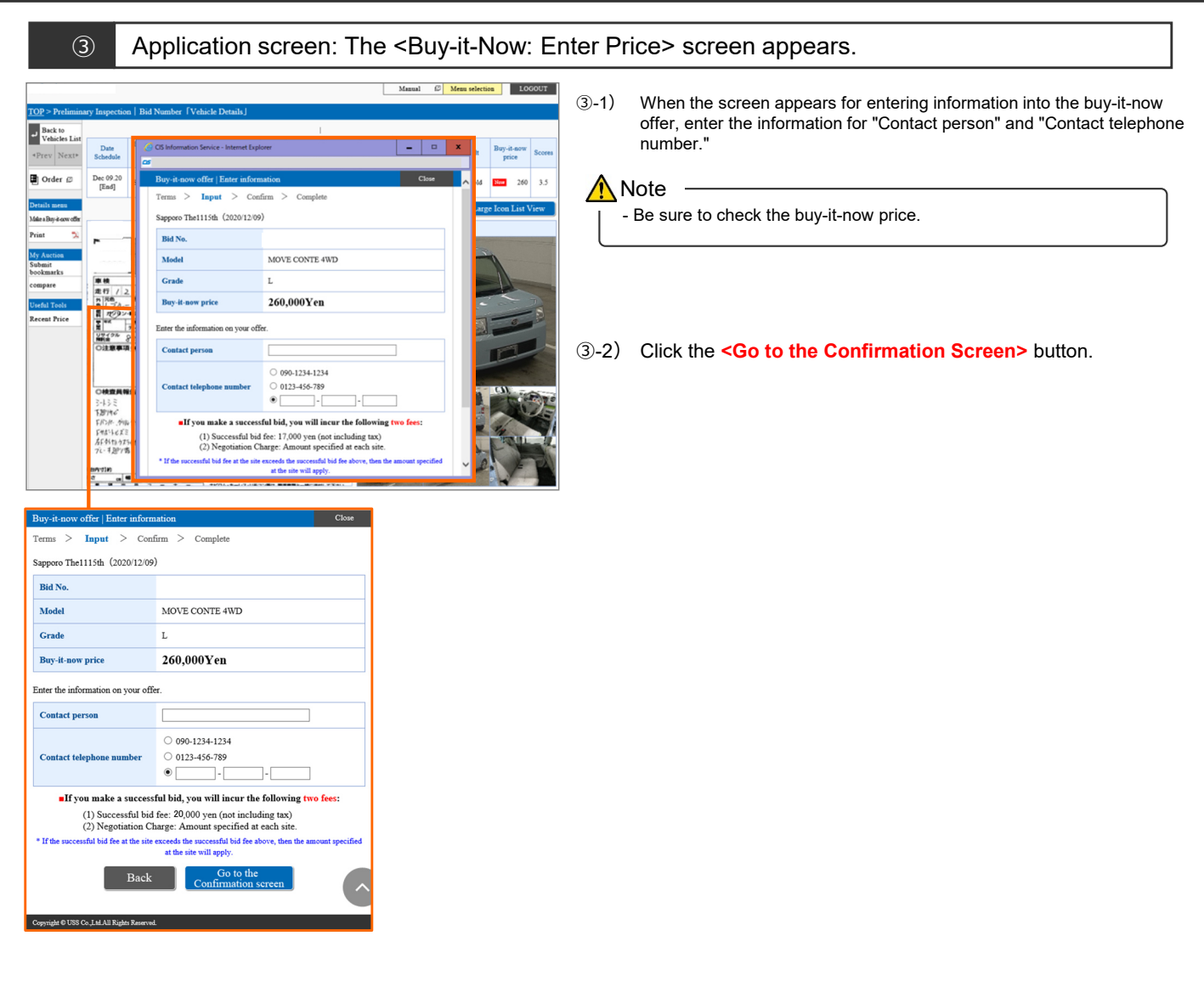

#### ④ Application screen: The <Buy-it-Now: Check Information Entered> screen appears.

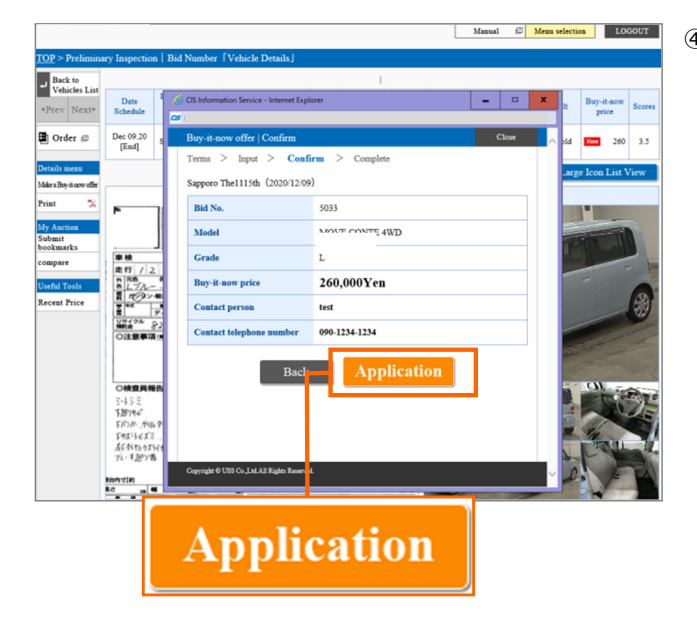

(4)-1) When the confirmation screen appears, click the <**Application>** button. To change the information that you entered, click the <**Back>** button.

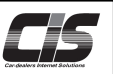

# [Basic operations 3]

Submit a buy-it-now offer for the vehicle that you have selected.

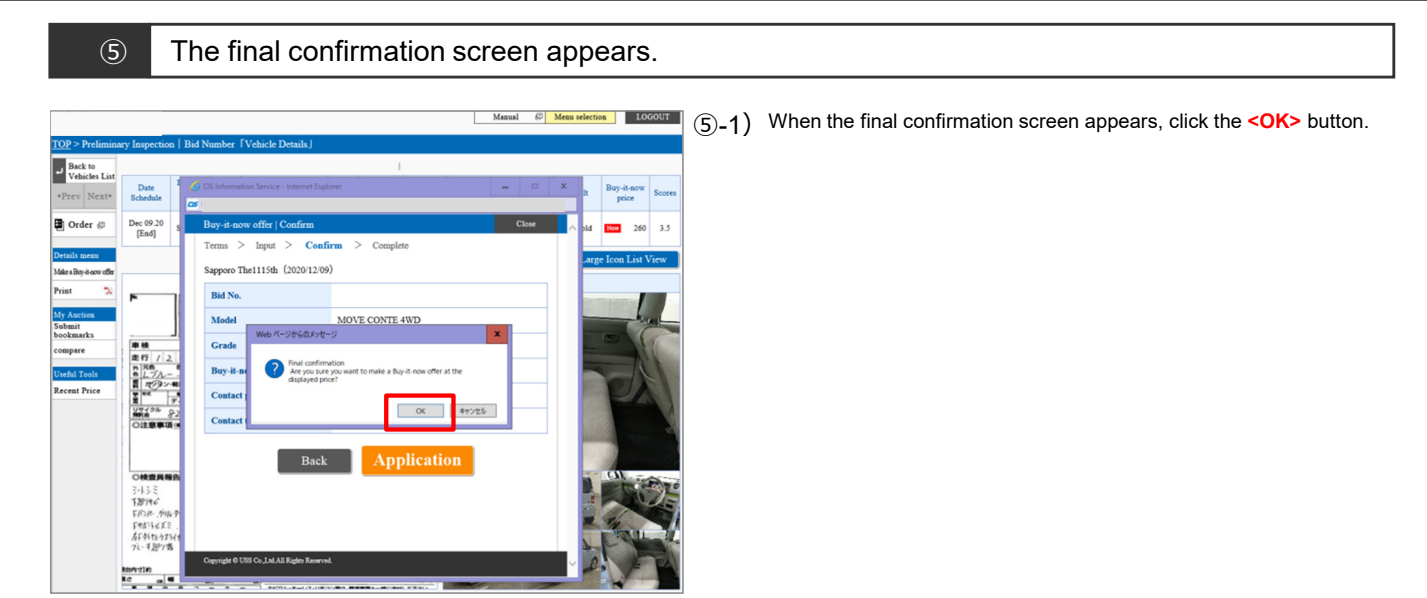

6 A screen is displayed to indicate the application process is complete.

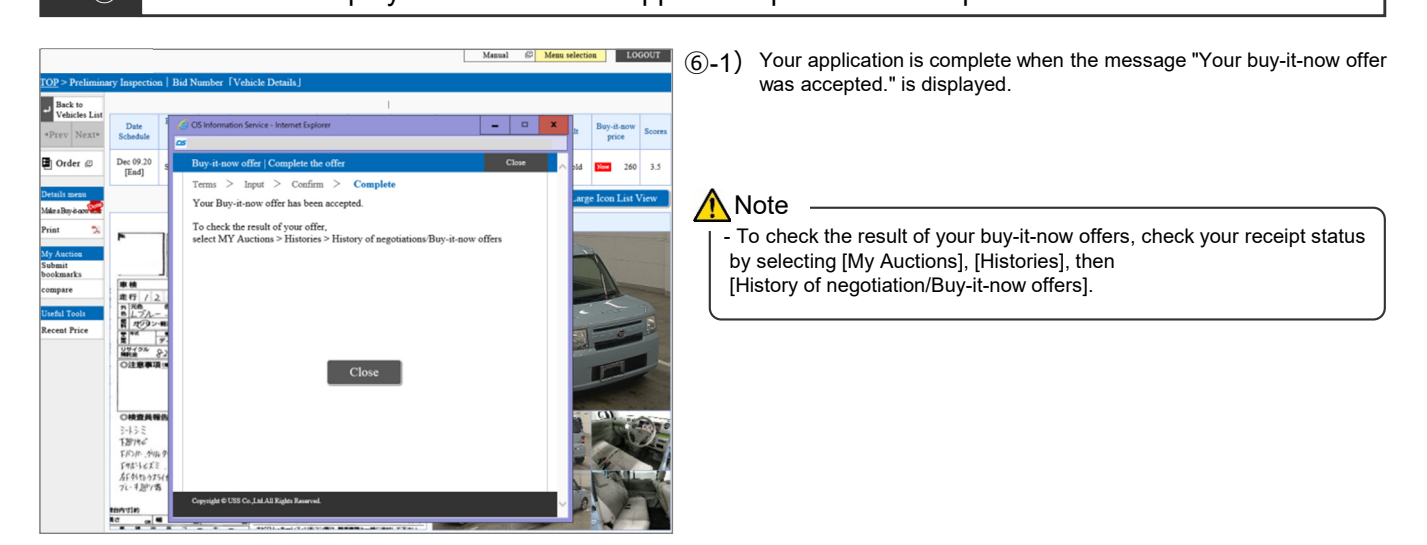

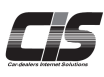

#### CHAPTER 04 変更する

# 📕 Change

# **Changing a Limit Price**

You can easily change the limit price you registered. To change the price, simply select [My Auctions] and then [Histories]. In addition, you can also correct an invalid limit price!

Ver.20160401-004

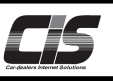

# [Basic operations 1]

# Change the limit price you have registered

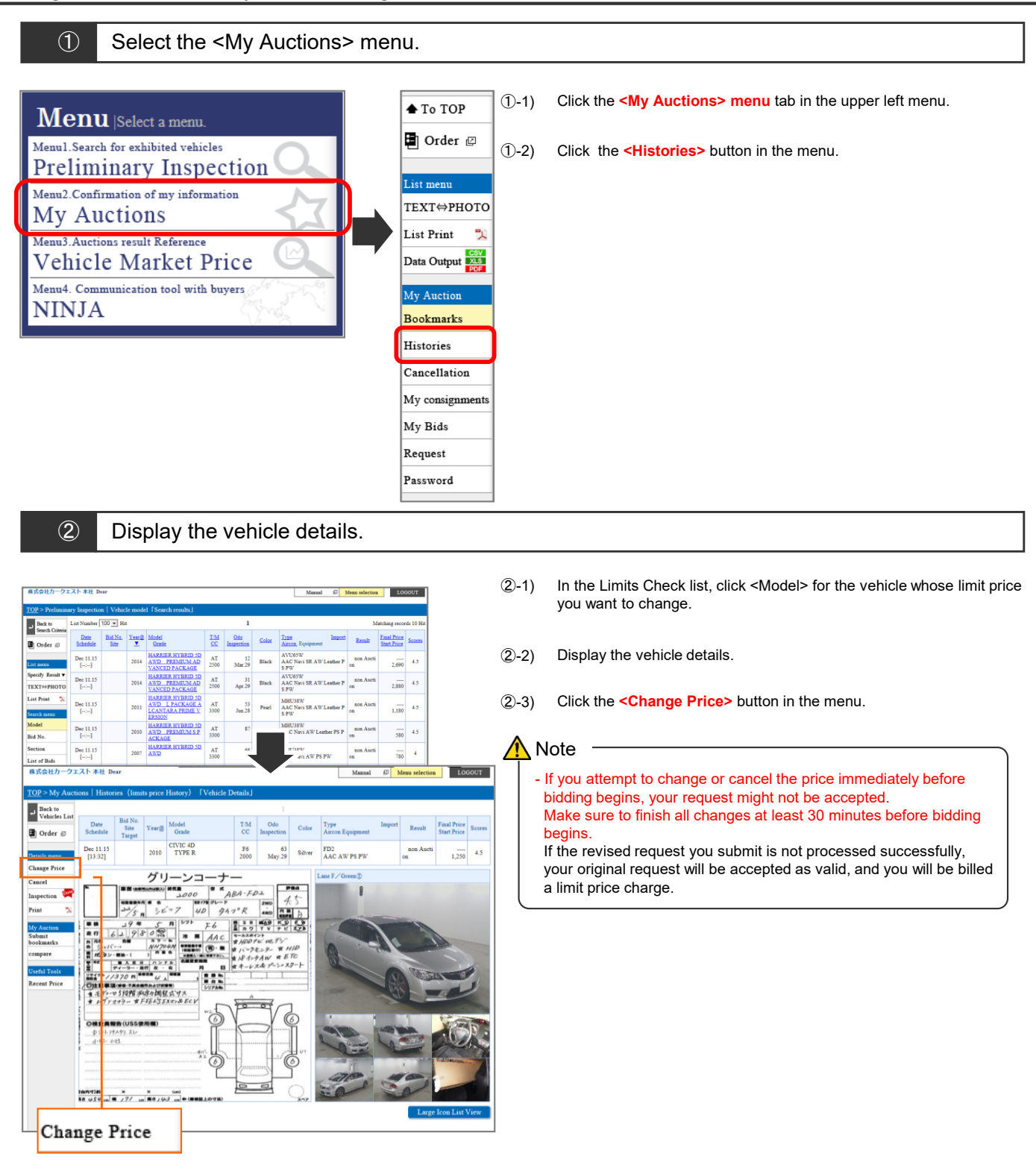

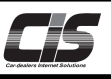

[Basic operations 2]

Change the limit price you have registered

- 3
  - Application screen: < Register Limit Price / Agree > screen appears.

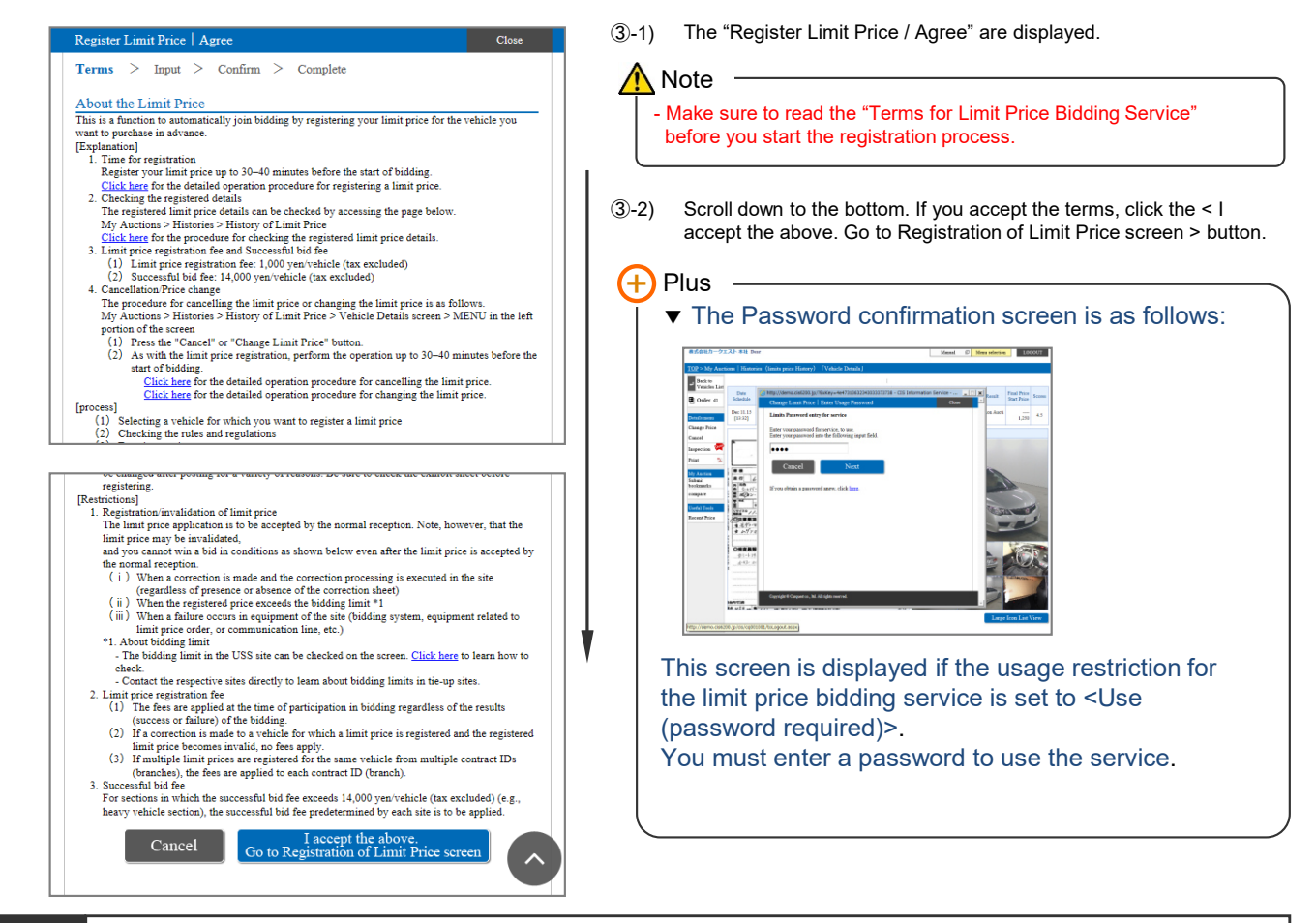

(4) Application screen: The <Registration of Limit Price / Correct Price > screen appears.

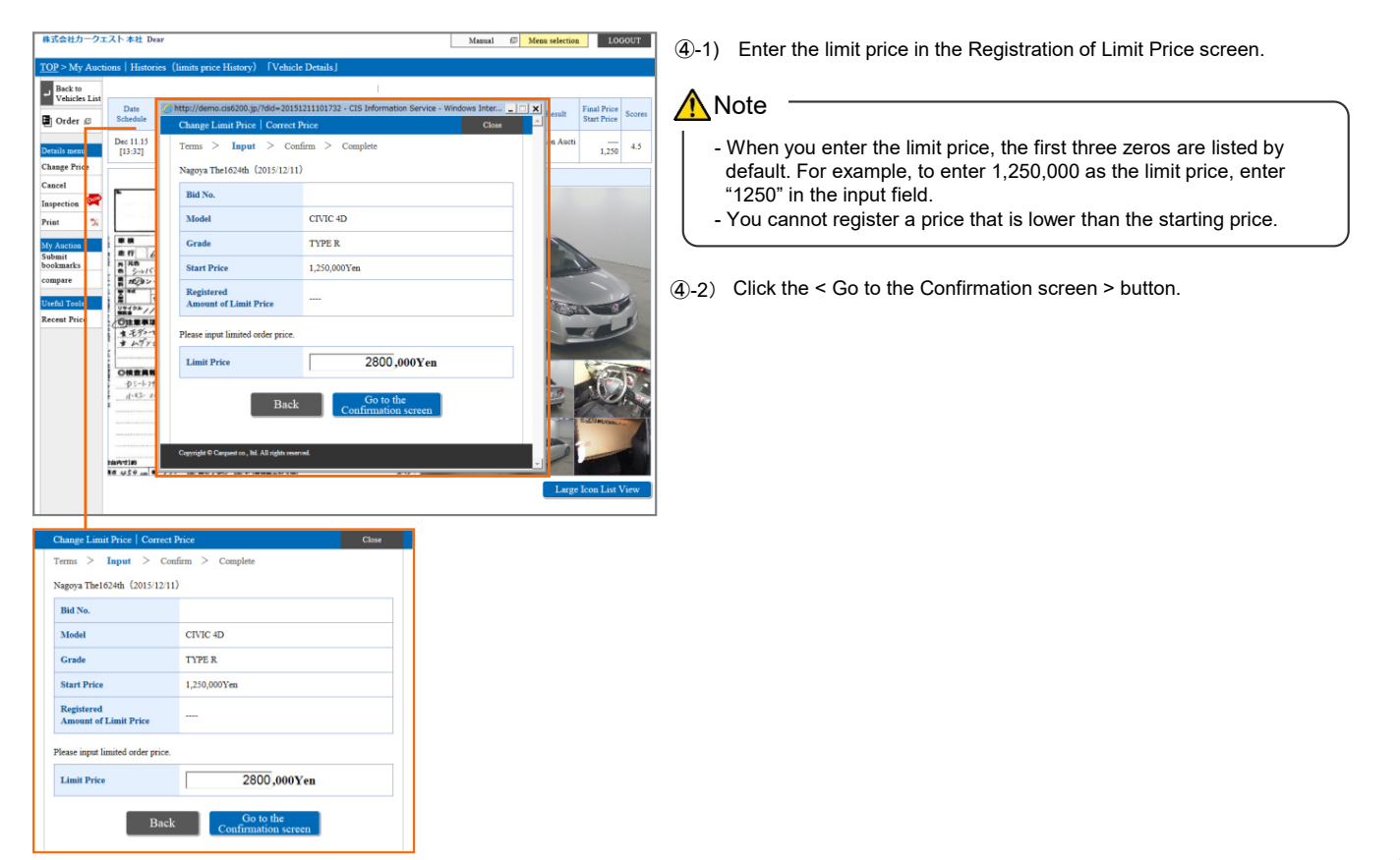

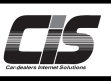

[Basic operations 3]

Change the limit price you have registered

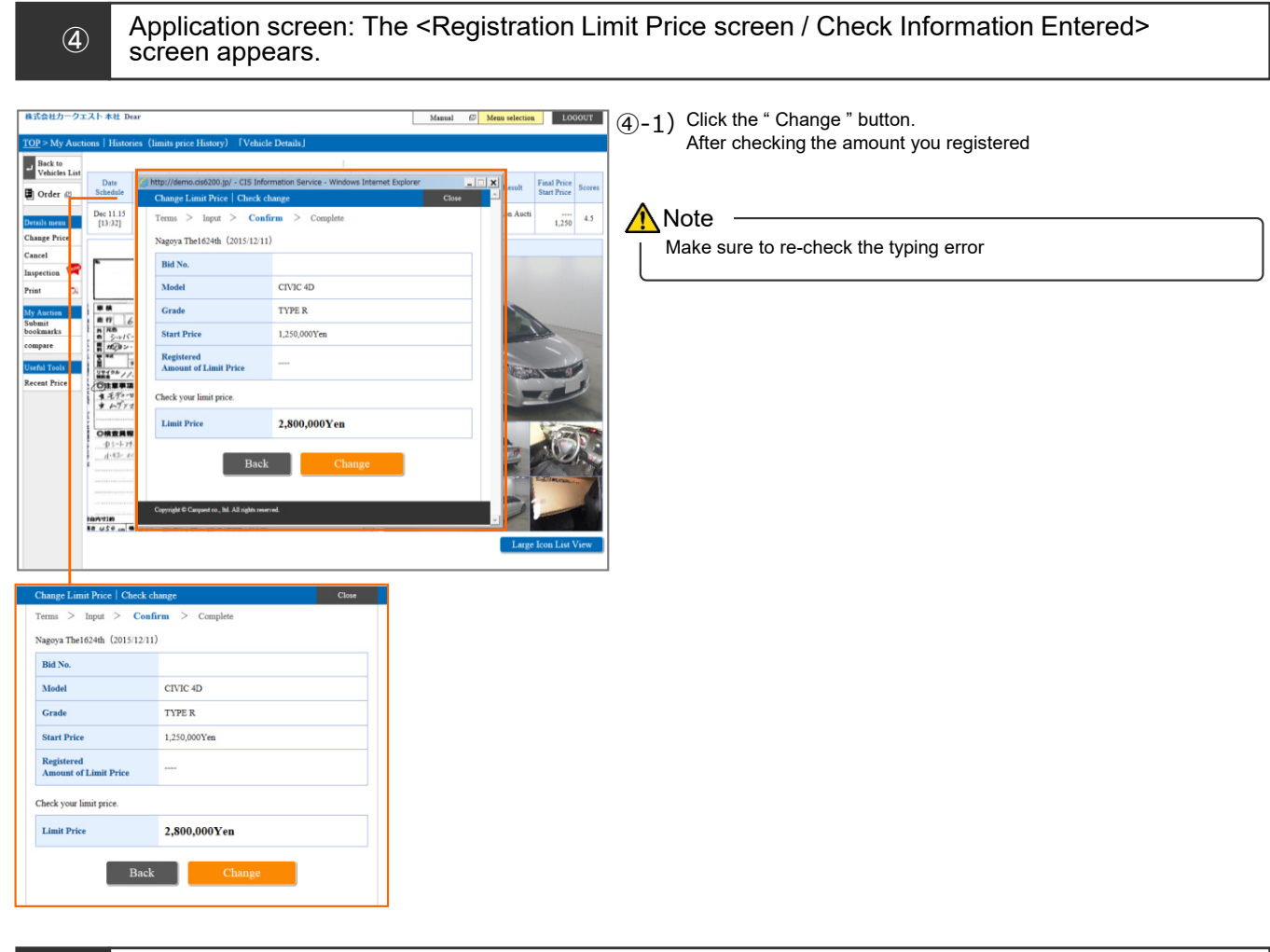

5

A screen is displayed to indicate that the price has been changed.

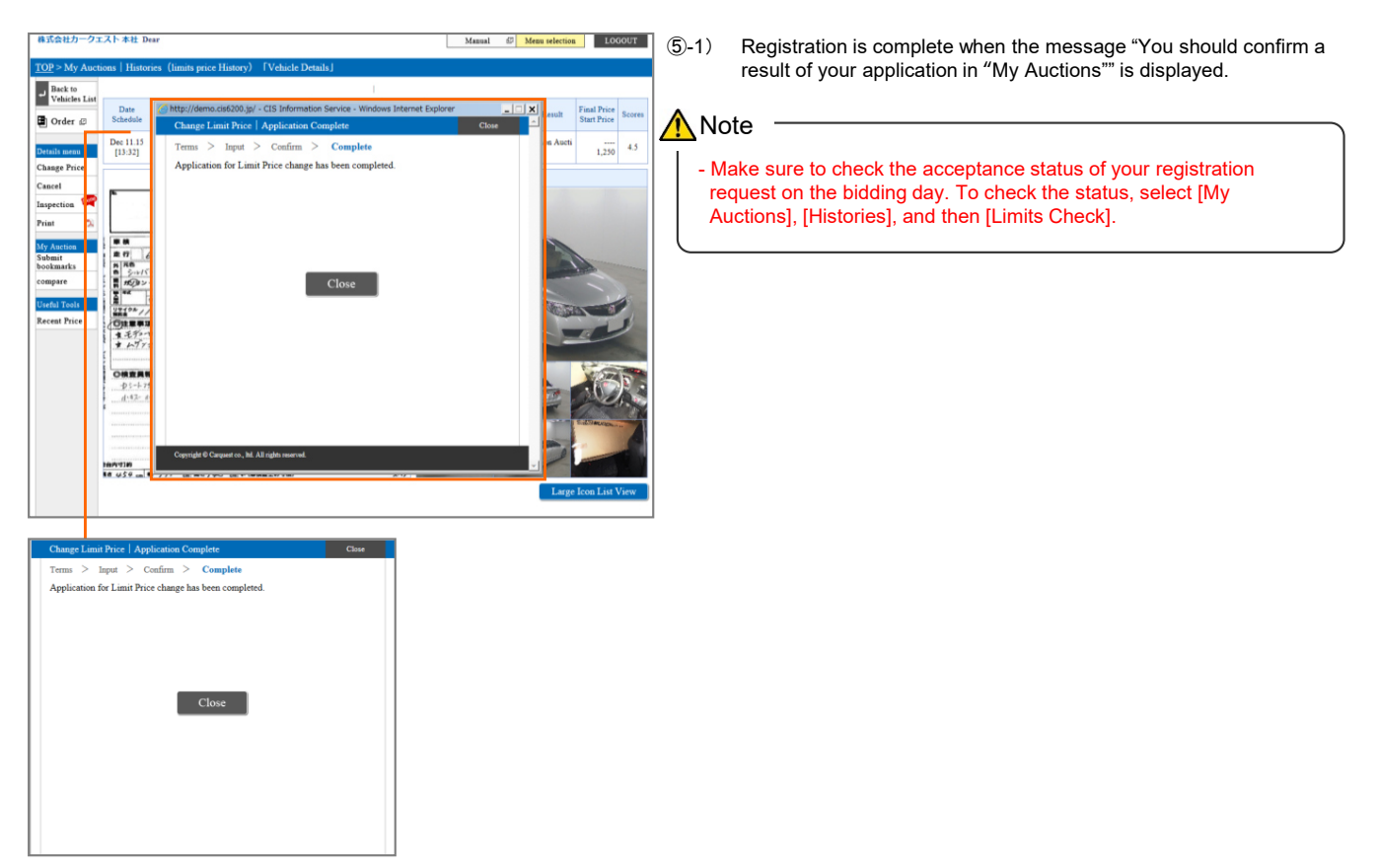

Copyright © USS Co., Ltd. All Rights Reserved.

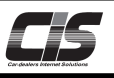

# [Basic operations 3]

# Change the limit price you have registered

| imait                     | nring                             |                                               | lint.                          | orod b                                                  |                                                 |                                                    |                                       | ofor                                               | a +I                         | ha hid                               | dina                 | dav                                |         |                   |           |                |
|---------------------------|-----------------------------------|-----------------------------------------------|--------------------------------|---------------------------------------------------------|-------------------------------------------------|----------------------------------------------------|---------------------------------------|----------------------------------------------------|------------------------------|--------------------------------------|----------------------|------------------------------------|---------|-------------------|-----------|----------------|
| )∟imit<br>⇒ Tł            | ne sta                            | atus                                          | wil                            | ll char                                                 | y u<br>ige i                                    | to "N                                              | ay D<br>Norr                          | nal"                                               | e u<br>be                    | tween                                | aing<br>7:3          | g day<br>10 a.n                    | n. and  | I the time biddir | ng begir  | ns at the site |
| on                        | the l                             | bidd                                          | ling                           | day.                                                    | -                                               |                                                    |                                       |                                                    |                              |                                      |                      |                                    |         |                   |           |                |
| Limit                     | price                             | rec                                           | aiste                          | ered o                                                  | n th                                            | ie bi                                              | ddir                                  | na da                                              | av:                          |                                      |                      |                                    |         |                   |           |                |
| ⇒ Tł                      | ne sta                            | atus                                          | wil                            | ll char                                                 | ige '                                           | from                                               | ı "R                                  | eser                                               | va                           | tion" to                             | o "N                 | lorma                              | l" a fe | ew minutes afte   | r the lin | nit price is   |
| reę                       | gister                            | ed.                                           |                                |                                                         |                                                 |                                                    |                                       |                                                    |                              |                                      |                      |                                    |         |                   |           |                |
| 株式会社力一久                   | ウェスト 本社 エ                         | lear                                          |                                |                                                         |                                                 |                                                    |                                       |                                                    | Manual                       | @ Menu select                        | ction                | LOGOUT                             |         |                   |           |                |
| TOP > My Au               | actions   Histo<br>Limits (       | ries (limi<br>Check                           | ts price H<br>Live I           | listory) 『List o<br>History Imp                         | f vehicles<br>ection Servi                      | l<br>ze Ni                                         | gotiation                             |                                                    |                              |                                      |                      |                                    |         | Chatan            |           |                |
| 🛢 Order 🕫                 | Present / Past<br>List Number     | Present li:                                   | st 💌 Sit                       | e No specification                                      | 5 💌                                             | ;                                                  | ı                                     |                                                    |                              |                                      | Hide can<br>Matching | nceled vehicles<br>g records 1 Hit |         | Status            |           | Status         |
| List menu<br>List Print 🏷 | Date<br>Schedule                  | Bid No.<br>Site                               | Year@                          | Model<br>Grade                                          | <u>IM</u><br><u>22</u>                          | Odo<br>Inspection                                  | Color                                 | Result<br>Final Price<br>Start Price               | Scores                       | Status                               | Acce<br>Regi         | cepted Price<br>istered Price      |         |                   |           |                |
| My Auction<br>Bookmarks   | Dec 11.15<br>[13:32]              |                                               | 2010                           | CIVIC 4D TYPE                                           | F6<br>2000                                      | 63<br>May.29                                       | Silver                                | non Aucti<br>on                                    | 4.5                          | <ul> <li>Reservation</li> </ul>      |                      | 2,500<br>0                         |         | Reservation       |           | Normal         |
| Histories<br>Cancellation | A hout The                        | History                                       | of T imit                      | Drice                                                   |                                                 | 1                                                  | I                                     | 1,250                                              |                              |                                      | Matching             | g records 1 Hit                    |         |                   |           |                |
| My consignment<br>My Bids | ts The history o<br>[Explanation] | f the limit pr                                | ice register                   | red via CIS is displa                                   | red.                                            |                                                    |                                       |                                                    |                              |                                      |                      |                                    |         |                   |           |                |
| Request                   | (Ĭ)<br>(2)                        | Display Sc<br>List Numb                       | ope .<br>er                    | : Y<br>lz<br>: C                                        | ou can choo<br>st 12 rounds<br>hanges the n     | se what items<br>umber of case                     | to display. Is                        | a the Past List                                    | view, yo                     | u can see the history o              | of my bid vel        | ehicles for the                    |         |                   |           |                |
| Password                  | (3)<br>(4)                        | Select Tary<br>Hide Cano                      | et Auction<br>ellations bu     | a button : C<br>stton : C                               | ) cases/50 cr<br>lick to speci<br>lick to hides | ses/100 cases<br>by a site or rou<br>cancelled lim | and to be disp<br>it prices           | lay                                                |                              |                                      |                      |                                    |         |                   |           |                |
|                           | (6)<br>2. Display                 | Accepted I<br>Registered<br>ed items          | Price                          | : A<br>: P                                              | nount acceptice entered                         | ted by a site<br>when the limit                    | t price was re                        | gistered                                           |                              |                                      |                      |                                    |         |                   |           |                |
|                           | • R<br>• N<br>* The "             | eception Res<br>ormal recept<br>Recention R   | erved<br>ion<br>eserved" st    | : S<br>: S<br>atus will transit to fl                   | atus where a<br>atus where t<br>e next status   | limit price re<br>he limit price                   | gistration to<br>registration         | CIS is comple<br>s properly acc                    | te and re<br>epted by        | ceipt by a site is await<br>the site | iited                |                                    |         |                   |           |                |
|                           | ( i<br>(ii<br>(2)                 | ) Cases who<br>) Cases who<br>Bid result      | ere a limit j<br>ere a limit j | price is registered by<br>price is registered or<br>: 1 | the day bef<br>the auction<br>he bid result     | ore the auction<br>day<br>for the specif           | n : from<br>: Usual<br>šed vehicle c  | 07:30 on the av<br>ly a few minut<br>an be checked | uction da<br>tes later<br>I, | y to the start of biddir             | ing in the site      | *                                  |         |                   |           |                |
|                           |                                   |                                               |                                |                                                         | Unsold<br>Successful b<br>Unsuccessfi           | id :<br>1 bid :                                    | Unsold<br>You won the<br>Competitor v | bid<br>on the bid                                  |                              |                                      |                      |                                    |         |                   |           |                |
|                           | [Important Ro<br>1. Duplica       | ere for the de<br>eminders]<br>te registratio | tailed oper<br>n of limit j    | ration procedure and                                    | error status.                                   |                                                    |                                       |                                                    |                              |                                      |                      |                                    |         |                   |           |                |
|                           | The san<br>2. The lim             | se applies to<br>it price data                | the operati<br>is transmit     | ion of changing a bi<br>ted to a site in the or         | I price or car<br>der of the bi                 | icelling a bid.<br>Iding start tin                 | ie by section                         | (i.e., data for                                    | the section                  | on whose bidding start               | rt time is the       | e earliest is                      |         |                   |           |                |
|                           |                                   |                                               |                                |                                                         |                                                 |                                                    |                                       |                                                    |                              |                                      |                      |                                    |         |                   |           |                |

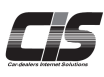

#### CHAPTER 04 変更する

# Kenter Change

# **Changing a Negotiation Price**

This feature allows you to change negotiation prices you have already registered. To use this feature, select [My Auctions] and then [Histories].

\*Available at USS Nagoya and USS Okayama.

Ver.20240401-008

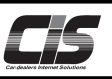

#### [Feature description] \*This feature is available at USS Nagoya and USS Okayama.

Normally, sites accept negotiation requests on a first-come, first served basis. However, USS Nagoya and USS Okayama are the site that accepts requests by order of negotiation price, with the highest price coming first. You can change the negotiation price as the situation demands.

#### <u> N</u>ote

- Only prices submitted to USS Nagoya and USS Okayama can be changed.

#### [Basic operations 1]

#### Change your negotiation price

#### ① Select the <My Auctions> menu

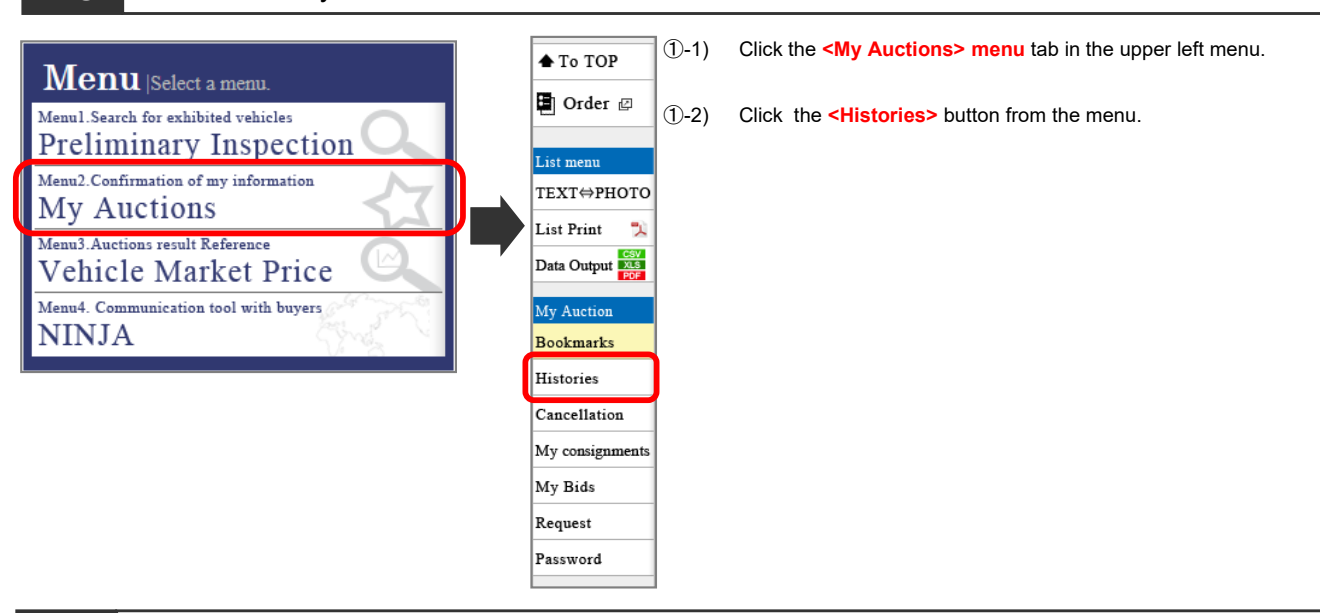

#### Select the <Negotiation> menu.

| 会社カークエスト Dear Manual © Meau selection LOGOUT                                                                                                    | 2-1) Click the <negotiation> in the <histories> menu.</histories></negotiation> |
|----------------------------------------------------------------------------------------------------|---------------------------------------------------------------------------------|
| > My Auctions   Histories (limits price History)                                                                                                    |                                                                                 |
| D TOP Limits Check Live History Inspection Service Negotiation                                                                                                    |                                                                                 |
| Present / Past Present list  Site No specifications  Hide cauceled vehicle                                                                                                    |                                                                                 |
| List Number 100 v Hit Matching records 0 H                                                                                                    | lit l                                                                           |
| Arma N Schedule Site Year2 Gonde IM Ode CC Interction Color Familying Scores Status Accepted Price                                                                                                    |                                                                                 |
| netice Data was not found. Negotistion                                                                                                    |                                                                                 |
| narrs aties About The History of Limit Price to the descent of the descent of the                                                                                                    | iat                                                                             |
| ellation The history of the limit price registered via CIS is displayed.<br>[Explanation]                                                                                                    |                                                                                 |
| ansignments<br>1. Setting the contents to be displayed<br>(1) Divider Score<br>(2) You can choose what down to divider to divider the Dark List view was can the history of my hid vehicles for the                                                                                                    |                                                                                 |
| ids last 12 rounds                                                                                                    |                                                                                 |
| (2) List Number : Changes the number of cases to be displayed<br>10 cases/50 cases to be displayed                                                                                                    |                                                                                 |
| (3) Select Target Auction button : Click to specify a site or round to be display<br>(4) Hide Compatitions button : Click to specify a site or round to be display                                                                                                    |                                                                                 |
| (5) Accepted Price : Amount accepted by a site                                                                                                    |                                                                                 |
| (b) Registered Price : Price entered when the limit price was registered     Displayed items                                                                                                    |                                                                                 |
| (1) Status<br>(1) Status<br>(1) St |                                                                                 |
| Conception Acception     Status where a main price registration in orly is complete and receipt by a site is awaited     Status where the limit price registration is properly accepted by the site                                                                                                    |                                                                                 |
| * The "Reception Reserved" status will transit to the next status at the stage below.<br>(1) Crease where a limit noise in consistent but the days hoffers the suggion.                                                                                                    |                                                                                 |
| (i) Zuset where a limit price is registered on the auction of ay (ii) Cases where a limit price is registered on the auction of ay (iii) Usually a few minutes later                                                                                                    |                                                                                 |
| (2) Bid result : The bid result for the specified vehicle can be checked.                                                                                                    |                                                                                 |
| • Crascel     • Successful bid     · You wan the bid                                                                                                    |                                                                                 |
| •Unsuccessful bid : Competitor won the bid                                                                                                    |                                                                                 |
| Lists fatte for the detailed operation procedure and error status.                                                                                                    |                                                                                 |
| 1. Duplicate registration of limit price                                                                                                    |                                                                                 |
| If a limit price is registered for the same vehicle from a site other than CIS, the last one that is accepted by the site becomes effective for the bidding you join.                                                                                                    |                                                                                 |

#### 3 The negotiation history is displayed.

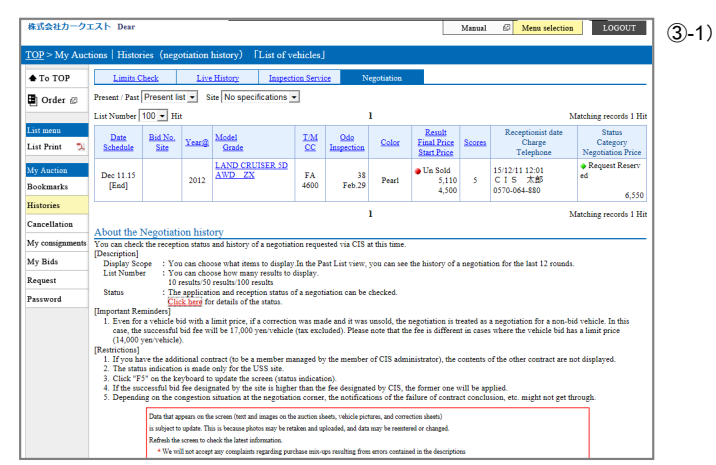

The negotiation history is displayed on the screen. Click the model for which you want to change the negotiation price.

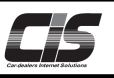

# [Basic operations 2]

#### Change your negotiation price

④ Display the vehicle details.

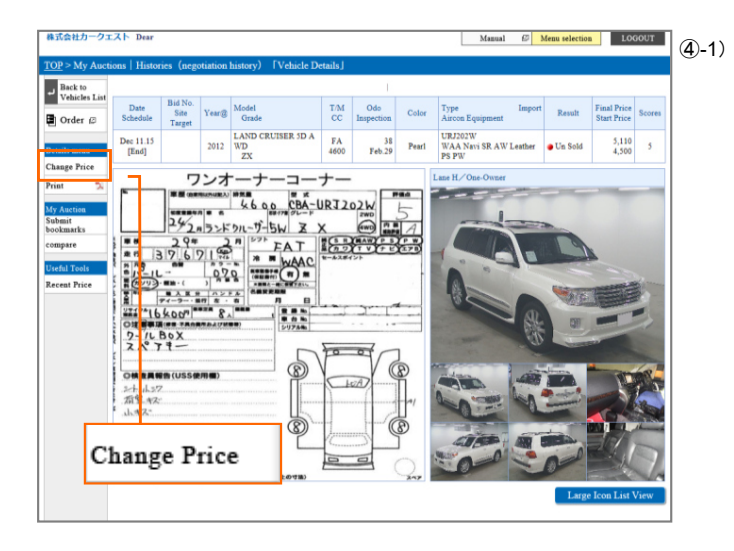

Click the <Change Price> button on the vehicle details screen.

5 Application screen: The <Negotiation Agree> screen appears.

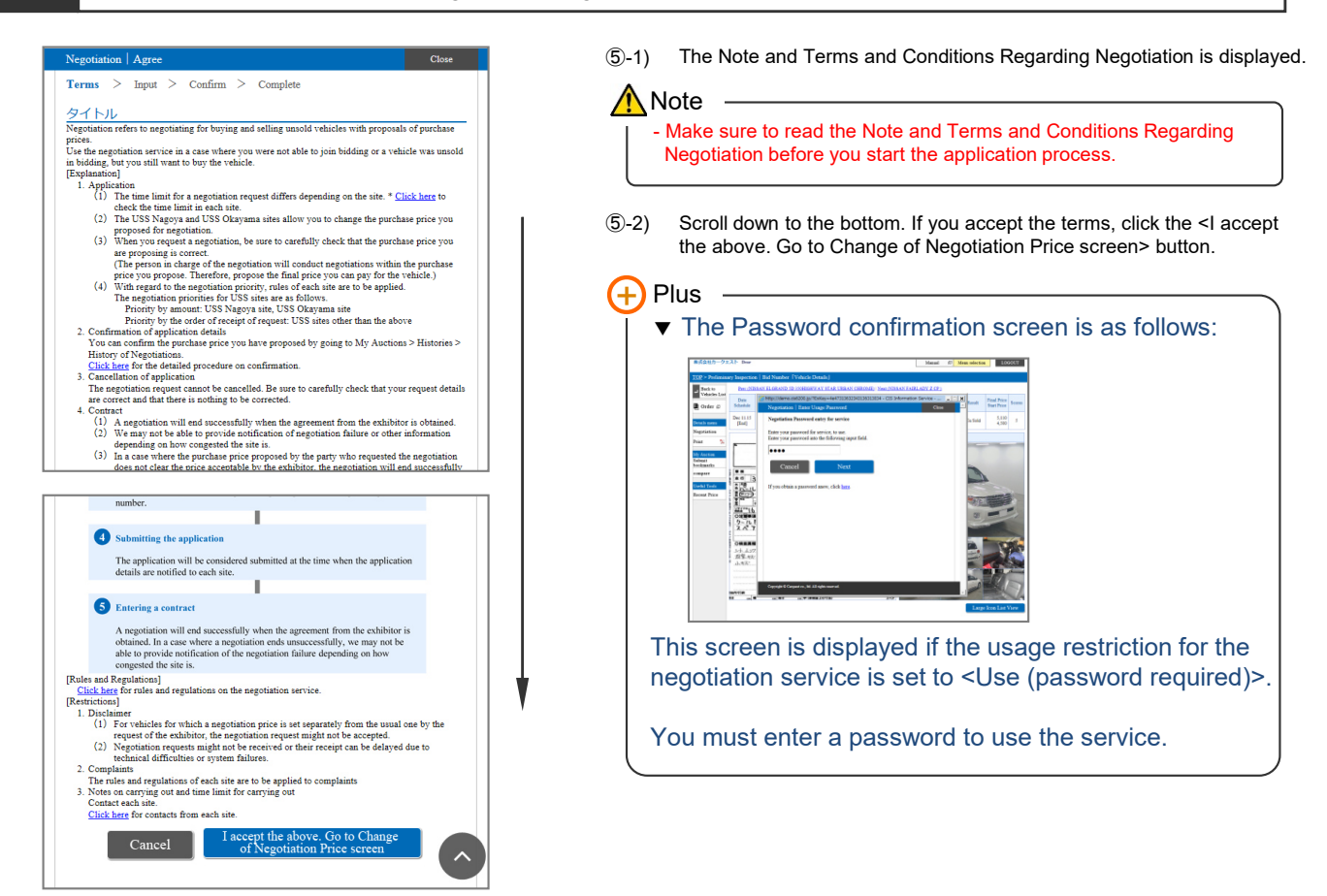

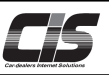

# [Basic operations 3]

#### Change your negotiation price

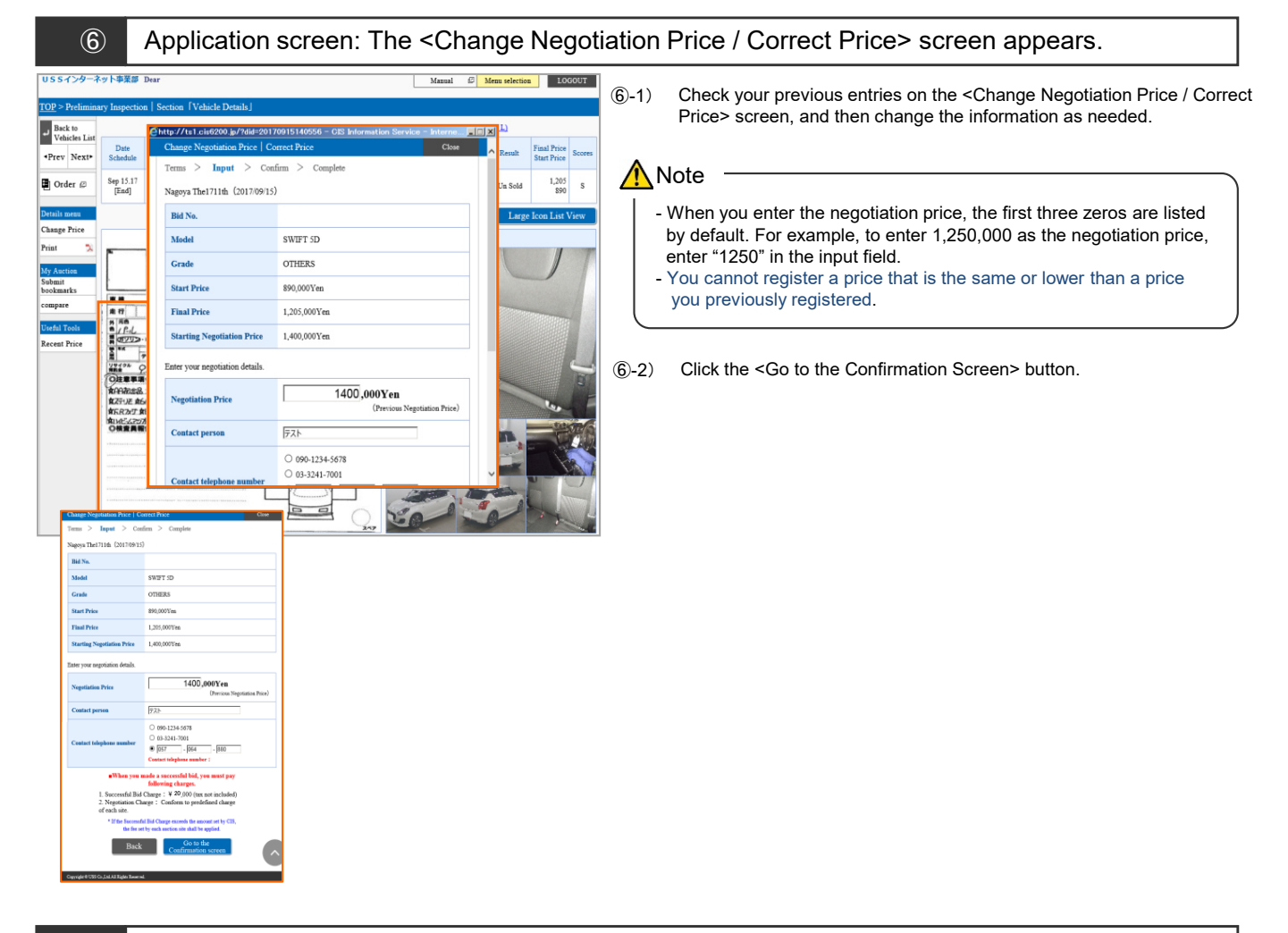

#### Ø Application screen: The <Change Negotiation Price / Check Change> screen appears.

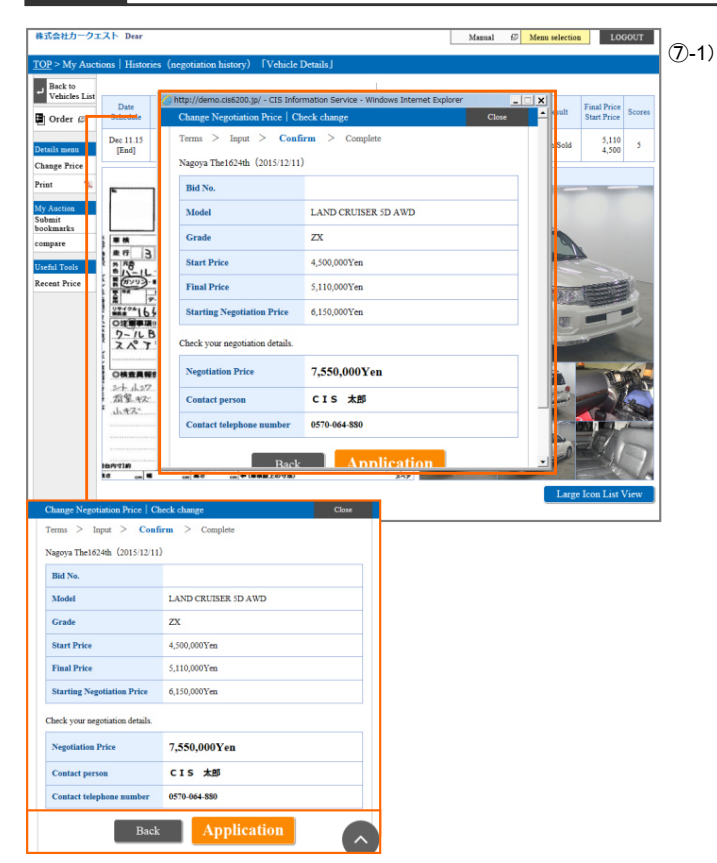

1) Click the <Application> button on the View Negotiation Details screen. To change the information you entered, click the <Back> button.

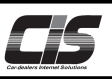

# [Basic operations 4]

#### Change your negotiation price

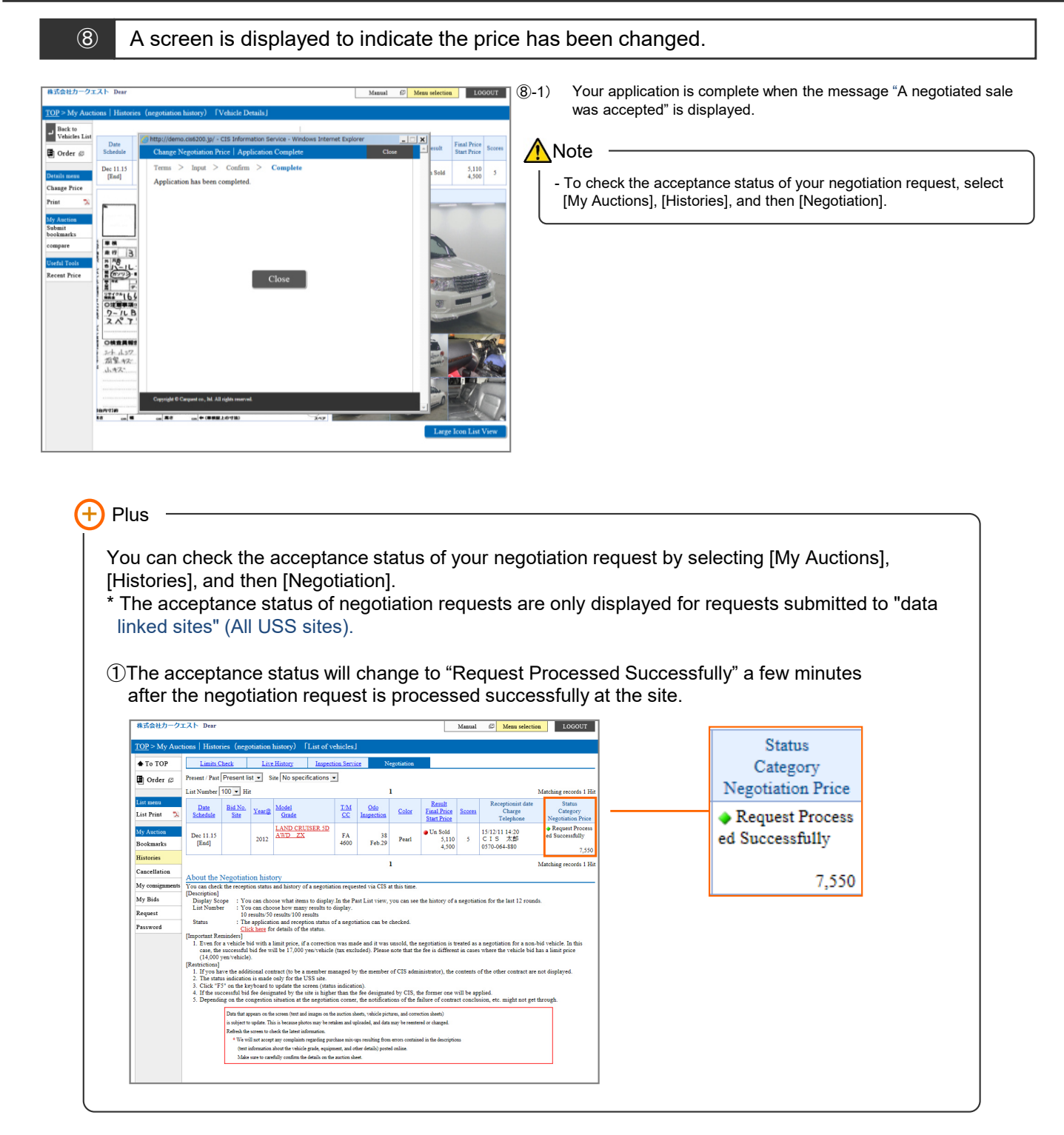

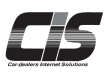

# CHAPTER 05 キャンセルする

# **Canceling a Limit Price**

Cancel

You can cancel limit prices you have registered. To take advantage of this feature, select [My Auctions] and then [Histories].

Ver.20240729-005

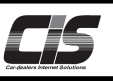

# [Basic operations 1]

# Cancel the limit price you have registered

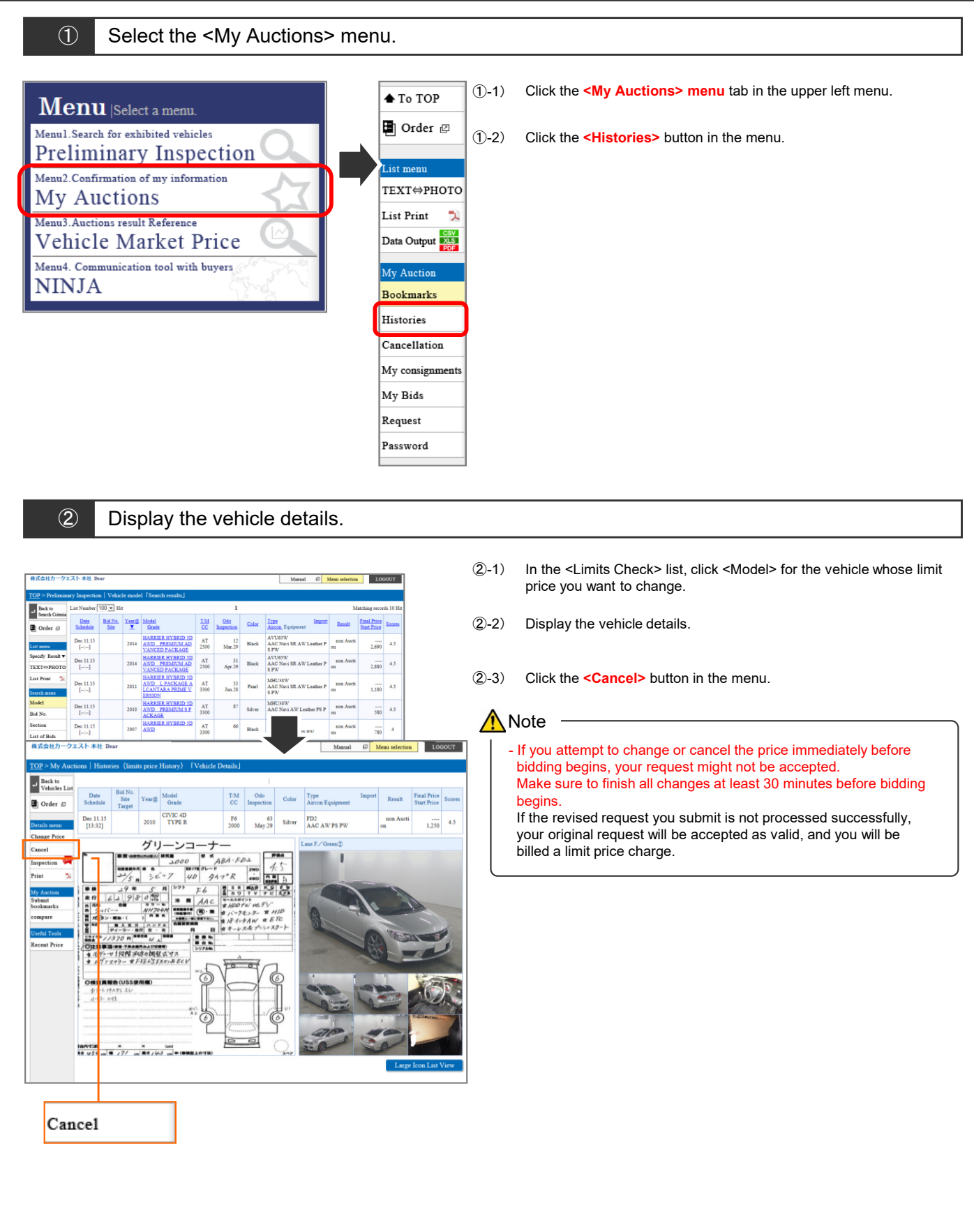

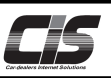

[Basic operations 2]

Cancel the limit price you have registered

3 Application screen: The <Cancel Limit Price screen / Check Cancellation details> screen appears.

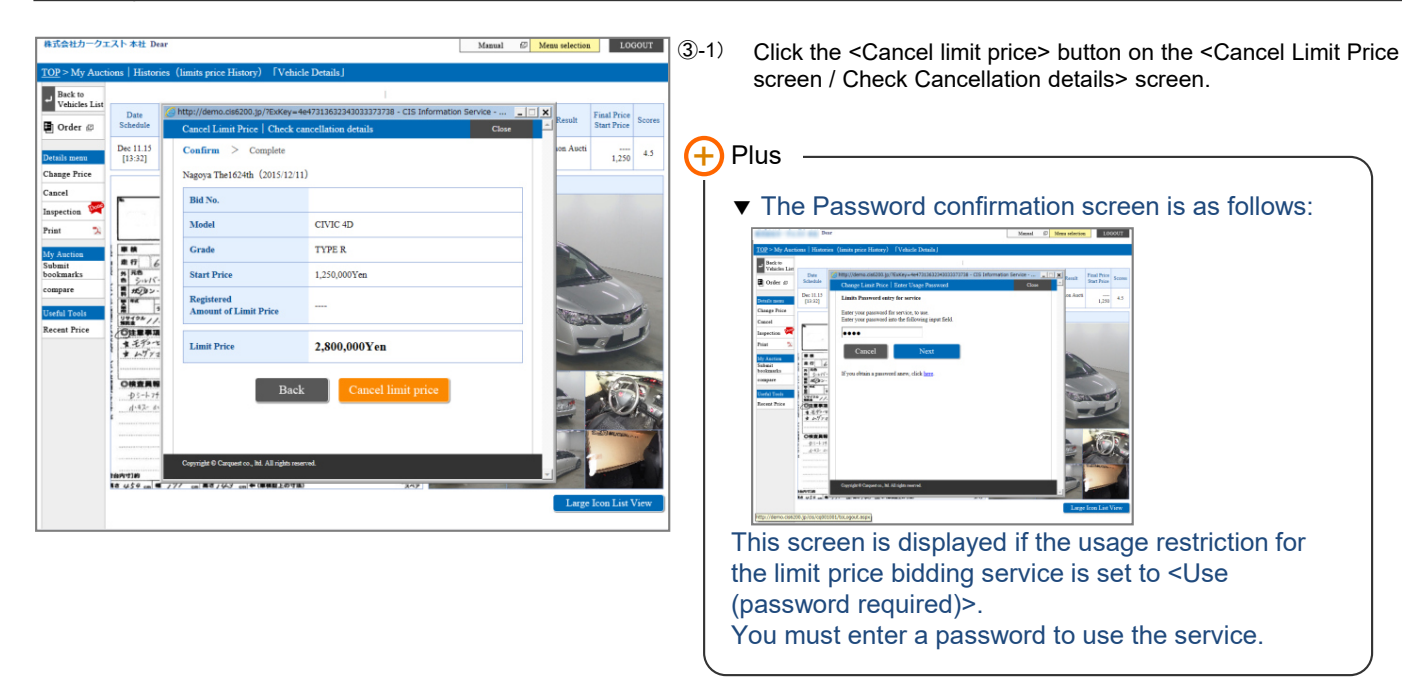

④ A screen is displayed to indicate that cancellation is complete.

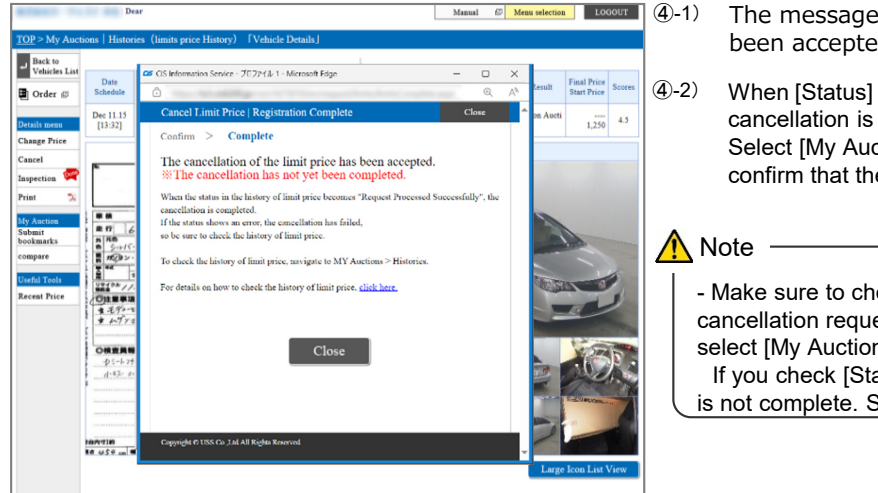

The message "The cancellation of the limit price has been accepted." appears.

When [Status] in [Limits Check] becomes "Normal", the cancellation is complete. Select [My Auctions], [Histories], and then [Limits Check] to confirm that the status is "Normal".

- Make sure to check the acceptance status of your cancellation request on the bidding day. To check the status, select [My Auctions], [Histories], and then [Limits Check]. If you check [Status] and it shows "Error", your cancellation is not complete. So, make sure to check [Limits Check].

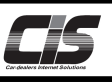

# [Basic operations 3]

# Cancel the limit price you have registered

| ∕ou ca                                                                                                    | in check the                                                                                                    | accep                                                                                                    | tance                                                                                                    | status of y                                                                                                    | our limi                                                                                                    | t price reg                                                                                                    | istration by selecti            | ing [My Auctions],          |
|----------------------------------------------------------------------------------------------------|----------------------------------------------------------------------------------------------------|----------------------------------------------------------------------------------------------------|----------------------------------------------------------------------------------------------------|----------------------------------------------------------------------------------------------------|----------------------------------------------------------------------------------------------------|----------------------------------------------------------------------------------------------------|---------------------------------|-----------------------------|
| Histori                                                                                                    | ies] and the                                                                                                    | n [l imi                                                                                                    | its Che                                                                                                    | ,<br>vckl                                                                                                    |                                                                                                    | 1 5                                                                                                    | ,                               | 51 9 1,                     |
|                                                                                                    |                                                                                                    |                                                                                                    |                                                                                                    |                                                                                                    | المطاط                                                                                                    |                                                                                                    | مرام الأبيد منامهم مرام         | and from                    |
| Atter th                                                                                                    | ie site acce                                                                                                    | pts you                                                                                                    | r requ                                                                                                    | est to can                                                                                                    | cei the i                                                                                                    | imit price,                                                                                                    | the status will cha             | inge from                   |
| Reserv                                                                                                    | vation" to "(                                                                                                    | Cancella                                                                                                    | ation".                                                                                                    |                                                                                                    |                                                                                                    |                                                                                                    |                                 |                             |
|                                                                                                    |                                                                                                    |                                                                                                    |                                                                                                    |                                                                                                    |                                                                                                    |                                                                                                    |                                 |                             |
| ) :                                                                                                    |                                                                                                    | ، رجا ام ما                                                                                                    | مام مالح                                                                                                    |                                                                                                    | امام الم                                                                                                    | in a alasz                                                                                                    |                                 |                             |
| DLIMI                                                                                                    | price cance                                                                                                    | elea by                                                                                                    | the da                                                                                                    | ay before t                                                                                                    | ne bida                                                                                                    | ing day.                                                                                                    |                                 |                             |
| ⇒ Th                                                                                                    | ne status wi                                                                                                    | ll chang                                                                                                    | ge to "(                                                                                                    | Cancellatio                                                                                                    | on" betv                                                                                                    | veen 7:30                                                                                                    | a.m. and the time               | bidding begins at the       |
| si                                                                                                    | ite on the bi                                                                                                    | ddina d                                                                                                    | lav                                                                                                    |                                                                                                    |                                                                                                    |                                                                                                    |                                 |                             |
| 01                                                                                                    |                                                                                                    | aanig a                                                                                                    | ay.                                                                                                    |                                                                                                    |                                                                                                    |                                                                                                    |                                 |                             |
| _                                                                                                    |                                                                                                    |                                                                                                    |                                                                                                    |                                                                                                    |                                                                                                    |                                                                                                    |                                 |                             |
| 2)Limit                                                                                                    | price cance                                                                                                    | eled on                                                                                                    | the bi                                                                                                    | dding dav.                                                                                                    |                                                                                                    |                                                                                                    |                                 |                             |
|                                                                                                    |                                                                                                    |                                                                                                    |                                                                                                    |                                                                                                    |                                                                                                    | " <b>O</b> II -                                                                                                    | 1:                              | <b>f</b> +                  |
| ⇒Ih                                                                                                    | ne status wi                                                                                                    | ll chang                                                                                                    | ge fron                                                                                                    | n "Reserva                                                                                                    | ation" to                                                                                                    | "Cancella                                                                                                    | ition" a few minute             | es after the limit price is |
| 62                                                                                                    | anceled                                                                                                    | -                                                                                                    | -                                                                                                    |                                                                                                    |                                                                                                    |                                                                                                    |                                 |                             |
| 00                                                                                                    | anceleu.                                                                                                    |                                                                                                    |                                                                                                    |                                                                                                    |                                                                                                    |                                                                                                    |                                 |                             |
|                                                                                                    |                                                                                                    |                                                                                                    |                                                                                                    |                                                                                                    |                                                                                                    |                                                                                                    |                                 |                             |
| 株式会社カーク:                                                                                                    | アエスト 本社 Dear                                                                                                    |                                                                                                    |                                                                                                    | Manu                                                                                                    | al 🖉 Menu selecti                                                                                                    | on LOGOUT                                                                                                    |                                 |                             |
| TOP > My Auc                                                                                                    | ctions   Histories (limits price)                                                                                                    | listory) 「List of ve                                                                                                    | ehicles]                                                                                                    |                                                                                                    |                                                                                                    |                                                                                                    |                                 |                             |
| To TOP                                                                                                    | Limits Check Live                                                                                                    | History Tesperti                                                                                                    | on Service N                                                                                                    | Vegotiation                                                                                                    |                                                                                                    |                                                                                                    |                                 |                             |
| Drder #                                                                                                    | Present / Past Present list · Si                                                                                                    | No specifications 👻                                                                                                    | 1                                                                                                    | -                                                                                                    |                                                                                                    | Hide canceled vehicles                                                                                                    | Status                          | Status                      |
|                                                                                                    |                                                                                                    |                                                                                                    |                                                                                                    | 1                                                                                                    |                                                                                                    | Matching records 1 Hit                                                                                                    |                                 |                             |
|                                                                                                    | List Number 100 💌 Hit                                                                                                    |                                                                                                    | TAL 040                                                                                                    | Result                                                                                                    | es Status                                                                                                    | Accepted Price                                                                                                    | _                               |                             |
| List menu<br>List Print  🎗                                                                                                    | List Number 100 V Hit                                                                                                    | Model<br>Grade                                                                                                    | CC Inspection                                                                                                    | Start Price                                                                                                    |                                                                                                    | Registered Line                                                                                                    |                                 | Cancellati                  |
| List menu<br>List Print 🖏<br>My Auction                                                                                                    | List Number 100 Hit<br>Date Bid No. Year@<br>Dec 11.15 2010                                                                                                    | Model<br>Grade<br>CIVIC 4D TYPE R                                                                                                    | CC Inspection<br>F6 63                                                                                                    | Silver on 4.5                                                                                                    | Repercetion                                                                                                    | 2,500                                                                                                    | Reservation                     | Cancellati                  |
| List menu<br>List Print 🏷<br>My Auction<br>Bookmarks                                                                                                    | List Number         100 • Hit           Date<br>Schedule         Bid No.<br>Site         Year@           Dec 11.15<br>[13:32]         2010                                                                                                    | Model<br>Grade<br>CIVIC 4D TYPE R                                                                                                    | F6 63<br>2000 May 29                                                                                                    | Silver 1,250                                                                                                    | i 🔶 Reservation                                                                                                    | 2,500                                                                                                    | Reservation                     | on Cancellati               |
| List menu<br>List Print 🖏<br>My Auction<br>Bookmarks<br>Histories                                                                                                    | List Number         100         Hit           Date         Bid No.         Year@           Dec 11.15         2010                                                                                                    | Model<br>Grade<br>CIVIC 4D TYPE R                                                                                                    | F6 63<br>2000 May.29                                                                                                    | Silver 0 1,250                                                                                                    | <ul> <li>Reservation</li> </ul>                                                                                                    | 2,500<br>0<br>Matching records 1 Hit                                                                                                    | <ul> <li>Reservation</li> </ul> | on Cancellati               |
| List menu<br>List Print 🖏<br>My Auction<br>Bookmarks<br>Histories<br>Cancellation<br>My consignments                                                                                                    | List Number 100 V Hit<br>Date Bid No. Year@<br>Dec 11.15<br>[13-32] 2010<br>About The History of Limit?                                                                                                    | Model<br>Grade<br>CIVIC 4D TYPE R<br>Price                                                                                                    | F6 63<br>2000 May.29                                                                                                    | Lotor rmal rice acor<br>Sister Price<br>Silver 0n 4.5<br>1,250                                                                                                    | Reservation                                                                                                    | 2,500<br>0<br>Matching records 1 Hit                                                                                                    | Reservation                     | Cancellati<br>on            |
| List mean<br>List Print 🖏<br>My Auction<br>Bookmarks<br>Histories<br>Cancellation<br>My consignments<br>My Bids                                                                                                    | List Number 100 • Hit<br>Date Bit No.<br>Schedule Site Year(2)<br>Dec 11.13.23 2010<br>About The History of Limit<br>The history of the Ising prior registe<br>(Esplanation)<br>1. Setting the contexts to be duip                                                                                                    | Model<br>Grade<br>CIVIC 4D_TYPE R<br>Price<br>ed via CIS is displayed.                                                                                                    | F6 63<br>2000 May 29                                                                                                    | color final frice score                                                                                                    | Reservation.                                                                                                    | 2,500<br>0<br>Matching records 1 Hit                                                                                                    | ♦ Reservation                   | on Cancellati               |
| List mean<br>List Print 🖏<br>My Austion<br>Bookmarks<br>Histories<br>Cancellation<br>My consignments<br>My Bids<br>Request                                                                                                    | Lin Number 100 • Hit<br>Data Bit No.<br>Schedule Site Year(2)<br>Dec 11.13<br>[13.32] 2010<br>About The History of Limit<br>The halong of the limit price regist<br>[1] Setting the contents to be doing<br>(1) Display Scope                                                                                                    | Model<br>Grade<br>CIVIC 4D_TYPE R<br>Price<br>ed via CIS is displayed.<br>syed<br>: You c<br>last 1:                                                                                                    | CC Inspection<br>F6 63<br>2000 May-29                                                                                                    | solid Final Fine Solid<br>non Auti<br>Silver 04.5<br>1.250                                                                                                    | you can see the history of                                                                                                    | Automatical and the second second sec | Reservation                     | on Cancellati               |
| List Print %<br>List Print %<br>My Asction<br>Bookmarks<br>Histories<br>Cancellation<br>My Conignments<br>My Bids<br>Request<br>Password                                                                                                    | Lat Number 100 regime         Hit           Date field State         State Vanilli           Deci 11.55         Vanilli           Que 11.15         2010           About The History of Limit<br>The bindry of the time prior regime<br>(1) Duply Scope         1.8 eming the contents to be degine<br>(2) List Number                                                                                                    | Model<br>Grade<br>CIVIC 4D TYPE R<br>Price<br>ed via CIS is displayed.<br>ryed<br>: You c<br>last 1<br>: Chan<br>10 ca                                                                                                    | F6 63<br>2000 May 29<br>2000 May 29<br>2000 Section 2000 Section 2                                                                                                    | solid Final Frice Sole<br>non Aucti<br>Silver on 4.5<br>1<br>a to display. In the Past List view,<br>set to be displayed<br>5                                                                                                    | you can see the history of                                                                                                    | Astching records 1 Hit                                                                                                    | Reservation                     | on Cancellati               |
| List Print 🔌<br>List Print 🔌<br>My Asction<br>Bookmarks<br>Histories<br>Cancellation<br>My Conignments<br>My Bids<br>Request<br>Password                                                                                                    | List Number 100 mile           Date         Bathwile           Bathwile         Bathwile           Der 11.5         2010           133.321         2010           About The History of Limits         10           The Marky of the last prior regist         1.5 mile free contents to be degr           1. Seming the contents to be degr         1.1 Mauber           2.1 Mauber         2.1 Mauber           2.1 Namber         2.1 State Traper Anteiling                                                                                                    | Model<br>Grade<br>Grade<br>CIVIC 4D TYPE R<br>Price<br>ed via C1S is displayed.<br>is Class 1<br>: Chang<br>: You<br>: You<br>: You<br>: You<br>: You<br>: You<br>: You<br>: You<br>: You<br>: State<br>: Class<br>: Class<br>:                                                                                                    | F6 6 63<br>2000 May 29<br>2000 May 29<br>2000 Sector 2000 Sector 2000 Secto                                                                                                    | Loss function 2000<br>solution for the second second                                                                                                    | • • Reservation                                                                                                    | 2,500<br>Matching records 1 Hit                                                                                                    | Reservation                     | on Cancellati               |
| List Print 🔌<br>List Print 🔌<br>Bookmarks<br>Histories<br>Cancellation<br>My Conignments<br>My Bids<br>Request<br>Password                                                                                                    | Lit Number         TOD_M is           Batheline         Batheline         See           Dect 11 5         See         See           Dect 11 5         2010         See           About The History of Limit         The Single York         See           I - Sengeh consents to be ding         1. Sengeh consents to be ding         See           1 - Sengeh consents to be ding         1. Sengeh consents to be ding         See See           1 - Sengeh consents to be ding         1. Sengeh consents to be ding         See See           1 - Sengeh consents to be ding         1. Sengeh consents to be ding         See See           1 - Sengeh consents to be ding         1. Sengeh consents to be ding         See See           1 - Sengeh consents to be ding         1. Sengeh consents to be ding         See See           1 - Sengeh consents to be ding         1. Sengeh consents to be ding         See See                                                                                                    | Model<br>Strade<br>CTUTC 4D TYPE R<br>Price<br>ed via CIS is displayed.<br>yed<br>: You c<br>Is is displayed.<br>: You c<br>Is is displayed.<br>: You c<br>is the strategy of the strategy of t                                                                                                    | F6 6 63<br>2000 May 29<br>2000 May 29<br>2000 May 29<br>2000 May 20<br>2000 May 2000 May 20<br>2000 May 20<br>2000 May 20<br>2000 May 20<br>2000 May 20<br>2                                                                                                    | Last fam from 200<br>2000 Auction 2000 Auction<br>2000 Auction 2000 Auction 2000 Auctio                                                                                                    | ve Reservation                                                                                                    | Matching records 1 Hz                                                                                                    | Reservation                     | on Cancellati               |
| List Print 🔌<br>My Auction<br>Bookmarks<br>Histories<br>Cancellation<br>My consignments<br>My Bids<br>Request<br>Password                                                                                                    | Lut Number 100 in it.  Date list Sharing and Sharing and Sharing a                                                                                                    | Model<br>Strade<br>CTUTC 4D TYPE R<br>Price<br>ed via CTS is displayed.<br>is CTS<br>is displayed<br>is the<br>is the<br>content<br>is displayed<br>is the<br>content<br>is displayed<br>is displayed<br>is di                                                                                                    | CC Impection<br>F6 63<br>2000 May 29<br>Can choose what item<br>2 rounds<br>ges the number of Cas<br>est/30 cases/100 case<br>to specify a site or<br>to hides cancelled in<br>ant accepted by a site<br>entered when the lim                                                                                                    | Loss Family Constraints and the second second secon                                                                                                    | you can see the history of                                                                                                    | The second second secon | Reservation                     | on Cancellati               |
| List Print 🕉<br>List Print 🕉<br>My Austion<br>Bookmarks<br>Histories<br>Cancellation<br>My coalignments<br>My Bids<br>Request<br>Password                                                                                                    | Lati Number 100 mile           Date         Bath           Date         Bath           Description         Bath           Peril 13         2010           13321         2010           Date         Description           Description         Description           Description         Description                                                                                                    | Model<br>Strade CTVIC 4D TYPE R<br>Price<br>Price<br>et via CIS in displayed.<br>Inst I<br>Chang<br>totton<br>Chang<br>totton<br>Chang<br>Chang                                                                                                    | F6 6 63<br>2000 May 29<br>2 rounds what item<br>2 rounds what item<br>2 rounds where of a sub-<br>to specify a site or we'll cause<br>10 specify a site or we'll a site<br>and accepted by a site<br>entered when the lim<br>a where a limit price is                                                                                                    | Last family family fami                                                                                                    | <ul> <li>Reservation</li> <li>you can see the history of</li> <li>receipt by a sife is availed</li> </ul>                                                                  | Matching records 1 Hit                                                                                                    | Reservation                     | on Cancellati               |
| List meas<br>List Print 32<br>My Action<br>Bookmarts<br>Cancellation<br>My conigamenta<br>My Conigamenta<br>My Coniga | Lit. Number 100 min.           Backeting           Backeting                                                                                                    | Medel<br>Strade<br>CrUIC 4D TYPE R<br>Price<br>Price<br>ed via CTS is displayed.<br>is chan ti<br>chan ti<br>c                                                                                                    | FG Insection<br>F6 63<br>2000 Any 29<br>Any 29<br>Any 20<br>Any 20<br>Any                                                                                                    | Lots Family Table Trice Sort<br>Software of the software of the software of the                                                                                                    | you can see the history of reveige by a site is availed at the distance of bidding day to the start of bidding                                                             | Matching records 1 Hzt                                                                                                    | Reservation                     | Cancellati<br>on            |
| List protes<br>List Protes<br>My Antrone<br>Bockmarks<br>Histories<br>Cancellations<br>My Bids<br>Request<br>Password                                                                                                    | Lit Number 100 in it.<br>Data in the field of the field of                                                                                                    | Model<br>Sinds<br>CIVIC 4D_TYPE R<br>CIVIC 4D_TYPE R<br>CIVIC 4D_TYPE R<br>evaluation<br>evaluation<br>civic second<br>civic civic civic<br>civic civic civic civic<br>civic civic civic civic<br>civic civic civic civic<br>civic civic civic civic civic<br>civic civic civic civic civic<br>civic civic civic civic civic civic<br>civic civic civic civic civic civic<br>civic civic civic civic civic civic civic<br>civic civic civic civic civic civic civic civic<br>civic civic civic civic civic civic civic civic civic civic<br>civic civic c                                                                                                    | 100         Impaction           50         63           2000         May 29           2000         May 29           2000         State of the state of the sta                                                                                                    | Lots family family fami                                                                                                    | you can see the history of<br>receipt by a site is availed<br>by the site.                                                                                                 | A state of the stee of the ste | Reservation                     | on Cancellati               |
| List print 20<br>Ny Australia<br>Bookmarks<br>Miniores<br>Cancellation<br>My Bida<br>Request<br>Passwood                                                                                                    | List Number 100 m Hit           Date Mark           Date Mark           Base           Description           Base           Description           Base           Description           Description     <                                                                                                    | Middi<br>Grade<br>CUTC 4D TYPE R<br>Price<br>Price<br>Price<br>at via CTS is displayed.<br>yea<br>: Yeas<br>: Yeas<br>: Stans<br>: Assoc<br>: Price<br>: Stans<br>: Stans<br>: Stan                                                                                                    | Impaction         Impaction           F6         63           2000         May 29           in choose what item         70           2000         May 29           in choose what item         70           2000         May 29           in choose what item         100           in choose what item         100           in an acceptal with the init in processing day before the acuto initian species day where the limit processing day before the acuto initian species day or other the acuto initian species day of the specific day acuto in the specific day acuto in                                                                                                    | Load family family fami                                                                                                    | you can see the history of<br>receipt by a site is available<br>by the site<br>of the start of bidding<br>rt                                                               | fmy bid vehicles for the                                                                                                    | Reservation                     | Cancellati<br>on            |
| List norms<br>List Print %<br>My Austice<br>Bockmarks<br>Hintories<br>Cancellation<br>My Bids<br>Request<br>Request<br>Password                                                                                                    | List Number 100 min           Data in the Bit Data in the Bit                                                                                                    | Nacial<br>Dank<br>Dank<br>Cristo d. TYPER<br>Price<br>Price<br>et via CS in displayed.<br>i C Cali<br>C Cali<br>C                                                                                                    | CC         Impaction           F6         61           2000         May 29           2000         May 29           2001         May 29           2002         So 20 care 100 care           2003         So 20 care 100 care           2004         So 20 care 100 care           2005         So 20 care 100 care           2005         So 20 care 100 care           2005         So 20 care 100 care           2005         So 20 care 100 care           2005         So 20 care 100 care           2005         So 20 care 100 care           2005         So 20 care 100 care           2005         So 20 care 100 care           2005         So 20 care 100 care           2005         So 20 care 100 care           2005         So 20 care           2005         So 20 care           2005         So 20 care           2005         So 20 care           2005         So 20 care           2005         So 20 care           2005         So 20 care           2005         So 20 care           2005         So 20 care           2005         So 20 care <td< td=""><td>Later Taxe Taxe Taxe<br/>Taxe Taxe Taxe Taxe<br/>Taxe Taxe Taxe Taxe<br/>Saferer on Archine<br/>Saferer on Archine<br/>Saferer on Archine<br/>Taxe Taxe Taxe Taxe<br/>a to display. In the Past List view,<br/>the taxe taxes the displayed<br/>on the displayed<br/>on the</td><td>you can see the history of<br/>receipt by a site is availed<br/>by the site</td><td>f anguitation and a second a life<br/>Matching records 1 Hit<br/>f my bid vehicles for the<br/>sin the site</td><td>Reservation</td><td>Cancellati<br/>on</td></td<> | Later Taxe Taxe Taxe<br>Taxe Taxe Taxe Taxe<br>Taxe Taxe Taxe Taxe<br>Saferer on Archine<br>Saferer on Archine<br>Saferer on Archine<br>Taxe Taxe Taxe Taxe<br>a to display. In the Past List view,<br>the taxe taxes the displayed<br>on the displayed<br>on the | you can see the history of<br>receipt by a site is availed<br>by the site                                                                                                  | f anguitation and a second a life<br>Matching records 1 Hit<br>f my bid vehicles for the<br>sin the site                                                                                                    | Reservation                     | Cancellati<br>on            |
| List prat 20<br>List Prat 20<br>My Assume<br>Bookmarks<br>Raterial<br>Cascellation<br>My Contact<br>Request<br>Password                                                                                                    | List Number 100 mile<br>Data 11 Sanchiel 20 mile<br>Det 11 S 2000<br>[13.32] 2000<br>About The History of Limit<br>The Sincey of Limit<br>The Sincey of Limit<br>The Sincey of Limit<br>The Sincey of Limit<br>Since of Limit Since of Limit<br>Since of Limit Since of Limit<br>Since of Limit Since of Limit<br>Since of Limit Since of Limit<br>Since of Limit Since of Limit<br>Since of Limit Since of Limit<br>Since of Limit Since of Limit<br>Since of Limit Since of Limit Since of Limit<br>Since of Limit Since of Limit Since of Limit<br>Since of Limit Since of Limit Sin                                                                                                    | Noted<br>Sealer<br>Critic 4D_TIPER<br>Critic 4D_TIPER<br>drive CTS is displayed<br>drive CTS is displayed<br>drive CTS is displayed<br>in the CTS is displayed<br>in the CTS i                                                                                                    | CC         Impaction           F6         61           2000         May 28           2001         May 28           2002         May 28           2003         May 28           2004         May 28           2005         State of the state of the stat                                                                                                    | Last Table True South<br>Table True South<br>Salver on Arch 1<br>Salver on Arch 1<br>Salvero                                                                                                    | you can see the history of<br>receipt by a site is availed<br>by the site                                                                                                  | Matching records 1 Hr<br>fmy bid vehicles for the<br>ed                                                                                                    | Reservation                     | Cancellati                  |
| Lais Parat 20<br>An Annual Constraints<br>Bookmarks<br>Cancellation<br>My Bids<br>Request<br>Password                                                                                                    | List Number 100 mile           Date Statistic           Base Statistic           Base Statistic           Base Statistic           District           Bission Statistic           District           District <t< td=""><td>Noted<br/>Gast<br/>Critics 4D<br/>Critics 4D<br/>event 4D<br/>Critics 4D<br/>event 4D<br/>event 4Devent 4D<br/>event 4Devent 4Devent 4Devent 4Devent 4Devent 4Devent 4Devent 4Devent 4D _</td><td>CC         Inspection           F6         63           2000         May 28           2000         May 28           2000</td><td>Later fame have<br/>fame from a constraint of the fame<br/>Solver on a constraint of the<br/>Solver on a constraint of the<br/>Solver on a constraint of the<br/>Solver on a constraint of the<br/>solver of the displayed<br/>sound to be displayed<br/>sound to be displayed<br/>sound to be displayed<br/>sound to be displayed<br/>sound to be displayed<br/>sound to be displayed<br/>sound to be displayed<br/>sound to be displayed<br/>sound to be displayed<br/>and the sound sound sound sound<br/>regestration to CIS is complete and<br/>sound to be displayed<br/>the fame of the sound sound sound<br/>for the sound sound sound sound<br/>Competition would be be<br/>the fam to one that is accepted by the 4</td><td>you can see the history of<br/>receipt by a site is availed<br/>by the site<br/>are start of bidding<br/>or<br/>alite becomes effective for</td><td>Matching records 1 Hit<br/>Tmy bid vehicles for the<br/>d<br/>g in the site</td><td>Reservation</td><td>Cancellati<br/>on</td></t<> | Noted<br>Gast<br>Critics 4D<br>Critics 4D<br>event 4D<br>Critics 4D<br>event 4D<br>event 4Devent 4D<br>event 4Devent 4Devent 4Devent 4Devent 4Devent 4Devent 4Devent 4Devent 4D _                                                                                                    | CC         Inspection           F6         63           2000         May 28           2000         May 28           2000                                                                                                    | Later fame have<br>fame from a constraint of the fame<br>Solver on a constraint of the<br>Solver on a constraint of the<br>Solver on a constraint of the<br>Solver on a constraint of the<br>solver of the displayed<br>sound to be displayed<br>sound to be displayed<br>sound to be displayed<br>sound to be displayed<br>sound to be displayed<br>sound to be displayed<br>sound to be displayed<br>sound to be displayed<br>sound to be displayed<br>and the sound sound sound sound<br>regestration to CIS is complete and<br>sound to be displayed<br>the fame of the sound sound sound<br>for the sound sound sound sound<br>Competition would be be<br>the fam to one that is accepted by the 4                                                                                                    | you can see the history of<br>receipt by a site is availed<br>by the site<br>are start of bidding<br>or<br>alite becomes effective for                                     | Matching records 1 Hit<br>Tmy bid vehicles for the<br>d<br>g in the site                                                                                                    | Reservation                     | Cancellati<br>on            |
| List Parat 2, 10 March 2, 10 March 2, 10 M                                                                                                    | List Number 100 mile           Data         Bath Number           Data         Bath Number           Description         Bath Number           Description         State           Description         State     <                                                                                                    | Noted<br>Cault<br>Cault<br>Critice 4D TYPE R<br>Price<br>Price | CC         Imperiation           FG         63           2000         May 28           2000         May 28           2000         Seg 28           2000         Seg 28           2000                                                                                                    | Laid familiar Trice Source<br>familiar Trice Source<br>Solver on Archine<br>Solver on Archine<br>Solver 1, 2000<br>a company of the Source Source<br>1 a to display the Source Source Source<br>Source To be displayed<br>on the Source Source Source Source Source<br>Source Source Source Source Source Source<br>Source Source Source Source Source Source<br>Source Source Source Source Source Source<br>Source Source Source Source Source Source<br>Source Source Source Source Source Source<br>Source Source Source Source Source Source Source<br>Source Source Source Source Source Source Source<br>Source Source Source Source Source Source Source Source Source Source<br>Source Source Sour                                                                                                    | you can see the history of<br>receipt by a site is availed<br>by the site<br>day to the start of bidding<br>or<br>alte becomes effective for<br>tion whose bidding start t | Matching records 1 Hit<br>d<br>in the bidding you join.<br>time is the extient is                                                                                                    | Reservation                     | on Cancellati               |

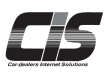

# Chapter of the two products of the two products of two products of two products of two products of two products of two products of two products of two products of two products of two products of two pro

Ver.20240718-013

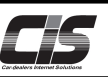

#### [Feature description]

You can make a request for cancellation of a purchased vehicle on the CIS Information Service.

The cancellable vehicles will vary depending on how you bid for them.

| Bidding method                 | Application<br>from CIS | Supplement                                                                                     |
|--------------------------------|-------------------------|------------------------------------------------------------------------------------------------|
| Internet live                  |                         | You can make a request by using either the master contract or additional contract.             |
| Limit price                    | 0                       | You can make a request only by using the contract under (branch at) which you bid the vehicle. |
| Negotiation/Buy-it-now bidding |                         |                                                                                                |
| USS one-click purchase         |                         | Places contact your site                                                                       |
| Bidding via USS Japan          |                         |                                                                                                |
| Bidding at the site            |                         |                                                                                                |

#### \Lambda Note

You cannot cancel a request for cancellation of a successful bid through CIS. If you want to cancel it, contact your site.

#### [Cancellation penalty and charges]

If you cancel a successful bid, you will be charged a cancellation penalty and other service charge, which must be paid to the relevant site.

#### **Cancellation penalty**

USS site: The penalty varies depending on the price of the purchased vehicle.

| Price of the purchased vehicle                             | Cancellation penalty (non-taxable)                        |
|------------------------------------------------------------|-----------------------------------------------------------|
| Less than 5 million yen                                    | 50,000 yen                                                |
| 5 million yen or more but less than 10 million yen         | 100,000 yen                                               |
| 10 million yen or more                                     | 150,000 yen                                               |
| In the case of a periodiated bid, 100,000 ven will be incu | urred regardless of the price of the purchased vehicle(s) |

In the case of a negotiated bid, 100,000 yen will be incurred regardless of the price of the purchased vehicle(s)

Tie-up site: Penalties will be determined by each tie-up site.

For penalties, refer to each site's terms and conditions for cancellation of successful bids.

#### Service charge

USS site: A Contract Completion fee, Successful Bid fee, and Negotiation charge will be incurred.

Service charge varies depending on the section of the purchased vehicle.

\*If the vehicle contract price is 10 million yen (tax not included) or more, 10,000 yen (tax not included) per Il be added

#### vehicle will be added

to the Contract Completion fee and the Successful Bid fee.

Tie-up site: Service charge set by each tie-up site will be incurred.

For service charge, refer to each site's terms and conditions for cancellation of successful bids.

#### [Deadline for cancellation request]

USS site: Within 2 hours after the completion of the contract and within 1 hour after the end of the auction. Tie-up site: Refer to the terms and conditions for cancellation of successful bids set forth by each tie-up site.

#### note 🕂

- No cancellation requests will be accepted after the deadline passes.

#### [Steps]

To cancel a successful bid, follow the steps below:

STEP1: Select the model.

STEP2: Read the terms and conditions for the site.

STEP3: Submit the cancellation request (which is automatically sent to the corresponding site via fax).

STEP4: Cancellation is deemed complete when the site receives the fax request form.

<u> N</u>ote

- We will not be held responsible for an unsuccessful attempt to cancel a bid due to the failed delivery of the faxed form or other data transmission problems. To ensure that your cancellation form was successfully sent, we recommend that you call the site to confirm the fax was safely delivered.

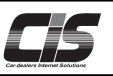

# [Basic operations 1]

#### Cancel your successful bid

| Menu  Select a menu.                                                                                                    | To TOP     ①-1) Click the <my auctions=""> menu tab in the upper left menu.     ①-2) Click the <cancellation> button in the menu.</cancellation></my>                                                                                                    |                    |
|----------------------------------------------------------------------------------------------------|----------------------------------------------------------------------------------------------------|--------------------|
| Menul. Search for exhibited vehicles Preliminary Inspection Menu2. Confirmation of my information My Auctions Menu3. Auctions result Reference Vehicle Market Price Menu4. Communication tool with buyers NINJA | List mens   Specify Result ▲   Sold   Negotiate Sold   Un Sold   Non Auction   Refine   Diaplay format   Terrify   Diaplay format   Terrify   Diaplay format   Terrify   Diaplay format   Terrify   Diaplay format   Terrify   Non Auction   Non Auction   Non Auction   Diaplay format   Terrify   Diaplay format   Terrify   Non Auction   Non Auction   Non | you wan<br>ccessfi |

|                     | Dear Manual Ø                                                                                                    | Menu selection LOGOUT              | (2)-1) A list of the vehicles that can be canceled is displayed.                                                                                                    |
|---------------------|----------------------------------------------------------------------------------------------------|------------------------------------|----------------------------------------------------------------------------------------------------|
| <u>TOP</u> > My Auc | tions   Cancellation (Vehicles Subject to Cancellation) [List of vehicles]                                                                                                    |                                    |                                                                                                    |
| ♠ To TOP            | ${\tt Site} \fbox{No specifications \bullet} @ {\tt Target vehicles only} $\bigcirc {\tt Requested vehicles only} $$                                                                                                    |                                    |                                                                                                    |
| 🖬 Order 🖉           | List Number 100 V Hit 1                                                                                                    | Matching records 1 Hit             |                                                                                                    |
| List menu           | Date<br>Schedule         Bid No.<br>Site         Year B         Mode<br>Grade<br>Icon         LM         Ode<br>Lapestion         Color         Type<br>Aircos Equipment         Impost<br>Eins Prix<br>Star Prix                                                                                                    | s Scores                           |                                                                                                    |
| List Print 🕵        | 2009 Concerning Concerning Concer | 55 3.0 Cancel successful bid       | included.                                                                                                    |
| Bookmarks           | 1                                                                                                    | Matching records 1 Hit             | in                                                                                                    |
| Histories           | About the list of successful bids that you can request to be cancelled                                                                                                    |                                    | (2) 2) Click the control successful hids butter for the vehicle you want to                                                                                                    |
| Cancellation        | Displays vehicles for which the successful bid cancellation can be requested.<br>The cancellable vehicles will vary depending on how you bid for them                                                                                                    |                                    |                                                                                                    |
| My consignments     | Bidding method Application                                                                                                    |                                    | cancel.                                                                                                    |
| My Bids             | Avai Avai                                                                                                    |                                    |                                                                                                    |
| Request             |                                                                                                    | al bid                             |                                                                                                    |
| Password            | Negotation Buy-in-now Midding<br>USS one-citik parchase<br>Bidding via USS Japan<br>Bidding via USS Japan                                                                                                    |                                    | The Password confirmation screen is as follows:                                                                                                    |
|                     | Dissergistion]         - Only vehicles that are bought at an auction on the same day and within the deadlise f           (1) Target vehicles only         : Only vehicles that are bought at an auction on the Preset Lin Pars Lint.           (2) Request vehicles only         : Von can check the request history on the Preset Lin Pars Lint.           (3) Lint Number         : Change the sumber of cases to be displayed.           (b) Cased successful Md         : Change that only a set of the set of the set of                                                                                                    | or cancellation will be displayed. | # dd bit - 92.4 F Hit Show     Note @ Newporting     Matter Show       7 20 Tab Annual (Reamon Simony Simony)     P data Show     Note Show     Matter Show       7 20 Tab Annual (Reamon Simony Simony)     P data Show     Note Show     Note Show       7 20 Tab Annual (Reamon Simony Simony)     P data Show     Note Show     Note Show       7 20 Tab Annual (Reamon Simony Simony)     P data Show     Note Show     Note Show       7 20 Tab Annual (Reamon Simony Simony Sim                                                                                                    |
|                     | USS size Within 2 hours after the completion of the contrast and within 1 hour after the end of the suction.<br>Tis-ups in: ; Refer to the terms and conditions for cancellation of successful bids set forth by each to-up size<br>Cancellation                                                                                                    |                                    | Date phone         Entry on generation for a field how gays (bill)           France         France           Particina         France                                                                                                    |
|                     | You cannot cancel a request for cancellation of a successful bid through CIS.<br>If you want to cancel it, contarty your site.<br><u>Click large</u> for a list of contact information for each site.                                                                                                    |                                    | Second Second Se |
|                     |                                                                                                    |                                    | Terre Terre Control Control Co |
|                     |                                                                                                    |                                    |                                                                                                    |

Marris ......

This screen is displayed if the usage restriction for the successful bid cancellation feature is set to <Use (password required)>.

You must enter a password to use the service.

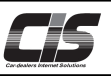

# [Basic operations 2]

#### Cancel your successful bid

| el Successful Bid   Agree                                                                                                    | Close (3-1)        | The "Cancel Successful Bid / Agree" are displayed.                     |
|----------------------------------------------------------------------------------------------------|--------------------|------------------------------------------------------------------------|
| at the request to concern a successful bid                                                                                                    |                    |                                                                        |
| can request to cancel your successful bid vehicles.                                                                                                    | <br>(3-2)          | Scroll down to the bottom. If you accept the terms, click the $\leq 1$ |
| cription]                                                                                                    | (3-2)              | accept the above. Go to Confirmation screen> button                    |
| Request<br>Click the "Cancel Successful Bid" button on the request confirmation screen to complete your request.<br>Please complete the process within the cancellation deadline.                                                                                                    |                    |                                                                        |
| Cancellation deadline<br>USS site : [Whin 2 hours after the completion of the contract and within 1 hour after the end of the suction.<br>Tis-up site : Refer to the terms and conditions for cancellation of successful bids set forth by each tis-up site.                                                                                                   |                    |                                                                        |
| . Cancellation<br>You cannot cancel a request for cancellation of a successful bid through CIS.<br>If you want to cancel it, contact your site.<br><u>Click here</u> for a list of contact information for each site.                                                                                                    |                    |                                                                        |
| . Checking the request history<br>After making a request, select "Requested vehicles only" in the list of canceled bids to check the history.                                                                                                    |                    |                                                                        |
| . Service charge<br>If you cancel a successful bid, you will be charged a cancellation penalty and other service charge, which must be paid to the<br>(c) Concerning a successful bid, you will be charged a cancellation penalty and other service charge, which must be paid to the                                                                          | e relevant site.   |                                                                        |
| <ol> <li>Cancellation penalty<br/>USS site : The penalty varies depending on the price of the purchased vehicle.</li> </ol>                                                                                                    |                    |                                                                        |
| Price of the purchased vehicle         Cancellation penalty(non-taxable)           Less than 5 million ven         \$0,000 ven                                                                                                    |                    |                                                                        |
| 5 million yen or more but less<br>thea 10 million yen                                                                                                    |                    |                                                                        |
| 10 million yen 10 million yen or more 150,000 yen                                                                                                    |                    |                                                                        |
| In the case of a negotiated bid, 100,000 yen will be incurred regardless of<br>the price of the purchased vehicle                                                                                                    |                    |                                                                        |
| Tie-up site : Penalties will be determined by each tie-up site.<br>For penalties, refer to each site's terms and conditions for cancellation of successful bids                                                                                                    |                    |                                                                        |
| <ol> <li>Service charge</li> </ol>                                                                                                    |                    |                                                                        |
| USS site : A Contract Completion fee, Successful Bid fee, and Negotiation charge will be incurred.<br>Service charge varies depending on the section of the purchased vehicle.                                                                                                    |                    |                                                                        |
| Click here to check the service charge at USS sites.                                                                                                    | ) per vehicle will |                                                                        |
| be added to the Contract Completion fee and the Successful Bid fee.                                                                                                    | , per remete mit   |                                                                        |
| For service charge set by each ne-up site will be incurred.<br>For service charge, refer to each site's terms and conditions for cancellation of successful bids.                                                                                                    |                    |                                                                        |
| cess]                                                                                                    |                    |                                                                        |
| 1 Requesting to cancel a successful bid                                                                                                    |                    |                                                                        |
| The successful bid cancellation request form is automatically transmitted<br>to the relevant site.                                                                                                    |                    |                                                                        |
| 2 Confirming facsimile arrival                                                                                                    |                    |                                                                        |
|                                                                                                    |                    |                                                                        |
| The member manually confirms the arrival of the facsimile at the relevant site.                                                                                                    |                    |                                                                        |
| 3 Processing the successful bid cancellation                                                                                                    |                    |                                                                        |
| The successful bid cancellation is processed in each site upon the arrival of the<br>successful bid cancellation request form at the relevant site.                                                                                                    |                    |                                                                        |
| les and Regulations]<br>lick here for the terms and conditions for cancellation of successful bids.<br>lick here for the terms and conditions for each auction site.                                                                                                    |                    |                                                                        |
| strictions]                                                                                                    |                    |                                                                        |
| . Cancelling successful bids<br>The cancellation deadlines, cancellation penalties, service charge, payment methods and deadlines, etc. are subject to the te<br>conditions set forth by the USS sites and tie-up sites.                                                                                                    | rms and            |                                                                        |
| . Confirmation of receipt of request form<br>If the successful bid cancellation request form is not received at the relevant site, the successful bid cannot be cancelled.<br>Place make a request well in advance, and confirm the arrival of the fax to the relevant site by yourself.<br><u>Click here</u> for a list of contact information for each site. |                    |                                                                        |
| . Disclaimer<br>We shall not blable for any damage incurred in the event that a request cannot be submitted due to a failure or defect in a<br>equipment, communication lines, computers, or other system equipment or programs, etc.                                                                                                    | ommunication       |                                                                        |
| Cancel I accept the above.<br>Go to the Confirmation screen                                                                                                    |                    |                                                                        |
|                                                                                                    |                    |                                                                        |
|                                                                                                    |                    |                                                                        |

Application screen: The <Cancel Successful Bid / Check request details> are shown.

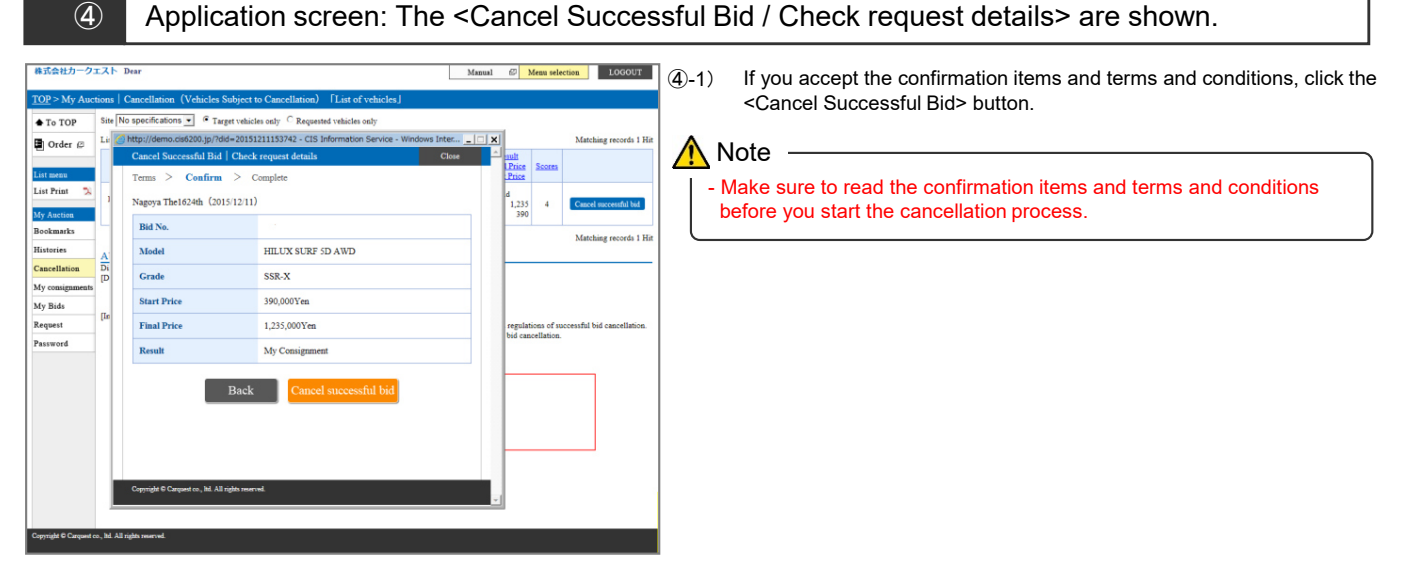

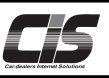

# [Basic operations 2]

Cancel your successful bid

| <ul> <li>Plus</li> <li>You can check the acceptance [Cancellation], and then [Reque</li> <li>(1) If your cancellation request is Successful Bid", where you concertain the subject to Cancellation (Values Subject to Cancellation). The example of the subject to Cancellation (Values Subject to Cancellation). The example of the subject to Cancellation (Values Subject to Cancellation). The example of the subject to Cancellation (Values Subject to Cancellation). The example of the subject to Cancellation (Values Subject to Cancellation). The example of the subject to Cancellation (Values Subject to Cancellation).</li> </ul>                                                                                                    | estatus of your ca<br>ested vehicles on<br>s successfully rec                                                                                                    | ancellation i                                                       | request by                                 | selecting [N                | /y Auctions1  |   |
|----------------------------------------------------------------------------------------------------|----------------------------------------------------------------------------------------------------|---------------------------------------------------------------------|--------------------------------------------|-----------------------------|---------------|---|
| To TOP Present / Past Present list Site No specifications O Target v                                                                                                    | can check the act                                                                                                    | ceived, it wi<br>ceptance n<br>•••••••••••••••••••••••••••••••••••• | ill be listed<br>umber and<br>equested vel | in "Cancella<br>application | ation of a My | / |
| Iteration         List Number (160 ∞) Ret           List Print         No           List Print         No           List Print         No           My datases         2014           Bootsmark         2014           Histories         2014           Digly: vibicities for which the uncertainty data for them.           My datases         About the list of successful bids that you can request to be or purply: vibicities for which the uncertainty data for them.           My datases         Request           My datases         Applications from CD Support of them.           My datases         Request (150 monos)           Bidding article straining on low you data for them.         The concellation for CD Support of them.           The concellation for you data for the list of support of them.         The concellation for them.           The concellation for you data for them.         The concellation for the list of support of them.           The concellation for you data for them.         The concellation for the list of support of them.           The concellation for you data for them.         The concellation for the list of support of them.           The concellation for you data for the list of support of them.         Not available free conta field wide support list of the list of support of them.           Bidding at the sup of them.         Not available free conta fie | Image: Collect         Data to the proposed of the proposed of | Matching records 1 Hrs                                              | Re                                         | ceptionist d                | late          | _ |

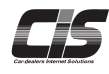

Auction data must be handled with extreme care.

The improper use of CIS Information, including the theft, secondhand use, and unauthorized copying of data, as well as acts such as the unannounced disclosure of market prices, is prohibited under CIS regulations.